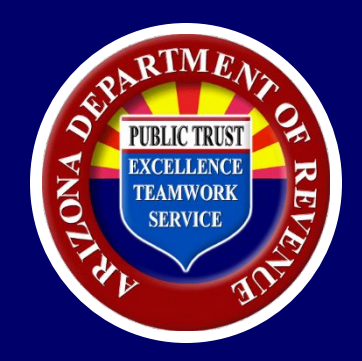

# How to File and Pay TPT Returns for Property Management Companies

Education & Outreach

## **Our Statutory Responsibilities:**

The Arizona Department of Revenue administers tax policy decisions made by the Governor and elected officials at the State Legislature. The Department follows a comprehensive statutory framework in administering the State of Arizona's tax system.

Pursuant to A.R.S. Titles 42 and 43, ADOR administers collection and distribution of individual and corporate income, transaction privilege, withholding and luxury taxes. ADOR is also responsible for oversight of property tax and returning unclaimed personal property to its rightful owners.

The guidance the Arizona Department of Revenue provides to taxpayers is based on laws that have been passed by the State Legislature and signed by the Governor. Its rulings are intended to uphold the policy objectives of elected leaders by ascertaining the meanings of statutes, meticulously taking into account the context, language, historical background, spirit and purpose of Arizona tax laws.

The Department's rulings are further shaped by decades of case law, administrative rules and prior decisions. Taxpayers can request departmental guidance on a tax issue at any time, and if they think the department has erred, they are afforded several means of resolving interpretational differences. These remedies include direct dialogue with the Department, administrative hearings and court decisions, and clarifying legislation.

Where tax law is unclear, outpaced by technical innovation and policy-makers wishing to make changes to the tax code, the department stands ready to help lawmakers devise new legislation that provides much-needed clarity and direction. In legislative matters, the department's sole focus is to help lawmakers develop tax bills that are technically sound and administratively feasible to execute, regardless of the policy objective.

Where tax law is unclear, outpaced by technical innovation and policy-makers wishing to make changes to the tax code, the department stands ready to help lawmakers devise new legislation that provides much-needed clarity and direction. In legislative matters, the department's sole focus is to help lawmakers develop tax bills that are technically sound and administratively feasible to execute, regardless of the policy objective.

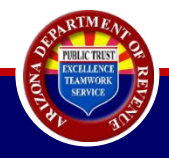

## **Disclaimer:**

The following material has been prepared by the Arizona Department of Revenue for informational and training purposes only.

It does not constitute tax advice or reflect a position or policy of ADOR. The information contained in this presentation is current as of the date noted in the materials. Arizona statutes, case law or administrative rules, as well as later rulings or notices issued by the department, may change or negate any or all of the information contained in these materials.

In the event of inconsistency or omission, the language of the relevant Arizona statute, administrative rule or any formal written communication by the Arizona Department of Revenue will prevail.

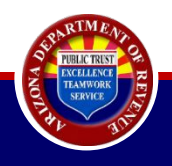

# How to use this tutorial

- Click anywhere on a slide to advance to the next slide.
- Presentation notes are available whenever this image appears.
  - $_{\odot}$  Click on the icon to display the notes.

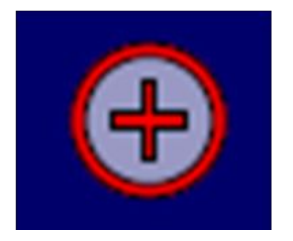

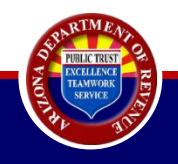

## Agenda

Filing Returns Using the E-File Solution

Understanding the PMC E-Filed Consolidated Template

Split Rate Calculations for Quarterly and Annual Filers

**Reconciliation Template** 

Paying on Behalf of Property Owners Using AZTaxes.gov

Paying on Behalf of Property Owners by Paper Check

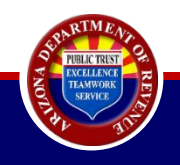

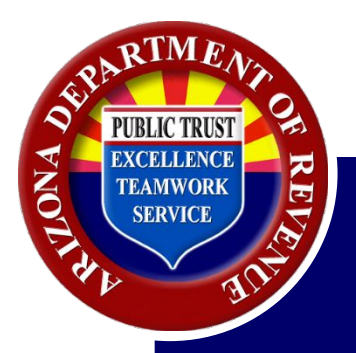

When a property owner (PO) and a property management company (PMC) enter into an agreement, one of the tasks of the PMC is to file transaction privilege tax (TPT) returns on behalf of the PO.

- PO must have account on AZTaxes.gov.
- Once the PMC is engaged to the PO's account on AZTaxes.gov, they may begin to file using the e-file solution.

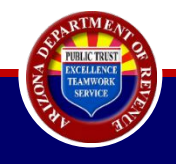

# <u>Key Notes:</u>

- E-file solution allows for bulk filing for all POs.
- Available on a single form up to 7,000 rows.
  - For optimal performance, we recommend using the latest version of Google Chrome for anything over 1,000 rows.
- PMCs should report one location per line.
- E-file solution template will not pre-populate the previous month's reporting information.
- Confirmation numbers are available from the confirmation email and from the E-Filed TPT Return History menu option on AZTaxes.gov.
- PMCs can upload multiple files to capture the varying filing frequencies of their POs.
  - PMCs want to ensure each file does not repeat TPT license numbers to avoid unnecessary errors.
  - Report all like filing frequencies together (monthly, quarterly, annual, seasonal).

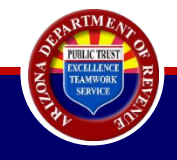

# Key Notes Continued:

- PMCs may report on behalf of licensed clients in the following business classifications:
  - Transient Lodging
  - City Hotel
  - Additional Hotel
  - Commercial Lease
  - Residential Rental

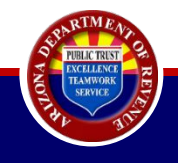

# Filing Frequencies:

| Filing Frequency | Liability Threshold |
|------------------|---------------------|
| Annual           | Less than \$2,000   |
| Quarterly        | \$2,000-\$8,000     |
| Monthly          | More than \$8,000   |

- Estimated annual combined state, county, and municipal tax liability.
- Filing frequencies can be changed by submitting a Business Account Update form.
- Can be changed by a PO or by a PMC that has a valid POA on file.

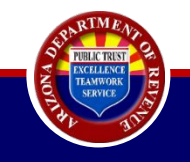

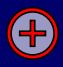

Q: What happens if a property owner has multiple properties licensed under one TPT license but hires multiple PMCs to manage the account? How are the multiple PMCs able to file for the same period? (For example: PO has a commercial rental and a residential rental under one TPT license. They have one PMC that manages the commercial rental and a different PMC that manages the residential rental.)

A: Because of the inability to house multiple returns for the same license in the same period, these properties would need to be licensed separately. If PMC 1 files a return for the commercial rental and then PMC 2 files for the residential rental, the residential rental return would post as "informational" or as an amendment. For this reason, these properties would need to be licensed separately.

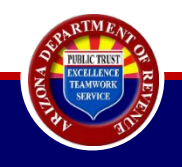

## Welcome to AZTaxes

#### O Notifications

• Notice: If you are having issues logging in, filing or paying taxes, use these troubleshooting tips: Try another browser, edit your bookmarks or clear your internet history and cache.

· Notice: New Self-Service Feature - Payment Plans for Individual Income taxpayers now available.

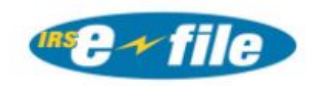

#### L Quick Links

- Make an Individual/Small
  Business Income Payment
- Make a Transaction
   Privilege/Use Tax Payment

#### Helpful Links

- IRS: Register for a New EIN
- DES File Unemployment Tax Return
- ACA: COVID-19 Arizona Business Resources
- IRS: People First Initiative

#### 1 Individuals

- Where's My Refund?
- Cancel a Payment
- Request a Payment Plan
- File Individual Income Tax
- View My 1099-G

#### **\$** Payroll Service Companies

• Bulk File & Pay WTH Returns

#### III Businesses

ARIZONA

O

- Enroll to File and Pay Online
- Verify a Transaction Privilege
   License
- View City/Town Tax Rate Changes
- Application to Certify Your Individual-Owned Shared Vehicle for Peer-to-Peer Car Sharing
- Transaction Privilege and Use Tax
   Due Date Calendar
- Withholding Tax Due Date
   Calendar

Login to AZTaxes 🔊

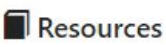

- Completing the TPT-2 in AZTaxes
- Publications
- Arizona Licensing Guide
- Business Tax Description Codes
- Frequently Asked Questions
- AZ Tax Rate Look Up
- Tutorials / YouTube
- Vehicle Use Tax Calculator

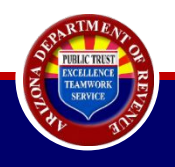

Ð

# **Business User Login**

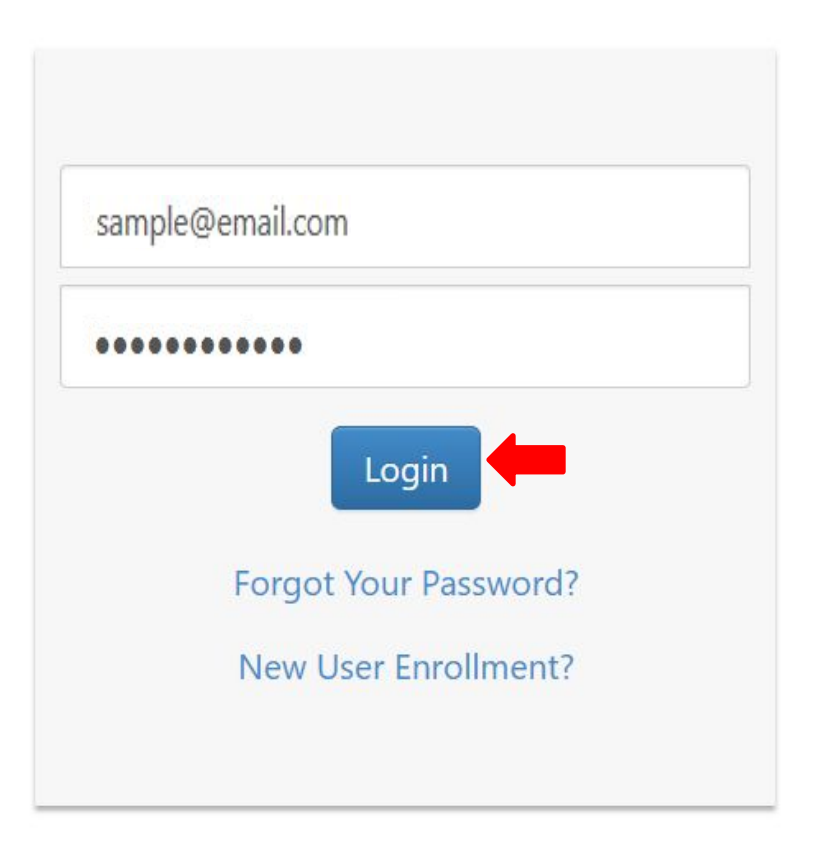

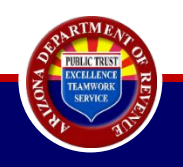

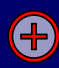

#### Businesses

Business Registration )

E-Filed Documents >

Reset Pin

## **Business List**

Please select a business and click View to view the tax accounts for the business. Once a business is selected, you will have access to account inquiry, account management, online filing and electronic payments.

Business Registration Status

| Show 5 v entries            |         |                  |                                          | Search:         |
|-----------------------------|---------|------------------|------------------------------------------|-----------------|
| Business Name               | ID Type | Entity ID        | Primary Address                          | 🔶 Actions 🔶     |
| SAMPLE PMC BUSINESS         | EIN     | [EIN SHOWN HERE] | [ADDRESS LINE – 1]<br>[ADDRESS LINE – 2] | VIEW            |
| Showing 1 to 1 of 1 entries |         |                  |                                          | Previous 1 Next |

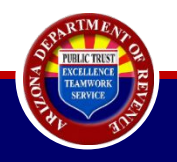

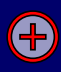

| -   |      |   |   |    |   |   |
|-----|------|---|---|----|---|---|
| 1.2 | 1101 | ~ |   | ~  | ~ | ~ |
| -   |      | - | • | ~  | - | ~ |
| _   | u Ji | S |   | c, | ~ | 0 |
|     |      |   |   |    |   |   |

| Λ. | r. | r | 0 | 11 | n  | te |
|----|----|---|---|----|----|----|
| A  | U  | U | υ | u  | 11 | ιə |

Business Registration )

Property Management Company >

Security

Reset Pin

## **Business Details**

| Taxpayer ID: EIN:                                                 | Primary Address:                                              |                    | ÷                |                     |                    |                                  |     |                     |
|-------------------------------------------------------------------|---------------------------------------------------------------|--------------------|------------------|---------------------|--------------------|----------------------------------|-----|---------------------|
| Click Property Management Cor<br>Search by any field (Account, Ba | npany on left menu or click on<br>alance or Pending Payment). | Account Maintenanc | e on Account row | to access Account N | laintenance to Eng | age/Disengage Property Owner(s). |     |                     |
| how 5 V entries                                                   |                                                               |                    |                  |                     |                    |                                  |     |                     |
| Account                                                           | *                                                             | Status             |                  | Balance             |                    | Pending Payment                  |     | Actions             |
| Property Management                                               | E]                                                            | ACTIVE             |                  |                     | N/A                |                                  | N/A | Account Maintenance |

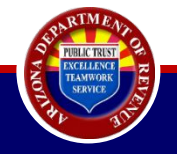

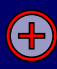

| Businesses<br>Accounts                                                      | <b>Business Details</b>                                                                         | 5                                                          |                                           |                               |                                      |                 |   |
|-----------------------------------------------------------------------------|-------------------------------------------------------------------------------------------------|------------------------------------------------------------|-------------------------------------------|-------------------------------|--------------------------------------|-----------------|---|
| Business Registration                                                       | Taxpayer ID: E                                                                                  | Primary Address:                                           |                                           |                               |                                      |                 |   |
| Property Management<br>Company -<br>Account Maintenance                     | Click Property Management Company     Search by any field (Account, Balance Show 5      entries | on left menu or click on Account M<br>or Pending Payment). | aintenance on Account row to access Accou | Int Maintenance to Engage/Dis | engage Property Owner(s).<br>Search: |                 | _ |
| Payment History<br>Pay Outstanding Liabilities<br>Update PO Mailing Address | Account Property Management                                                                     | ACTIVE                                                     | Balance Per                               | nding Payment                 | Actions Account Maintenance          | ÷               | - |
| Security<br>Reset Pin                                                       | LICENSE [LIC # SHOWN HERE] Showing 1 to 1 of 1 entries                                          |                                                            |                                           |                               |                                      | Previous 1 Next | t |
|                                                                             |                                                                                                 |                                                            |                                           |                               |                                      |                 |   |

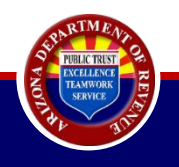

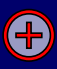

### File Residential Rentals - Property Managers

PMC TEST ACCOUNT IN PRODUCTION

Mailing Address: 1600 W MONROE PHOENIX, AZ 85007

- System Requirement: For optimal performance, we recommend using the latest version of Chrome browser for anything above 1000 lines.
- · Effective immediately the Workbork template has changed. Click Download Template button to download the new version now.

#### **Methods for Entering Data**

- For a List of valid business codes and deductions codes please click here
- 1) Enter data directly.
- 2) Copy and paste from an existing spreadsheet.
- 3) Download the template spreadsheet with the "Download Template" button. Add data to the spreadsheet and save. Upload the spreadsheet with the "Upload File" button.
- 4) Each file cannot be more than 5,000 rows.

5) Acceptable file formats are CSV (Comma Separated Values) and Excel

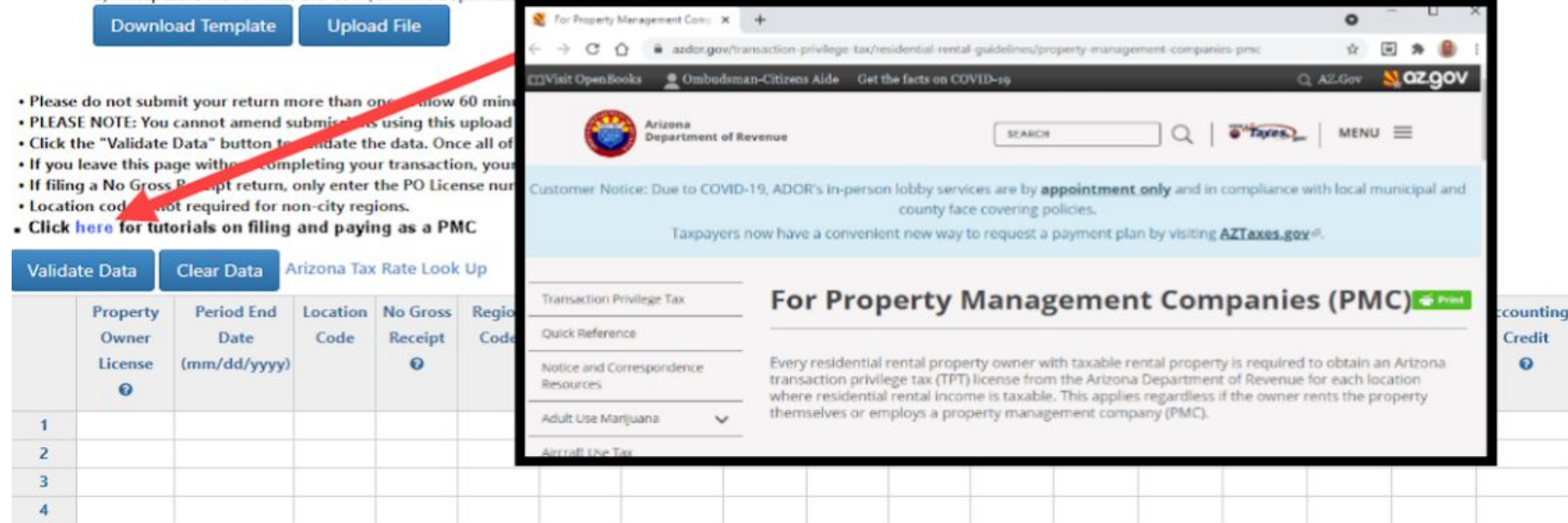

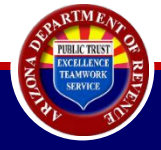

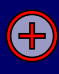

|                               |                                                                                                    |                                                                                                    |                                                                                                    |                                                                                                    | State                                             | of Arizona                                                         | Departme                                                   | nt of Reve   | nue                 |                      |                     |              |                       |                    |                     |                    |                      |
|-------------------------------|----------------------------------------------------------------------------------------------------|----------------------------------------------------------------------------------------------------|----------------------------------------------------------------------------------------------------|----------------------------------------------------------------------------------------------------|---------------------------------------------------|--------------------------------------------------------------------|------------------------------------------------------------|--------------|---------------------|----------------------|---------------------|--------------|-----------------------|--------------------|---------------------|--------------------|----------------------|
| Taxes, gov Current user:      |                                                                                                    |                                                                                                    |                                                                                                    |                                                                                                    |                                                   |                                                                    |                                                            | # Home       | Q Licens            | se Verificatio       | n 🌢 Ind             | ividual +    | Ø Help ▪              | O AZ Lin           | ks = 0              | Logout             | M.L.G                |
|                               | <b>FII D</b> .                                                                                                    |                                                                                                    |                                                                                                    | n                                                                                                    |                                                   |                                                                    |                                                            |              |                     |                      |                     |              |                       |                    |                     |                    |                      |
| Businesses                    | File Resi                                                                                                    | dential R                                                                                                    | entals                                                                                                    | - Prop                                                                                                    | berty                                             | Manag                                                              | gers                                                       |              |                     |                      |                     |              |                       |                    |                     |                    |                      |
| Accounts                      | Taxpayer ID:                                                                                                    | Lic                                                                                                    | ense:                                                                                                    | Mailing /                                                                                                    | lddress:                                          |                                                                    |                                                            |              |                     |                      |                     |              |                       |                    |                     |                    |                      |
| Business Registration +       |                                                                                                    |                                                                                                    |                                                                                                    |                                                                                                    |                                                   |                                                                    |                                                            |              |                     |                      |                     |              |                       |                    |                     |                    |                      |
| Property Management Company + | - System Requir                                                                                                    | ement: For optin                                                                                                    | al perform                                                                                                    | nance, we re                                                                                                    | commenc                                           | l using the l                                                      | atest version                                              | of Chrome    | e browser f         | ior anything         | above 100           | 10 lines     |                       |                    |                     |                    |                      |
| Security                      | Methods fo                                                                                                    | r Entering Da                                                                                                    | ta                                                                                                    |                                                                                                    |                                                   |                                                                    |                                                            |              |                     |                      |                     |              |                       |                    |                     |                    |                      |
| _                             | 1) Enter d     2) Copy at     3) Downk     4) Each fil     5) Accept     Downk     1 Each fil     5) Accept     Downk     10 Each fil     7) Ease do not submit     Please note: You can     click the Yuliata D     H filing a NG fors R     Location code is not     Click here for totolal | ata directly,<br>and paste from an exi-<br>and the template sprie<br>e cannot be more the<br>able file formats are<br>bad Template<br>your return more than once<br>not amend submission: using<br>the "button to validate the di<br>without completing your tra-<br>button to validate the di<br>without completing your tra-<br>button to validate the di<br>without completing your tra-<br>button to validate the di<br>without completing your tra-<br>button to validate the di<br>without completing your tra-<br>button to validate the di<br>without completing your tra-<br>button to validate the di<br>without completing your tra-<br>button to validate the di<br>without completing your tra-<br>button to validate the di<br>without completing your tra-<br>button to validate the di<br>without completing your tra-<br>button to validate the di<br>without completing your tra-<br>button to validate the di<br>without completing your tra-<br>button to validate the di<br>without completing your tra-<br>ta- | sting spreads<br>eadsheet with<br>an 5000 row;<br>CSY (Comma<br>Upload File<br>Allow 60 minutes<br>this upload.<br>Lia. Once all of the<br>nssetion, your data<br>00 License number,<br>RC. | heet.<br>h the "Downlo:<br>Separated Va<br>boost.<br>data is validated, the<br>aviil not be saved.<br>the period end data | ad Template<br>locs) and Ex<br>e Excess Tax Colle | " button, Add<br>cel<br>sted – Property Ma<br>ling a No Gross Rece | data to the spi<br>ingers screen will disp<br>eipt return. | eadsheet and | save. Upload        | the spreadsh         | eet with the "      | Upload File" | button,               |                    |                     |                    |                      |
| N N                           | /alidate Data                                                                                                    | Clear Data                                                                                                    | Arizona Tax                                                                                                    | Rate Look                                                                                                    | Up                                                |                                                                    |                                                            |              |                     |                      |                     |              |                       |                    |                     |                    |                      |
|                               | Property<br>Owner<br>License                                                                                                    | Period End<br>Date<br>(mm/dd/yyyy)                                                                                                    | Location<br>Code                                                                                                    | No Gross<br>Receipt<br>O                                                                                                  | Region<br>Code                                    | Business<br>Code<br>Ø                                              | Gross                                                      | Tax Rate     | Deduction<br>Code 1 | r Deductior<br>Amt 1 | Deduction<br>Code 2 | Amt 2        | n Deduction<br>Code 3 | Deduction<br>Amt 3 | Deduction<br>Code 4 | Deduction<br>Amt 4 | Accounting<br>Credit |
|                               | 0                                                                                                    |                                                                                                    |                                                                                                    |                                                                                                    |                                                   |                                                                    |                                                            |              |                     |                      |                     |              |                       |                    |                     |                    |                      |
|                               | 1                                                                                                    |                                                                                                    |                                                                                                    |                                                                                                    |                                                   |                                                                    |                                                            |              |                     |                      |                     |              |                       |                    |                     |                    |                      |
|                               | 1<br>2                                                                                                    |                                                                                                    |                                                                                                    |                                                                                                    |                                                   |                                                                    |                                                            |              |                     |                      |                     |              |                       |                    |                     |                    |                      |

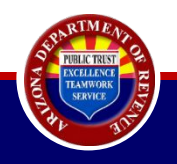

|                             |                                                                                                    |                                                                                                    | State of Ariz                                                                                                    | zona Department of Reve             | nue                           |                       |           |              |   |
|-----------------------------|----------------------------------------------------------------------------------------------------|----------------------------------------------------------------------------------------------------|----------------------------------------------------------------------------------------------------|-------------------------------------|-------------------------------|-----------------------|-----------|--------------|---|
| Current user:               |                                                                                                    |                                                                                                    |                                                                                                    | 😤 Home                              | <b>Q</b> License Verification | 🛓 Individual 👻        | 😧 Help 👻  | ❶ AZ Links ▼ | 0 |
| Businesses                  | File Residen                                                                                                    | itial Rentals                                                                                                    | - Property Mar                                                                                                    | nagers                              |                               |                       |           |              |   |
| Accounts                    | Taxpayer ID:                                                                                                    | License: 2                                                                                                    | Mailing Address:                                                                                                   |                                     |                               |                       |           |              |   |
| Business Registration )     |                                                                                                    |                                                                                                    |                                                                                                    |                                     |                               |                       |           |              |   |
| Property Management Company | System Requirement                                                                                                    | t: For optimal perform                                                                                                    | nance, we recommend using                                                                                          | the latest version of Chrome        | browser for anything al       | oove 1000 lines       |           |              |   |
| Security                    | Methods for Ent                                                                                                    | ering Data                                                                                                    |                                                                                                    |                                     |                               |                       |           |              |   |
| Reset Pin                   | For a List of valid<br>1) Enter data dire<br>2) Copy and past<br>3) Download the<br>4) Each file canno<br>5) Acceptable file<br>Download Ter | business codes and deduc<br>actly.<br>te from an existing spreadsl<br>template spreadsheet with<br>ot be more than 5,000 rows<br>e formats are CSV (Comma<br>mplate Upload File | ctions codes please click here<br>wheet.<br>h the "Download Template" button<br>s.<br>Separated Values) and Excel. | . Add data to the spreadsheet and a | save. Upload the spreadsheet  | with the "Upload File | " button. |              |   |

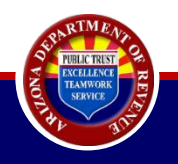

|                               |                                                                                                    |                                                                                                    |                                                                                    | St                     | tate of A         | rizona De                         | partmen      | t of Rev     | enue       |               |               |             |               |           |           |           |          |      |
|-------------------------------|----------------------------------------------------------------------------------------------------|----------------------------------------------------------------------------------------------------|------------------------------------------------------------------------------------|------------------------|-------------------|-----------------------------------|--------------|--------------|------------|---------------|---------------|-------------|---------------|-----------|-----------|-----------|----------|------|
| Current user:                 |                                                                                                    |                                                                                                    |                                                                                    |                        |                   |                                   |              | 🛠 Home       | Q Lice     | ense Verifica | tion 🔺        | Individual  | • 0           | Help 👻    | 1 AZ Link | (5 🕶      | 🗭 Logout | AZ.G |
| Businesses                    | File Resid                                                                                                    |                                                                                                    |                                                                                    |                        |                   |                                   |              |              |            |               |               |             | -             |           |           |           |          |      |
| Accounts                      | Taxpayer ID: EIN:                                                                                              | Leave s                                                                                                    | ite?                                                                               |                        |                   |                                   |              |              |            |               |               |             | _             |           |           |           |          |      |
| Business Registration         |                                                                                                    |                                                                                                    |                                                                                    |                        |                   |                                   |              |              |            |               |               |             |               |           |           |           |          |      |
| Property Management Company > | • System Requiren                                                                                              | Changes                                                                                                    | you ma                                                                             | de ma                  | y not l           | be save                           | ed.          |              |            |               |               |             |               |           |           |           |          |      |
| Security                      | Methods for                                                                                                    |                                                                                                    |                                                                                    |                        |                   |                                   |              |              | 1044       |               | C             |             | 1             |           |           |           |          |      |
| Reset Pin                     | Eor a list of                                                                                                  |                                                                                                    |                                                                                    |                        |                   |                                   |              |              | Lea        | ve            | Car           | ncei        |               |           |           |           |          |      |
|                               | 1) Enter data                                                                                                  |                                                                                                    |                                                                                    |                        |                   |                                   |              | 8            |            | _             |               |             |               |           |           |           |          |      |
|                               | 2) Copy and<br>3) Download th                                                                                  | he template spreadsh                                                                                                  | eet with the "Do                                                                   | woload Ten             | nplate" butt      | on. Add data                      | to the sprea | adsheet and  | save Uplo  | ad the spread | Isheet with t | the "Unload | d File" butte | an        |           |           |          |      |
|                               | 4) Each file can                                                                                               | not be more than 5,0                                                                                                  | 00 rows.                                                                           | winoud ren             | inplate butt      | on. nuu uutu                      | to the spice | a sincer and | save. opio | so the spread | Sheet with    | and opioud  | June Dutte    |           |           |           |          |      |
|                               | 5) Acceptable 1                                                                                                | file formats are CSV (                                                                                                | Comma Separat                                                                      | ed Values) a           | ind Excel.        |                                   |              |              |            |               |               |             |               |           |           |           |          |      |
|                               | Download 1                                                                                                    | Template Uplo                                                                                                    | ad File                                                                            |                        |                   |                                   |              |              |            |               |               |             |               |           |           |           |          |      |
|                               | Please do not submit your return     Please note: You cannot amend                                             | n more than once. Allow 60 minute<br>submissions using this upload.                                                   | es to post.                                                                        |                        |                   |                                   |              |              |            |               |               |             |               |           |           |           |          |      |
|                               | Click the "Validate Data" button     If you leave this page without co     If filing a No Gross Receipt return | to validate the data. Once all of the<br>impleting your transaction, your da<br>n, only enter the PO License numbers. | e data is validated, the b<br>ata will not be saved.<br>er, the period end date, a | nd Enter Y if filing a | - Property Manger | s screen will display.<br>return. |              |              |            |               |               |             |               |           |           |           |          |      |
|                               | <ul> <li>Location code is not required for</li> <li>Click here for tutorials on filing a</li> </ul>            | non-city regions.<br>Ind paying as a PMC.                                                                             |                                                                                    |                        |                   |                                   |              |              |            |               |               |             |               |           |           |           |          |      |
|                               | Validate Data C                                                                                                | Clear Data Arizona                                                                                                    | a Tax Rate Lool                                                                    | k Up                   |                   |                                   |              |              |            |               |               |             |               |           |           |           |          |      |
|                               | Property                                                                                                    | Period End Locat                                                                                                    | tion No Gross                                                                      | Region                 | Business          | Gross                             | Tax Rate     | Deduction    | Deduction  | Deduction I   | Deduction [   | Deduction   | Deduction     | Deduction | Deduction | Accountin | ing      |      |
|                               | Owner                                                                                                    | Date Coo                                                                                                    | de Receipt                                                                         | Code                   | Code              |                                   | 0            | Code 1       | Amt 1      | Code 2        | Amt 2         | Code 3      | Amt 3         | Code 4    | Amt 4     | Credit    |          |      |
|                               | 0                                                                                                    | iiiii/dd/yyyy/                                                                                                    | , v                                                                                |                        | · ·               |                                   |              |              |            |               |               |             |               |           |           | , v       |          |      |
|                               | 1                                                                                                    |                                                                                                    |                                                                                    |                        |                   |                                   |              |              |            |               |               |             |               |           |           |           |          |      |
|                               | 2                                                                                                    |                                                                                                    |                                                                                    |                        |                   |                                   |              |              |            |               |               |             |               |           |           |           |          |      |
|                               | 3                                                                                                    |                                                                                                    |                                                                                    |                        |                   |                                   |              |              |            |               |               |             |               |           |           |           |          |      |
|                               | 4                                                                                                    |                                                                                                    |                                                                                    |                        |                   |                                   |              |              |            |               |               |             |               |           |           |           |          |      |
|                               | 5                                                                                                    |                                                                                                    |                                                                                    |                        |                   |                                   |              |              |            |               |               |             |               |           |           |           |          |      |
|                               | 6                                                                                                    |                                                                                                    |                                                                                    |                        |                   |                                   |              |              |            |               |               |             |               |           |           |           |          |      |

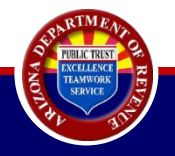

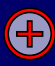

| X    | ) + (□ +   =                 |                                    |                  |                     |                |                       |               |             |                     | PropN              | ManagersFilin       | gTemplate (2)      | [Protected V        | iew] - Micros      | soft Excel          |                    |                           |
|------|------------------------------|------------------------------------|------------------|---------------------|----------------|-----------------------|---------------|-------------|---------------------|--------------------|---------------------|--------------------|---------------------|--------------------|---------------------|--------------------|---------------------------|
| File | Home In                      | nsert Page Layou                   | ut Formu         | llas Data           | Review         | View                  | more details. | Enable Edit | ing                 |                    |                     |                    |                     |                    |                     |                    |                           |
| •    | A1                           |                                    | Property         | Owner Lice          | nse            |                       |               |             |                     |                    |                     |                    |                     |                    |                     |                    |                           |
|      | Property<br>Owner<br>License | Period End<br>Date<br>(mm/dd/yyyy) | Location<br>Code | No Gross<br>Receipt | Region<br>Code | Business<br>Code<br>Ø | Gross         | Tax Rate    | Deduction<br>Code 1 | Deduction<br>Amt 1 | Deduction<br>Code 2 | Deduction<br>Amt 2 | Deduction<br>Code 3 | Deduction<br>Amt 3 | Deduction<br>Code 4 | Deduction<br>Amt 4 | Accounting<br>Credit<br>Ø |
| 1    |                              |                                    |                  |                     |                |                       |               |             |                     |                    |                     |                    |                     |                    |                     |                    |                           |
| 2    |                              |                                    |                  |                     |                |                       |               |             |                     |                    |                     |                    |                     |                    |                     |                    |                           |
| 3    | -                            |                                    |                  |                     |                |                       |               |             |                     |                    |                     |                    |                     |                    |                     |                    |                           |
| 4    | -                            |                                    |                  |                     |                |                       |               |             |                     |                    |                     | -                  |                     |                    |                     |                    |                           |
| 5    |                              |                                    |                  |                     |                |                       |               |             |                     |                    |                     |                    |                     |                    |                     |                    |                           |
| 6    |                              |                                    |                  |                     |                |                       |               |             |                     |                    |                     |                    |                     |                    |                     |                    |                           |
| 1    |                              |                                    |                  |                     |                |                       |               |             |                     |                    |                     |                    |                     |                    |                     |                    |                           |
| 8    |                              |                                    |                  |                     |                |                       |               |             |                     |                    |                     |                    |                     |                    |                     |                    |                           |
| 10   | -                            |                                    |                  |                     |                |                       |               |             |                     |                    |                     |                    |                     |                    |                     |                    |                           |
| 11   |                              |                                    |                  |                     |                |                       |               |             |                     |                    |                     |                    |                     |                    |                     |                    |                           |
| 12   | -                            |                                    |                  |                     |                |                       |               |             |                     |                    |                     |                    |                     |                    |                     |                    |                           |
| 13   |                              |                                    |                  |                     |                |                       |               |             |                     |                    |                     |                    |                     |                    |                     |                    |                           |
| 14   |                              |                                    |                  |                     |                |                       |               |             |                     |                    |                     |                    |                     |                    |                     |                    |                           |
| 15   |                              |                                    |                  |                     |                |                       |               |             |                     |                    |                     |                    |                     |                    |                     |                    |                           |
| 16   |                              |                                    |                  |                     |                |                       |               |             |                     |                    |                     |                    |                     |                    |                     |                    |                           |
| 17   |                              |                                    |                  |                     |                |                       |               |             |                     |                    |                     |                    |                     |                    |                     |                    |                           |
| 18   |                              |                                    |                  |                     |                |                       |               |             |                     |                    |                     |                    |                     |                    |                     |                    |                           |
| 19   |                              |                                    |                  |                     |                |                       |               |             |                     |                    |                     |                    |                     |                    |                     |                    |                           |
| 20   |                              |                                    |                  |                     |                |                       |               |             |                     |                    |                     |                    |                     |                    |                     |                    |                           |

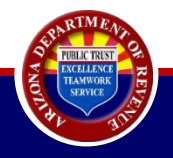

| Taxes. Current user:         |                                                                                                    |                                                                                                    |                                                                                                    |                                                                                                    |                                                                                                    |                                                                                             |                                                                    |                                                 |                                                  |                                      | Home                | Q Licens              | e Verificatio      | n 🌢 Ind                  | vidual +            | 0 H                  | elp 🕶              | 0 AZ Links 🕶              | I# Logout | 1 |
|------------------------------|----------------------------------------------------------------------------------------------------|----------------------------------------------------------------------------------------------------|----------------------------------------------------------------------------------------------------|----------------------------------------------------------------------------------------------------|----------------------------------------------------------------------------------------------------|---------------------------------------------------------------------------------------------|--------------------------------------------------------------------|-------------------------------------------------|--------------------------------------------------|--------------------------------------|---------------------|-----------------------|--------------------|--------------------------|---------------------|----------------------|--------------------|---------------------------|-----------|---|
|                              |                                                                                                    |                                                                                                    |                                                                                                    |                                                                                                    |                                                                                                    |                                                                                             |                                                                    |                                                 |                                                  |                                      |                     |                       |                    |                          |                     |                      |                    |                           |           |   |
| Businesses                   | File                                                                                                    | Resid                                                                                                    | lential                                                                                                    | Rent                                                                                                    | als - I                                                                                                    | Prop                                                                                        | erty N                                                             | Iana                                            | gers                                             |                                      |                     |                       |                    |                          |                     |                      |                    |                           |           |   |
| Accounts                     | Ta                                                                                                    | spayer ID:                                                                                                    |                                                                                                    | License:                                                                                                    | -                                                                                                    | Mailing Ad                                                                                  | dress:                                                             |                                                 |                                                  |                                      |                     |                       |                    |                          |                     |                      |                    |                           |           |   |
| Business Registration +      |                                                                                                    |                                                                                                    |                                                                                                    |                                                                                                    |                                                                                                    |                                                                                             |                                                                    |                                                 |                                                  |                                      |                     |                       |                    |                          |                     |                      |                    |                           |           |   |
| roperty Management Company + | • Syste                                                                                                    | m Require                                                                                                    | ment: For op                                                                                                    | timal per                                                                                                    | formance                                                                                                    | e, we rec                                                                                   | ommend u                                                           | using the                                       | latest ver                                       | sion of C                            | hrome b             | rowser fo             | r anythin          | above 100                | 0 lines             |                      |                    |                           |           |   |
| iecunty                      | Me                                                                                                    | thods for                                                                                                    | Enterina (                                                                                                    | lata                                                                                                    |                                                                                                    |                                                                                             |                                                                    |                                                 |                                                  |                                      |                     |                       |                    |                          |                     |                      |                    |                           |           |   |
| leset Pin                    | INIC                                                                                                    | 01005 101                                                                                                    | untering c                                                                                                    | Varia                                                                                                    |                                                                                                    |                                                                                             |                                                                    |                                                 |                                                  |                                      |                     |                       |                    |                          |                     |                      |                    |                           |           |   |
|                              |                                                                                                    | DOWNIO                                                                                                    | au rempiate                                                                                                    | upidad                                                                                                    | The                                                                                                    |                                                                                             |                                                                    |                                                 |                                                  |                                      |                     |                       |                    |                          |                     |                      |                    |                           |           |   |
|                              | <ul> <li>Ple</li> <li>Ple</li> <li>Clic</li> <li>If y</li> <li>If fi</li> <li>Loc</li> <li>Clic</li> <li>Valid</li> </ul>                                                                                                    | ase do not submit<br>ase note: You canr<br>ik the "Validate Da<br>ou leave this page<br>ling a No Gross Re<br>ation code is not n<br>ik here for tutorial:<br>ate Data                                                                                                    | your return more than<br>tot amend submissions<br>ta" button to validate<br>without completing vgo<br>ceipt return, only ente<br>equired for non-city re<br>s on filing and paying a<br>Clear Data                                                                                                    | once. Allow 60<br>s using this uplo<br>the data. Once<br>our transaction,<br>r the PO License<br>gions.<br>Is a PMC.                                                                                                    | minutes to post<br>ad.<br>all of the data is<br>your data will n<br>a number, the po                                                                                                    | t.<br>I validated, the<br>Iot be saved.<br>eriod end date,                                  | Excess Tax Collec<br>and Enter Y if fili                           | cted – Property I<br>ling a No Gross R          | Mangers screen '                                 | will display.                        |                     |                       |                    |                          |                     |                      |                    |                           |           |   |
|                              | Pie     Pie     Clic     If y     If     Clic     If y     If     Clic     Clic     Clic     Clic     Valid                                                                                                    | ase do not submit<br>ase note: You cann<br>k the "Validate Da<br>ou leave this page<br>ling a No Gross Re<br>ation code is not n<br>k here for tutorial<br>ate Data<br>Property                                                                                                    | your return more than<br>tot amend submissions<br>ta" button to validate<br>without completing ye<br>ceeipt return, only ente<br>equired for non-city re<br>s on filing and paying a<br>Clear Data<br>Period End                                                                                                    | once. Allow 60<br>s using this uplo<br>the data. Once -<br>our transaction,<br>r the PO License<br>gions.<br>Is a PMC.                                                                                                    | minutes to post<br>ad.<br>all of the data is<br>your data will n<br>a number, the pu                                                                                                    | t.<br>a validated, the<br>tot be saved.<br>eriod end date,<br>Region                        | Excess Tax Collect<br>and Enter Y if fill<br>Business              | cted – Property I<br>ling a No Gross R<br>Gross | Mangers screen                                   | will display.                        | Deductio            | Deduction             | Deduction          | Deduction De             | duction D           | eduction             | Deduction          | Accounting                |           |   |
|                              | <ul> <li>Pile</li> <li>Pie</li> <li>Cit</li> <li>Cit</li> <li>Tiff</li> <li>Lec</li> <li>Cit</li> <li>Valid</li> </ul>                                                                                                    | ase do not submit<br>ase note: You cam<br>to the "You cam"<br>ou leave this page<br>ling a No Gross Re<br>ation code is not r<br>ik here for tutorials<br>ate Data<br>Property<br>Owner<br>License<br>@                                                                                                    | your return more than<br>to amend submission:<br>ta" botton to validate<br>without completing up<br>color non-city re<br>so no filing and paying a<br>Clear Data<br>Period End<br>Date<br>(mm/dd/yyyyy)                                                                                                    | once. Allow 60<br>using this uplo<br>the data. Once<br>our transaction,<br>r the PO License<br>gions.<br>Is a PMC.                                                                                                    | minutes to post<br>ad.<br>all of the data is<br>your data will n<br>a number, the pr<br>No Gross<br>Receipt<br>©                                                                                                    | t.<br>a validated, the<br>tot be saved.<br>eriod end date,<br>Region<br>Code                | Excess Tax Collect<br>and Enter Y if fill<br>Business<br>Code<br>Q | cted – Property I<br>ling a No Gross R<br>Gross | Mangers screen r<br>eceipt return.<br>Tax Rate   | will display.<br>Deduction<br>Code 1 | Deductio<br>Amt 1   | Deduction<br>Code 2   | Deduction<br>Amt 2 | Deduction De<br>Code 3   | duction D<br>Amt 3  | eduction I<br>Code 4 | Deduction<br>Amt 4 | Accounting<br>Credit<br>O |           |   |
|                              | <ul> <li>Pile</li> <li>Pile</li> <li>Citic</li> <li>H fit</li> <li>Loci</li> <li>Citic</li> <li>Valid</li> </ul>                                                                                                    | ase do not submit<br>ase note: You cam<br>k the "Validate Da<br>ou leave this page<br>attion code is not r<br>k here for tutorial<br>are Data<br>Property<br>Owner<br>License<br>©                                                                                                    | your return more than<br>ta mend submission<br>ta "button to validate<br>without completing vy<br>equired for non-city re<br>con filing and paying<br>Citear Data<br>Period End<br>Date<br>(mm/dd/yyyyy)                                                                                                    | once, Allow 60<br>s using this uplo<br>the data. Once<br>our transaction,<br>or the PO License<br>gions.<br>Is a PMC.                                                                                                    | minutes to posf<br>ad.<br>all of the data is<br>your data will n<br>number, the pr<br>No Gross<br>Receipt<br>O                                                                                                    | t.<br>i validated, the<br>iot be saved.<br>arried end date,<br><b>Region</b><br><b>Code</b> | Excess Tax Collect<br>and Enter Y if fill<br>Business<br>Code<br>© | cted – Property I<br>ling a No Gross R<br>Gross | Mangers screen -<br>eccipt return.<br>Tax Rate   | will display.<br>Deduction<br>Code 1 | Deductio<br>Amt 1   | Deduction<br>Code 2   | Deduction<br>Amt 2 | Deduction De<br>Code 3   | duction D<br>Amt 3  | eduction I<br>Code 4 | Deduction<br>Amt 4 | Accounting<br>Credit<br>O |           |   |
|                              | <ul> <li>Pile</li> <li>Pile</li> <li>Citic</li> <li>Hift</li> <li>Lec</li> <li>Citic</li> <li>Valid</li> </ul>                                                                                                    | ase do not submit<br>ase note: You can<br>k the "Validate Da<br>ou leave this page<br>ling a NG Gross Re<br>ation code is not r<br>k here for tutorial<br>are Data<br>Property<br>Owner<br>License<br>O                                                                                                    | your return more than<br>to a mend unbumision<br>tar "button to validate<br>without completing ye<br>ceipt return, only onte<br>so on filing and paying s<br>Clear Data<br>Period End<br>Date<br>(mm/dd/yyyyy)                                                                                                    | unce, Allow 60<br>suing this uplo<br>the data. Once a<br>urr transaction,<br>r the PO License<br>gions.<br>is a PMC.                                                                                                    | minutes to post<br>ad. all of the data is<br>your data will n<br>e number, the pe<br>No Gross<br>Receipt<br>O                                                                                                    | t.<br>i validated, the<br>lot be saved.<br>ariod end date,<br>Region<br>Code                | Excess Tax Collect<br>and Enter V if fill<br>Business<br>Code<br>O | cted – Property I<br>ling a No Gross R<br>Gross | Mangers screen ''<br>ceceipt return.<br>Tax Rate | will display.<br>Deduction<br>Code 1 | r Deductio<br>Amt 1 | r Deductior<br>Code 2 | Deduction<br>Amt 2 | Deduction De<br>Code 3   | duction D<br>Amt 3  | eduction I<br>Code 4 | Deduction<br>Amt 4 | Accounting<br>Credit<br>O |           |   |
|                              | - Pie<br>- Pie<br>- Citi<br>- Ifly<br>- Unit<br>- Unit<br>-<br>- Unit<br>-<br>-<br>-<br>-<br>-<br>-<br>-<br>-<br>-<br>-<br>-<br>-<br>-<br>-<br>-<br>-<br>-<br>-<br>- | as do not ubmit<br>as exonet: You can<br>k the "Validate Da<br>ou leave thin page<br>ing a to Gross Read<br>attern Data<br>attern Data<br>Property<br>Owner<br>License<br>©                                                                                                    | your return more than<br>to a mend unbumission<br>tar "button to validate<br>without completing y<br>celept return, only ande<br>gequired for non-eity re<br>s on filing and paying s<br>Clear Data<br>Period End<br>Date<br>(mm/dd/yyyyy)                                                                                                    | unce, Allow 60<br>suing this update<br>the data. Once<br>sur transaction,<br>r the PO License<br>gions.<br>Is a PMC.                                                                                                    | minutes to post<br>ad.<br>all of the data is<br>your data will n<br>number, the pa<br>number, the pa<br><b>No Grosss</b><br><b>Receipt</b>                                                                                                    | t.<br>stalidated, the<br>tot be saved.<br>arriod end date,<br>Region<br>Code                | Excess Tax Collee<br>and Enter V if fill<br>Business<br>Code       | cted – Property I<br>ling a No Gross R<br>Gross | Mangers screen<br>eccipt return.                 | Will display. Deduction Code 1       | Deductio<br>Amt 1   | Deductior<br>Code 2   | Deduction<br>Amt 2 | Deduction De<br>Code 3   | duction D<br>Amt 3  | eduction I<br>Code 4 | Deduction<br>Amt 4 | Accounting<br>Credit<br>O |           |   |
|                              | - Pie<br>- Pie<br>- Citic<br>- Citic<br>-                                                                                                    | ase do not ubmit<br>ase not: You can<br>k the "Validase Da<br>ou leave this page<br>ling a to Gross K here for tutorial<br>atter Data<br>Property<br>Owner<br>License<br>©                                                                                                    | your return more than<br>tar "button to validate<br>without completing ye<br>ceight return, only ante<br>constitution on-eity re<br>constitution on-eity re<br>constitution on eity re<br>constitution on eity re<br>constitut | once, Allow 60<br>suing this upda<br>the data. Once<br>sur transaction, r<br>the PO Leense<br>gions.<br>Is a PMC.                                                                                                    | minutes to post<br>ad.<br>all of the data is<br>your data will n<br>number, the post<br>Receipt<br>O                                                                                                    | t.<br>validated, the<br>ot be saved.<br>arriod end date,<br>Region<br>Code                  | Excess Tax Collec<br>and Enter Y if fill<br>Business<br>Code<br>O  | eted – Property I                               | Mangers screen<br>eccipt return.                 | Will display.                        | Deductio<br>Amt 1   | Deduction<br>Code 2   | Deduction<br>Amt 2 | Deduction De<br>Code 3   | duction D<br>Amt 3  | eduction I           | Deduction<br>Amt 4 | Accounting<br>Credit<br>O |           |   |
|                              | - Pie<br>- Pie<br>- Citic<br>- Citic<br>-                                                                                                    | ses de not submit<br>ass nots: You causes nots: You cause<br>the the Validate Da<br>u lave this page of lave the page<br>ling a No Gross Re<br>attor node in tor to<br>the here for tutorial<br>ster Data                                                                                                    | your return more than bound of the second of the second of                                                                                                    | uning this updates of the second second seco | minutes to post<br>ad.<br>all of the data is<br>your data will be<br>number, the post<br>Receipt<br>O                                                                                                    | t.<br>validated, the<br>of be saved.<br>arried end date,<br>Region<br>Code                  | Excess Tax Collec<br>and Enter Y if fill<br>Business<br>Code<br>©  | cted – Property I                               | Mangers screen                                   | Will display.                        | Deductio<br>Amt 1   | Deduction<br>Code 2   | Deduction<br>Amt 2 | Deduction De<br>Code 3   | duction D<br>Amt 3  | eduction  <br>Code 4 | Deduction<br>Amt 4 | Accounting<br>Credit<br>O |           |   |
|                              | <ul> <li>Pie</li> <li>Pie</li> <li>Citic</li> <li>If y</li> <li>Citic</li> <li>Valid</li> </ul>                                                                                                    | see de not submit<br>as note: You can see note: You can<br>see note: You can see the second<br>line a No Gross Re<br>attion code in in or<br>the here for tutorial<br>ste Data<br>Property<br>Owner<br>License<br>©                                                                                                    | your return more than bound of the second of the second of                                                                                                    | uning this updates of the second second seco | minutes to post<br>ad.<br>all of the data is<br>your data will be<br>number, the po-<br>number, the po-<br>numbe                                                                                                    | t.<br>validated, the<br>ioribe saved.<br>ariod end date,<br>ariod end date,<br>Code         | Excess Tax Collect<br>and Enter Y if fill<br>Business<br>Code<br>O | eted – Property I                               | Tax Rate                                         | Will display.                        | Deductio<br>Amt 1   | Deduction<br>Code 2   | Deduction<br>Amt 2 | Deduction De<br>Code 3   | duction D<br>Amt 3  | eduction I<br>Code 4 | Deduction<br>Amt 4 | Accounting<br>Credit<br>O |           |   |
|                              | <ul> <li>Pie</li> <li>Pie</li> <li>Citic</li> <li>If y</li> <li>Citic</li> <li>Valid</li> </ul>                                                                                                    | ses de not submit<br>ses note: You causes<br>is note: You cause<br>the V-Villate D<br>u leave this peak<br>ling a NG cross Re<br>atternet to the second<br>property<br>Owner<br>License<br>O                                                                                                    | your return more than bound<br>and the stand of the stand of the stand<br>and the stand of the stand of the stand<br>constraints of the stand of the stand<br>period End<br>Date<br>(mm/dd/yyyy)                                                                                                    | unce, Allow 60<br>suing this update.<br>In the second second second second second<br>second second second second second second<br>Code                                                                                                    | minutes to postand                                                                                                    | t.<br>validated, the<br>oriod end date,<br>ariod end date,<br>Code                          | Excess Tax Collect<br>and Enter Y if fill<br>Business<br>Code<br>O | eted – Property I<br>Ing a No Gross R<br>Gross  | Tax Rate                                         | Will display.                        | Deductio<br>Amt 1   | Deduction<br>Code 2   | Deduction<br>Amt 2 | Deduction De<br>Code 3   | duction D<br>Amt 3  | eduction I<br>Code 4 | Deduction<br>Amt 4 | Accounting<br>Credit<br>O |           |   |
|                              | <ul> <li>Pie</li> <li>Pie</li></ul>                                                                                                    | ses de not submit<br>ses note: You causes note: You cause<br>the V-Villate Da<br>ul leave this peak<br>ling a NG cross Re<br>atternote the NG cross Re<br>atternote the NG cross Re<br>Property<br>Owner<br>License<br>O                                                                                                    | your return more than both<br>an important of the second second second<br>and the second second second second second<br>second second second second second second second<br>control of the second second second second second<br>second second second second second second second<br>second second second second second second second<br>second second second second second second second<br>second second second second second second second second<br>second second second second second second second<br>second second second second second second second<br>second second second second second second second second<br>second second second second second second second second<br>second second second second second second second second<br>second second second second second second second second second<br>second second second second second second second second second second<br>second second second second second second second second second second second<br>second second second second second second second second second second<br>second second second second second second second second second<br>second second se                                                                                                    | unity file up of the second second se | minutes to postad.<br>ad.<br>all of the data is<br>your data will be<br>reached by the post<br>Receipt<br>O                                                                                                    | t.<br>validated, the<br>oriod end date,<br>ariod end date,<br>Code                          | Excess Tax Collect<br>and Enter V if fill<br>Business<br>Code      | eted – Property I<br>ling a No Gross R<br>Gross | Tax Rate                                         | Will display.                        | Deductio<br>Amt 1   | Code 2                | Deduction<br>Amt 2 | Deduction De<br>Code 3   | duction D           | eduction I<br>Code 4 | Deduction<br>Amt 4 | Accounting<br>Credit<br>O |           |   |
|                              | <ul> <li>Pie</li> <li>Pie</li></ul>                                                                                                    | ses de not submit<br>ses note: You causes<br>is note: You cause<br>the V-Villate D<br>uleave this peak<br>ling a NG cross Re<br>atter Data<br>Property<br>Owner<br>License<br>©                                                                                                    | your return more than bound of the second of the second of                                                                                                    | uning this updates the second second  | minutes to post<br>ad.<br>all of the data is<br>your data will be<br>receipt<br>o                                                                                                    | t.<br>validated, the<br>oriod end date,<br>eriod end date,<br>Code                          | Excess Tax Collect<br>and Enter V if fill<br>Business<br>Code      | eted – Property I<br>ling a No Gross R<br>Gross | Mangers screen receipt return.                   | Will display.                        | Deductio<br>Amt 1   | Deduction<br>Code 2   | Deduction<br>Amt 2 | Deduction De<br>Code 3   | duction D<br>Imt 3  | eduction I<br>Code 4 | Deduction<br>Amt 4 | Accounting<br>Credit<br>O |           |   |
|                              | <ul> <li>Pie</li> <li>Pie</li></ul>                                                                                                    | ses de not submit<br>ses note: You can ses note: You can<br>it the "Validate Da ou lawe thin gas<br>ling a No direvs file gas<br>also can be also see the set<br>of the set of the set<br>of the set of the set<br>of the set of the set<br>of the set of the set<br>of the set of the set of the set<br>of the set of the set of the set<br>of the set of the set of the set of the set<br>of the set of the set of the set of the set of the set<br>of the set of the set of the s | year return more than been<br>the mend submission to validate<br>the those completely experiment<br>or of find and partice<br><b>CCear Data</b><br><b>Period End Data</b><br>(mm/dd/yyyy)                                                                                                    | uning his updates of the second second secon | minutes to post<br>ad.<br>all of the data is<br>your data will be<br>number, the post<br>Receipt                                                                                                    | t.<br>Ivalidated, the<br>or be saved.<br>arried end date,<br>Region<br>Code                 | Excess Tax Collection and Enter V if fill<br>Business<br>Code      | cted – Property I<br>ling a No Gross R          | Mangers screen receipt return.                   | Will display.                        | Deductio<br>Amt 1   | Deduction<br>Code 2   | Deduction<br>Amt 2 | Deduction De<br>Code 3   | duction D<br>Imt 3  | eduction 1           | Deduction<br>Amt 4 | Accounting<br>Credit<br>O |           |   |
|                              | <ul> <li>Pie</li> <li>Pie</li></ul>                                                                                                    | ses de not submit<br>assende: You can out a<br>the V-Validate Da<br>o laeve this page<br>ling a No dross Re<br>atter Data<br>Property<br>Owner<br>License<br>O                                                                                                    | year return more than been of the solution of the solution of                                                                                                    | uning this update the second second s | minutes to post<br>ad.<br>all of the data is<br>your data will be<br>number, the post<br>Recceipt                                                                                                    | t.<br>Validated, the served.<br>Region<br>Code                                              | Excess Tax Collection and Enter V of fill<br>Business Code         | cted – Property I<br>ling a No Gross R          | Tax Rate                                         | Will display.                        | Deductio     Amt 1  | Deduction<br>Code 2   | Deduction<br>Amt 2 | Deduction De<br>Code 3   | duction D<br>lumt 3 | eduction I           | Deduction<br>Amt 4 | Accounting<br>Credit<br>• |           |   |
|                              | <ul> <li>Pie</li> <li>Pie</li></ul>                                                                                                    | ses de not submit<br>ses note: You can out in the second second second second<br>the V-Validate Da out is out in the second second second<br>second second second second second second second<br>second second second second second second second<br>second second second second second second second second<br>second second second second second second second second<br>second second second second second second second second<br>second second second second second second second second<br>second second second second second second second second<br>second second second second second second second second second second second second second second second second<br>second second sec       | year return more than been of the solution of the solution of                                                                                                    | uning this update the second second s | minutes to post<br>ad.<br>all of the data is<br>your data will be<br>number, the post<br>Recceipt                                                                                                    | t.<br>Validated, the saved.<br>Be saved.<br>Code                                            | Excess Tax Collec<br>and Enter Y if fill<br>Code                   | cted – Property I<br>ling a No Gross R          | Mangers screen v                                 | Will display.                        | Deductio<br>Amt 1   | Deduction<br>Code 2   | Deduction<br>Amt 2 | Deduction De<br>Code 3   | duction D<br>lumt 3 | eduction I           | Deduction<br>Amt 4 | Accounting<br>Credit<br>• |           |   |
|                              | <ul> <li>Pie</li> <li>Pie</li></ul>                                                                                                    | ses de not submit<br>ses note: You can out in the ses note: You can<br>k the "Validate Da out leave this page<br>ling a No Gress Re<br>atter Data<br>Property<br>Owner<br>License<br>O                                                                                                    | your return more than been of the solution of the solution of                                                                                                    | uning this update the second second s | minutes to post<br>ad.<br>all of the data is<br>your data will be<br>receipt<br>of the data is<br>receipt<br>of the data is<br>receipton<br>of the data is<br>receipton<br>of the data is<br>receipton<br>of the data                                                                                                    | t.<br>Validated, the saved.<br>Be saved.<br>Region<br>Code                                  | Excess Tax Collec<br>and Enter Y if fill<br>Code                   | cted – Property J<br>ling a No Gross R<br>Gross | Mangers screen v                                 | will display.                        | Deductio<br>Amt 1   | Deduction<br>Code 2   | Deduction<br>Amt 2 | Deduction Dec<br>Code 3  | duction D<br>lumt 3 | eduction I<br>Code 4 | Deduction<br>Amt 4 | Accounting<br>Credit<br>O |           |   |
|                              | <ul> <li>Pie</li> <li>Pie</li></ul>                                                                                                    | ses de not submit<br>ses note: You can out it is<br>the "Validate Da out leave this page<br>ling a No Gross Re<br>attended the second of the second<br>attended the second of the second<br>Owner<br>License<br>O                                                                                                    | your return more than both<br>and the source of the source of the source<br>that the source of the source of the source<br>clear Data<br>Period End<br>Date<br>(mm/dd/yyyy)                                                                                                    | uning this update the second second s | minutes to post<br>ad.<br>all of the data is<br>your data will be<br>receipt<br>of the data<br>receipt<br>of the data<br>receipto<br>receipto<br>recei | t.<br>Validated, the Seaved.<br>De Seaved.<br>Region<br>Code                                | Excess Tax Collectaria                                             | cted – Property I<br>ling a No Gross R          | Vangers screen v                                 | will display.                        | Deductio<br>Amt 1   | Deduction<br>Code 2   | Deduction<br>Amt 2 | Deduction De<br>Code 3 4 | duction D<br>Immt 3 | eduction I           | Deduction<br>Amt 4 | Accounting<br>Credit<br>O |           |   |

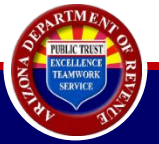

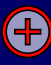

| Choose File to Upload |                                     |                                                               |                                                                    |                         |                             |                       |                     |               |                    |               |              |              |               |              |             |           |           |            |     |
|-----------------------|-------------------------------------|---------------------------------------------------------------|--------------------------------------------------------------------|-------------------------|-----------------------------|-----------------------|---------------------|---------------|--------------------|---------------|--------------|--------------|---------------|--------------|-------------|-----------|-----------|------------|-----|
|                       |                                     |                                                               |                                                                    |                         | - 49                        |                       |                     | 9             |                    | _             |              |              |               |              |             | - ≙ d     | Search    |            | . م |
| ganize 🔻 New folder   |                                     |                                                               |                                                                    |                         |                             |                       | · ·                 |               |                    |               |              |              |               |              |             |           |           |            |     |
| This PC               | Name                                | *                                                             | Date m                                                             | odified                 | Type                        | Size                  |                     | ^             |                    |               |              |              |               |              |             |           |           |            |     |
| > 3D Objects          | [PMC File]                          |                                                               | [Date N                                                            | Aodified]               |                             |                       |                     | par           | rtment of <b>F</b> | Revenue       |              |              |               |              |             |           |           |            |     |
| Deskton               |                                     |                                                               |                                                                    |                         |                             |                       |                     |               | 🕷 Ho               | me Q          | License Ver  | rification   | 🛔 Individu    | ual 👻 🖌      | 🕽 Help 👻    | O AZ Link | ks 👻 🕞    | Logout     | A   |
| Documents             | -                                   |                                                               |                                                                    |                         |                             |                       |                     |               |                    |               |              |              |               |              |             |           |           |            | 7   |
| Downloads             | -                                   |                                                               |                                                                    |                         |                             |                       |                     |               |                    |               |              |              |               |              |             |           |           |            |     |
| Music                 |                                     |                                                               |                                                                    |                         |                             |                       |                     | S             |                    |               |              |              |               |              |             |           |           |            |     |
| Pictures              |                                     |                                                               |                                                                    |                         |                             |                       |                     |               |                    |               |              |              |               |              |             |           |           |            |     |
| > 📕 Videos            |                                     |                                                               |                                                                    |                         |                             |                       |                     | =             |                    |               |              |              |               |              |             |           |           |            |     |
|                       |                                     |                                                               |                                                                    |                         |                             |                       |                     |               | 1                  |               |              |              | 1000 !!       |              |             |           |           |            |     |
|                       |                                     |                                                               |                                                                    |                         |                             |                       |                     | · · · ·       | ersion of Chi      | rome brov     | ser for an   | lytning abo  | ove 1000 li   | nes          |             |           |           |            |     |
|                       |                                     |                                                               |                                                                    |                         |                             |                       |                     | -             |                    |               |              |              |               |              |             |           |           |            |     |
| File name:            |                                     |                                                               |                                                                    |                         | •                           | All Files (*.*)       |                     | -             |                    |               |              |              |               |              |             |           |           |            |     |
|                       |                                     |                                                               |                                                                    |                         |                             | Open                  | Cano                | el            |                    |               |              |              |               |              |             |           |           |            |     |
|                       |                                     | 2) Copy and p                                                 | paste from an exist                                                | ting spreads            | heet.                       |                       |                     |               |                    |               |              |              |               |              |             |           |           |            |     |
|                       |                                     | <ol> <li>Download</li> <li>Each file ca</li> </ol>            | the template sprea                                                 | adsheet with            | the "Downl                  | load Templa           | ate" button.        | Add data to t | he spreadsheet     | t and save. L | pload the sp | oreadsheet w | ith the "Uplo | ad File" but | ton.        |           |           |            |     |
|                       |                                     | 5) Acceptable                                                 | file formats are C                                                 | SV (Comma               | Separated V                 | /alues) and           | Excel.              |               |                    |               |              |              |               |              |             |           |           |            |     |
|                       |                                     | Download                                                      | Template l                                                         | Jpload File             |                             |                       |                     |               |                    |               |              |              |               |              |             |           |           |            |     |
|                       | Please of                           | do not submit your return m                                   | nore than once. Allow 60 minutes                                   | to post.                |                             |                       |                     |               |                    |               |              |              |               |              |             |           |           |            |     |
|                       | Please r     Click the     function | note: You cannot amend sub<br>e "Validate Data" button to     | omissions using this upload.<br>validate the data. Once all of the | data is validated, the  | Excess Tax Collected -      | Property Mangers so   | creen will display. |               |                    |               |              |              |               |              |             |           |           |            |     |
|                       | If filing     Location              | a No Gross Receipt return, c<br>n code is not required for no | only enter the PO License number<br>on-city regions.               | r, the period end date, | , and Enter Y if filing a f | No Gross Receipt retu | urn.                |               |                    |               |              |              |               |              |             |           |           |            |     |
|                       | Click he                            | re for tutorials on filing and                                | paying as a PMC.                                                   |                         |                             |                       |                     |               |                    |               |              |              |               |              |             |           |           |            |     |
|                       | Valida                              | ate Data C                                                    | lear Data                                                          |                         |                             |                       | 100 C               | -             |                    |               |              |              | -             |              |             |           |           |            |     |
|                       |                                     | Property                                                      | Period End                                                         | Location                | No Gross                    | Region                | Business            | Gross         | lax Rate           | Deductio      | Deduction    | Deduction    | Deduction     | Deduction    | n Deduction | Deduction | Deduction | Accounting |     |
|                       |                                     | Owner                                                         | Date                                                               | Code                    | Keceipt                     | Code                  | Code                |               | 0                  | Code 1        | Amt 1        | Code 2       | Amt 2         | Code 3       | Amt 3       | Code 4    | Amt 4     | Credit     |     |
|                       |                                     | License                                                       | (mm/dd/yyyy)                                                       |                         | 0                           |                       | 0                   |               |                    |               |              |              |               |              |             |           |           | 0          |     |
|                       |                                     | U                                                             |                                                                    |                         |                             |                       |                     |               |                    |               |              |              |               |              |             |           |           |            |     |
|                       | 1                                   |                                                               |                                                                    |                         |                             |                       |                     |               |                    |               |              |              |               |              |             |           |           |            |     |
|                       | 2                                   |                                                               |                                                                    |                         |                             |                       |                     |               |                    |               |              |              |               |              |             |           |           |            |     |
|                       | 3                                   |                                                               |                                                                    |                         |                             |                       |                     |               |                    |               |              |              |               |              |             |           |           |            |     |
|                       | 4                                   |                                                               |                                                                    |                         |                             |                       |                     |               |                    |               |              |              |               |              |             |           |           |            |     |

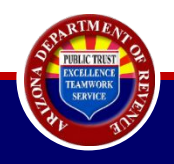

.

| Current user             |                                                                                                    |                                                                                                    |                                                                                                    |                                                                                                    |                                                                                                    |                                                                                                    | Guit                                                                                                    | ie of still                                          | ona Dep                                                                                                    | an tinen                                         | # Home                                                                                                    | enue<br>O H         | cense Varia        | ication             | A Indian           | fual -              | O Heln -             | 0 A7 1 in                 | . (A) | onout    |
|--------------------------|----------------------------------------------------------------------------------------------------|----------------------------------------------------------------------------------------------------|----------------------------------------------------------------------------------------------------|----------------------------------------------------------------------------------------------------|----------------------------------------------------------------------------------------------------|----------------------------------------------------------------------------------------------------|----------------------------------------------------------------------------------------------------|------------------------------------------------------|----------------------------------------------------------------------------------------------------|--------------------------------------------------|----------------------------------------------------------------------------------------------------|---------------------|--------------------|---------------------|--------------------|---------------------|----------------------|---------------------------|-------|----------|
| axes gov                 |                                                                                                    |                                                                                                    |                                                                                                    |                                                                                                    |                                                                                                    |                                                                                                    |                                                                                                    |                                                      |                                                                                                    |                                                  | ar nume                                                                                                    | N O                 | cense velli        | - and the           | - Incove           |                     | • neth •             | o Ac un                   |       | Logodi - |
| esses                    | Fi                                                                                                    | le Resi                                                                                                    | identia                                                                                                    | l Rei                                                                                                    | ntals                                                                                                    | - Pro                                                                                                    | perty                                                                                                    | y Mai                                                | nager                                                                                                    | s                                                |                                                                                                    |                     |                    |                     |                    |                     |                      |                           |       |          |
| unts                     |                                                                                                    | Tarnavar ID:                                                                                                    |                                                                                                    | Licens                                                                                                    | <i>a</i> .                                                                                                    | Mailon                                                                                                    | Address                                                                                                    |                                                      |                                                                                                    |                                                  |                                                                                                    |                     |                    |                     |                    |                     |                      |                           |       |          |
| ess Registration +       |                                                                                                    | - and a first state                                                                                                    |                                                                                                    | Livens                                                                                                    |                                                                                                    |                                                                                                    | Concept.                                                                                                    |                                                      |                                                                                                    |                                                  |                                                                                                    |                     |                    |                     |                    |                     |                      |                           |       |          |
| rty Management Company + | • Sys                                                                                                    | stem Requi                                                                                                    | rement: For                                                                                                    | optimal                                                                                                    | performa                                                                                                    | ance, we r                                                                                                    | recomme                                                                                                    | end using                                            | the latest                                                                                                    | version                                          | of Chron                                                                                                    | ne brows            | er for any         | thing abo           | ove 1000           | lines               |                      |                           |       |          |
| ty                       |                                                                                                    | lethode fr                                                                                                    | or Enterior                                                                                                    | a Data                                                                                                    |                                                                                                    |                                                                                                    |                                                                                                    |                                                      |                                                                                                    |                                                  |                                                                                                    |                     |                    |                     |                    |                     |                      |                           |       |          |
| Pin                      | IV                                                                                                    | reunus I                                                                                                    | or circering                                                                                                    | y could                                                                                                    |                                                                                                    |                                                                                                    |                                                                                                    |                                                      |                                                                                                    |                                                  |                                                                                                    |                     |                    |                     |                    |                     |                      |                           |       |          |
|                          |                                                                                                    | No                                                                                                    |                                                                                                    |                                                                                                    |                                                                                                    |                                                                                                    |                                                                                                    |                                                      |                                                                                                    |                                                  |                                                                                                    |                     |                    |                     |                    |                     |                      |                           |       |          |
| -                        | Va                                                                                                    | Please do not subn<br>Please note: You co<br>Click the "Validate<br>If you leave this pa<br>If filing a No Gross<br>Location code is no<br>Click here for tutor<br>Iddate Data<br>Property<br>Owner                                                                                                    | mit your return more<br>annot amend submis<br>Data" button to valis<br>ge without completi<br>Receipt return, only<br>ot required for non-ci<br>risls on filing and pay<br>Clear Data<br>Period End<br>Date                                                                                                    | than once. All<br>sions using thi<br>date the data.<br>ng your transa<br>enter the PO L<br>ty regions.<br>ing as a PMC.<br>Location<br>Code                                                                                                    | ow 60 minutes is<br>supload.<br>Once all of the oction, your data<br>license number,<br>No Gross<br>Receipt                                                                                                    | to post.<br>data is validated<br>a will not be save<br>the period end of<br>Region<br>Code                                                       | I, the Excess Ta<br>ed.<br>date, and Enter<br>Business<br>Code                                                                                                    | x Collected – Pro<br>r Y if filing a No C<br>Gross   | perty Mangers s<br>Bross Receipt returned<br>Tax Rate                                                                                                    | oreen will displa<br>urn.<br>Deduction<br>Code 1 | ay.<br>Deduction<br>Amt 1                                                                                                    | Deduction<br>Code 2 | Deduction<br>Amt 2 | Deduction<br>Code 3 | Deduction<br>Amt 3 | Deduction<br>Code 4 | Deduction Amt 4      | Accounting<br>Credit      |       |          |
| -                        | Va                                                                                                    | Please do not subn<br>Please note: You co<br>Click the "Validate<br>Hy ou leave this pa<br>If filing a No Gross<br>Location code is no<br>Click here for tutor<br>Ikidate Data<br>Property<br>Owner<br>License<br>Q                                                                                                    | nit your return more<br>annot amend submis<br>Data" button to valia<br>ge without completi<br>Receipt return, only<br>required for non-ci<br>risls on filing and pay<br>Clear Data<br>Period End<br>Date<br>(mm/dd/yyyy)                                                                                                    | than once. All<br>sions using thi<br>date the data.<br>ng your transa<br>enter the PO L<br>ty regions.<br>ing as a PMC.<br>Location<br>Code                                                                                                    | ow 60 minutes is<br>supload.<br>Once all of the<br>ction, your data<br>locanse number,<br>No Gross<br>Receipt<br>O                                                                                                    | to post.<br>data is validated<br>o will not be save<br>the period end o<br>Region<br>Code                                                        | I, the Excess Tai<br>ed.<br>date, and Enter<br>Business<br>Code<br>Q                                                                                                    | x Collected – Pro<br>r Y if filing a No C<br>Gross   | perty Mangers s<br>iross Receipt ret<br>Tax Rate                                                                                                    | urn.<br>Deductior<br>Code 1                      | Deduction<br>Amt 1                                                                                                    | Deduction<br>Code 2 | Deduction<br>Amt 2 | Deduction<br>Code 3 | Deduction<br>Amt 3 | Deduction<br>Code 4 | Deduction<br>Amt 4   | Accounting<br>Credit<br>O |       |          |
| -                        | Va                                                                                                    | Please do not subm<br>Please note: You co<br>Click the 'Validate<br>If you leave this pa<br>If filing a No Gross<br>Location code is no<br>Click here for tutor<br>Iddate Data<br>Property<br>Owner<br>License<br>O                                                                                                    | nit your return more<br>annot armed submiss<br>Data" button to vali<br>ge without completing<br>Receipt return, edit<br>Receipt return, edit<br>Receipt return, edit<br>Armonia and a sub-<br>clear Data<br>Period End<br>Date<br>(mm/dd/yyyy)                                                                                                    | than once. All<br>sions using thi<br>date the data.<br>ng your transs<br>enter the PO L<br>ty regions.<br>ing as a PMC.<br>Location<br>Code                                                                                                    | ow 60 minutes is upload.<br>Once all of the cition, your data<br>icense number,<br>No Gross<br>Receipt                                                                                                    | to post.<br>data is validated<br>a will not be save<br>the period end of<br>Region<br>Code                                                       | I, the Excess Ta<br>ed.<br>date, and Enter<br>Business<br>Code<br>Q                                                                                                    | x Collected – Pro<br>r Y if filing a No C<br>Gross   | perty Mangers s<br>iross Receipt ret<br>Tax Rate<br>Q                                                                                                    | reen will displa<br>urn.<br>Deductior<br>Code 1  | ay.<br>Deduction<br>Amt 1                                                                                                    | Deduction<br>Code 2 | Deduction<br>Amt 2 | Deduction<br>Code 3 | Deduction<br>Amt 3 | Deduction<br>Code 4 | Deduction<br>Amt 4   | Accounting<br>Credit<br>O |       |          |
| -                        | Va                                                                                                    | Please do not subm<br>Please note: You co<br>Click the Yalidate<br>If you leave this pa<br>If filing a No Gross<br>Lick here for tutor<br>Indate Data<br>Property<br>Owner<br>License<br>O                                                                                                    | nit your return more<br>annot ammod submis<br>Data" button to vali<br>ge without completin<br>Receipt return, only<br>ot required for non-di<br>Receipt return, only<br>ot required for non-di<br>Cecar Data<br>Period End<br>Date<br>(mm/dd/yyyy)                                                                                                    | than once. All<br>sions using thi<br>date the data.<br>ng your transs<br>enter the PO L<br>ty regions.<br>Location<br>Code                                                                                                    | ow 60 minutes is upload.<br>Once all of the concerning of the concerning of the concern   | to post.<br>data is validated<br>will not be save<br>the period end of<br>Region<br>Code                                                         | l, the Excess Ta<br>ed.<br>date, and Enter<br>Business<br>Code<br>©                                                                                                    | x Collected – Pro<br>r Y if filing a No C<br>Gross   | perty Mangers s<br>irross Receipt reb<br>Tax Rate                                                                                                    | creen will displo<br>urn.<br>Deductior<br>Code 1 | ay.<br>Deduction<br>Amt 1                                                                                                    | Deduction<br>Code 2 | Deduction<br>Amt 2 | Deduction<br>Code 3 | Deduction<br>Amt 3 | Deduction<br>Code 4 | Deduction<br>Amt 4   | Accounting<br>Credit<br>O |       |          |
| -                        | Va<br>1<br>2<br>3<br>4                                                                                           | Please do not subm<br>Please note: You co<br>Click the "Validate<br>If you leave this pay<br>Location code is no<br>Click here for the<br>Ndate Data<br>Property<br>Owner<br>License<br>©                                                                                                    | nit your return more<br>annot ammod submiss<br>Data" button to vali<br>ge without completin<br>Receipt return, only<br>ot required for morel<br>Receipt return, only<br>ot required for morel<br>Cecar Data<br>Period End<br>Date<br>(mm/dd/yyyyy)                                                                                                    | than once. All<br>sions using thi<br>date the data.<br>ng your transs<br>enter the PO L<br>ty regions.<br>Ing as a PMC.                                                                                                    | ow 60 minutes is upload.<br>Once all of the Once all of the Network State<br>externor, your data<br>License number,<br>No Gross<br>Receipt                                                                                                    | to post.<br>data is validated<br>will not be save<br>the period end of<br>Region<br>Code                                                         | I, the Excess Ta<br>ed.<br>date, and Enter<br>Business<br>Code<br>O                                                                                                    | x Collected – Pro                                    | perty Mangers s<br>iross Receipt ret<br>Tax Rate                                                                                                    | creen will displo<br>urn.<br>Deductior<br>Code 1 | ey.<br>Deduction<br>Amt 1                                                                                                    | Deduction<br>Code 2 | Deduction<br>Amt 2 | Deduction<br>Code 3 | Deduction<br>Amt 3 | Deduction<br>Code 4 | Deduction /<br>Amt 4 | Accounting<br>Credit<br>O |       |          |
| -                        | 1<br>2<br>3<br>4<br>5                                                                                            | Please do not subm<br>Please note: You ca<br>(Calk the "Validaeve thin pa<br>Hyou leave thin pa<br>Hybrid Palling a No Group<br>Inclusives for that the<br>Property<br>Owner<br>License (<br>Owner<br>License (                                                                                                    | mil your return meer<br>annot smend submin<br>. Data" button to tailing<br>ge without completii<br>                                                                                                    | than once. All<br>sions using thi<br>date the data.<br>ng your transs<br>enter the PO L<br>ty regions.<br>Location<br>Code                                                                                                    | ow 60 minutes is<br>a upload.<br>Once all of the control of the control | to post.<br>data is validated<br>will not be save<br>the period end of<br>Code                                                                   | I, the Excess Ta<br>ed.<br>date, and Enter<br>Business<br>Code<br>O                                                                                                    | x Collected – Pro                                    | perty Mangers s iross Receipt ret Tax Rate                                                                                                    | creen will displa<br>urn.<br>Deductior<br>Code 1 | ay.<br>Deduction<br>Amt 1                                                                                                    | Deduction<br>Code 2 | Deduction<br>Amt 2 | Deduction<br>Code 3 | Deduction<br>Amt 3 | Deduction<br>Code 4 | Deduction<br>Amt 4   | Accounting<br>Credit<br>O |       |          |
| -                        | 1<br>2<br>3<br>4<br>5<br>6                                                                                       | Please do not subn<br>Please note: You ce<br>diat ha V-Video to<br>Hange to those<br>Hange to those<br>Cick have for tubre<br>Indate Data<br>Property<br>Owner<br>License (                                                                                                    | In ly year carlon more a sear sensed values of the sear sensed values of the search search values of the search search se   | than once. All<br>sions using thi<br>date the data.<br>ng your transs<br>enter the PO L<br>ty regions.<br>ing as a PMC.<br>Location<br>Code                                                                                                    | ow 60 minutes is upload.<br>Once all of the concerning of the concerning of the concern   | to post.<br>data is validated<br>will not be save<br>the period end of<br>Code                                                                   | l, the Excess Ta<br>ed.<br>date, and Enter<br>Business<br>Code<br>O                                                                                                    | x Collected – Pro                                    | perty Mangers s<br>iross Receipt ret<br>Tax Rate                                                                                                    | creen will displa<br>urn.<br>Deductior<br>Code 1 | exp the<br>ay.<br>Deduction<br>Amt 1                                                                                                    | Deduction<br>Code 2 | Deduction<br>Amt 2 | Deduction<br>Code 3 | Deduction<br>Amt 3 | Deduction<br>Code 4 | Deduction<br>Amt 4   | Accounting<br>Credit<br>O |       |          |
| -                        | 1<br>2<br>3<br>4<br>5<br>6<br>7                                                                                  | Please do not subn<br>Please note: You ci<br>Clock the Villade<br>Hyou leaves think pa<br>Hydrogeneric the subnergeneric<br>location code is no<br>Clock have for testing<br>location code is no<br>Clock have for testing<br>Owner<br>License (                                                                                                    | nii yoor ratum nasta<br>aaroo semaa duabiin<br>Data" buttan tu valla<br>Maria Maria Maria<br>Raesiat ratum, oniyo<br>Clear Data<br>Period End<br>Date<br>(mm/dd/yyyyy)                                                                                                    | than once. All<br>sions using thi<br>date the data.<br>ng your transs<br>enter the PO L<br>ty regions.<br>ing as a PMC.<br>Location<br>Code                                                                                                    | ow 60 minutes is upload.<br>Once all of the etition, your data is ense number, where the etition is the etition of the etition of the etitical of the etitical of   | to post.<br>data is vulldated<br>will not be avail<br>the period and<br>the period and<br>Code                                                   | l, the Excess Ta<br>ed.<br>date, and Enter<br>Business<br>Code<br>O                                                                                                    | x Collected – Pro                                    | perty Mangers s<br>iross Receipt reb<br>Tax Rate                                                                                                    | creen will displa<br>urn.<br>Deductior<br>Code 1 | ex the sy.                                                                                                    | Deduction<br>Code 2 | Deduction<br>Amt 2 | Deduction<br>Code 3 | Deduction<br>Amt 3 | Deduction<br>Code 4 | Deduction<br>Amt 4   | Accounting<br>Credit<br>O |       |          |
|                          | 1<br>2<br>3<br>4<br>5<br>6<br>7<br>7<br>8                                                                        | Please do not usin<br>Please do not usin<br>Please may have be<br>the second second second<br>try to leave this part<br>of thing a No Gross<br>Lection code in encl<br>Cick kers for tuber<br>hidste Data<br>Property<br>Owner<br>License                                                                                                    | nii yeer terian nasta<br>aoot semat dubinii<br>Das" button to vulko<br>Maria Baranii<br>Reaziet terum, only<br>Cear Data<br>Period End<br>Date<br>(mm/dd/yyyyy)                                                                                                    | than once. All<br>alons using thi<br>date the data.<br>ng your transs<br>enter the PO L<br>ty regions.<br>ing as a PMC.<br>Location<br>Code                                                                                                    | ow 60 minutes is upload.<br>Once all of the etition, your data is isone number, where the etition is the etition is the etition of the etition is the etition of the etition of the etitical of the etitical of the e   | te post.<br>data is velidated<br>avelinet be saved<br>the period end of<br>Region<br>Code                                                        | , the Excess Ta<br>ed.<br>Business<br>Code<br>O                                                                                                    | x Collected – Prov<br>Y Y H filing a No G<br>Gross   | perty Mangers s<br>iross Receipt reb<br>Tax Rate                                                                                                    | reen will displa<br>um.<br>Deductior<br>Code 1   | ay.                                                                                                    | Deduction<br>Code 2 | Deduction<br>Amt 2 | Deduction<br>Code 3 | Deduction<br>Amt 3 | Deduction<br>Code 4 | Deduction<br>Amt 4   | Accounting<br>Credit<br>O |       |          |
|                          | 1<br>1<br>2<br>3<br>4<br>5<br>6<br>7<br>7<br>8<br>9<br>9                                                         | Please do not subn<br>Please note: You can<br>the You have this by the<br>You have this P NG Gross<br>Lection code in an Clark have for tutor<br>Indate Data<br>Property<br>Owner<br>O Owner                                                                                                    | ni yaor tarah mara asaya mangan katan tarakan katan katan<br>Katan katan katan katan katan katan katan katan katan katan katan katan katan katan katan katan katan katan katan katan katan katan katan katan katan katan katan katan katan katan katan katan katan katan katan katan katan katan katan k | than once. All<br>sions using this<br>date the data.<br>ng your transa<br>menter the PO to<br>ty regions.<br>in a sa PMC.<br>Location<br>Code                                                                                                    | ow 60 minutes in upload.<br>Once all of the ection, your data in the ection, your data in the ection, your data in the ection, your data in the ection, your data in the ection, your data in the ection, your data in the ection, your data in the ection, your data in the ection of the ection of the ec   | to post.<br>data is validated<br>will not be assued<br>the period and of<br>Code                                                                 | , the Excess Ta<br>ed.<br>date, and Enter<br>Business<br>Code<br>O                                                                                                    | xx Callected – Prov<br>Y Y if filing a No G<br>Gross | perty Mangers s<br>irross Receipt reti                                                                                                    | Deduction                                        | av.                                                                                                    | Deduction<br>Code 2 | Deduction<br>Amt 2 | Deduction<br>Code 3 | Deduction<br>Amt 3 | Deduction<br>Code 4 | Deduction<br>Amt 4   | Accounting<br>Credit<br>O |       |          |
| -                        | 1<br>2<br>3<br>4<br>5<br>6<br>6<br>7<br>7<br>8<br>9<br>10                                                        | Please do not subn<br>Please note: You co<br>Please note: You co<br>With a two co<br>Hilling of the subnet<br>Hilling a NG Gross<br>Lacense of<br>Owner<br>License (<br>Owner)                                                                                                    | nik year creation more<br>assort smark utwinki<br>Data" betrato to valice<br>Data" betrato to valice<br>Receipt return, only<br>Clear Data<br>Periode End<br>Date<br>(mm/dd/yyyyy)                                                                                                    | than once. All<br>sions using thi<br>fate the data.<br>ng your transa<br>enter the PO to<br>ty region.<br>in a sa PMC.<br>Location<br>Code                                                                                                    | ow 60 minutes is upload.<br>Once all of the existing of the existing of the exist   | to post.<br>data is validated<br>will not be assured<br>the period end of<br>Code                                                                | I, the Excess Ta ed.<br>date, and Enter<br>Business<br>Code<br>O                                                                                                    | x Collected – Pro<br>r Y if filing a No C<br>Gross   | perty Mangers s iross Receipt ret                                                                                                    | Deduction                                        | Deduction<br>Amt 1                                                                                                    | Deduction<br>Code 2 | Deduction<br>Amt 2 | Deduction<br>Code 3 | Deduction<br>Amt 3 | Deduction<br>Code 4 | Deduction<br>Amt 4   | Accounting<br>Credit      |       |          |
| -                        | 1<br>1<br>2<br>3<br>4<br>5<br>6<br>6<br>7<br>8<br>9<br>10<br>11<br>11<br>2                                       | Please do not subn<br>Please note: You of<br>Conthe Y-Varias<br>(Conthe Y-Varias)<br>Higher and Control (Control (Control))<br>Higher and Control (Control)<br>(Control)<br>(Cont                                                                                                    | nik year creation more assort smort whinking a sourt smort whinking basis before the source of the source of the s   | than once. All discussions using bit<br>sions using bit the data.<br>If y regions, and the PO L<br>Location<br>Code                                                                                                    | ow 60 minutes is upload.<br>Once all of the citizen of the citizen of   | to post.<br>data is validated<br>will not be assured<br>the period and of<br>Code                                                                | I, the Excess Ta a d. date, and Enter                                                                                                    | x Collected – Pro<br>Y If filing a No G<br>Gross     | perty Mangers s iross Receipt retr                                                                                                    | Deductior<br>Code 1                              | Deduction<br>Amt 1                                                                                                    | Deduction<br>Code 2 | Deduction<br>Amt 2 | Deduction<br>Code 3 | Deduction<br>Amt 3 | Deduction<br>Code 4 | Deduction<br>Amt 4   | Accounting<br>Credit      |       |          |
| -                        | Va<br>1<br>2<br>3<br>4<br>4<br>5<br>6<br>7<br>7<br>8<br>9<br>10<br>11<br>11<br>12<br>13                          | Please do not subn<br>Please note: You ci<br>Clock her Varidae<br>Unit her Varidae<br>Hilling a No Gross<br>License Ci<br>Owner<br>Cick here for tuter<br>Cick here for tuter<br>Cick here for tu                                                                                                    | nà yuar cruinn nanc ao<br>aon sana dunhain<br>Data" battan ta valla<br>Data" battan ta valla<br>Receipt rutum, only<br>Clear Data<br>Period End<br>Date<br>(mm/dd/yyyy)                                                                                                    | then once All and an and a second and a second and a second and a second and a second and a second and a second and a second a second a se | ow 60 minutes is upload.<br>Once all of the citizen of the citizen of   | to post.<br>data is validated<br>will not be save<br>the period end of<br>Code                                                                   | I, the Excess Ta ed.<br>date, and Enter<br>Business<br>Code                                                                                                    | x Collected – Pro<br>r Y if filing a No C<br>Gross   | perty Mangers s<br>irross Receipt rett                                                                                                    | Deductior<br>Code 1                              | Deduction<br>Amt 1                                                                                                    | Deduction<br>Code 2 | Deduction<br>Amt 2 | Deduction<br>Code 3 | Deduction<br>Amt 3 | Deduction<br>Code 4 | Deduction<br>Amt 4   | Accounting<br>Credit      |       |          |
|                          | Va<br>1<br>2<br>3<br>4<br>4<br>5<br>6<br>7<br>7<br>8<br>9<br>9<br>9<br>10<br>10<br>111<br>12<br>13<br>14         | Please do not subn<br>Please note: You ci<br>(ci ch ne Vuidaes<br>if) the ci ch ne Vuidaes<br>if) the ci ch ne vuidaes<br>if the ci ch ne vuidaes<br>if the ci ch ne vui                                                                                                    | nii yoor ratun nata<br>aaroo ramad uabiinta<br>Data" buttan tu valla<br>Marking a wihaa camgida<br>Raesiat ratum, oniyo<br>Clear Data<br>Period End<br>Date<br>(mm/dd/yyyy)                                                                                                    | then oses. All solve outputs of the solution of the solution o | ow 60 minutes is upload.<br>Once all of the citient of the citient of   | to post.<br>data is validated<br>will not be save<br>the period end of<br>Code<br>Code                                                           | I, the Excess Ta<br>ed.<br>date, and Enter<br>Business<br>Code<br>O                                                                                                    | x Collected – Pro<br>Y if filing a No C<br>Gross     | perty Mangers s<br>irros Receipt ret                                                                                                    | ereen will displa<br>urn.<br>Deduction<br>Code 1 | Deduction                                                                                                    | Deduction<br>Code 2 | Deduction<br>Amt 2 | Deduction<br>Code 3 | Deduction<br>Amt 3 | Deduction<br>Code 4 | Deduction Amt 4      | Accounting<br>Credit<br>O |       |          |
|                          | 1<br>1<br>2<br>3<br>4<br>5<br>6<br>6<br>7<br>7<br>8<br>9<br>9<br>10<br>0<br>11<br>11<br>12<br>13<br>14<br>15     | Please do not subm<br>Please do not subm<br>Please more than the second<br>please more than the second<br>please more than the second<br>of the second please more than the<br>Property<br>Owner<br>License (<br>Internet than the<br>Owner<br>Internet than the<br>Owner<br>Internet the<br>Owner<br>Internet the<br>Owner<br>Internet the<br>Internet the<br>Internet the<br>Owner<br>Internet the<br>Owner<br>Internet the<br>Owner<br>Internet the<br>Owner<br>Internet the<br>Owner<br>Internet the<br>Owner<br>Internet the<br>Owner<br>Internet the<br>Owner<br>Internet the<br>Owner<br>Internet the<br>Owner<br>Internet the<br>Internet the<br>Internet t                                                                                                    | nii yeer terun nate<br>aoort emad eubinii<br>Date" button te vallen<br>Maria and an anna anna anna<br>Reacijat terun, only<br>Cear Data<br>Period End<br>Date<br>(mm/dd/yyyy)                                                                                                    | then ones all size under the second second s | ow 60 minutes is upload.                                                                                                    | to post.<br>data is validated<br>will not be save<br>the period and a<br>Code<br>Code                                                            | , the Exert IT                                                                                                    | x Collected – Pro<br>Y if filing a No C<br>Gross     | perty Mangers s<br>irros Receipt ret                                                                                                    | creen will display                               | Deduction of the second second | Deduction<br>Code 2 | Deduction<br>Amt 2 | Deduction<br>Code 3 | Deduction<br>Amt 3 | Deduction<br>Code 4 | Deduction<br>Amt 4   | Accounting<br>Credit<br>O |       |          |
|                          | 1<br>1<br>2<br>3<br>4<br>5<br>6<br>6<br>7<br>7<br>8<br>9<br>10<br>11<br>11<br>12<br>13<br>14<br>15<br>16         | Please do not subn<br>Please note: Toose to<br>Please note: Toose to<br>the subnet to the subnet<br>of thing a subnet to the subnet<br>rest of the subnet<br>Note: Toose to<br>Note: Toose to<br>No                                                                                                    | nii yeer terun nete<br>aoot enend velimit.<br>Dats'' beltan to velie<br>Receipt return, only<br>Ceer Data<br>Periode End<br>Date<br>(mm/dd/yyyy)                                                                                                    | then esce All some units of the second second secon | ow 60 minutes is upload.                                                                                                    | to post.<br>data is validated<br>will not be save<br>the period end of<br>Code<br>Code<br>Code<br>Code<br>Code<br>Code                           | , the Exem To A                                                                                                    | x Collected – Pro<br>Y if filing a No C<br>Gross     | perty Mangers s<br>irros Receipt returned in the second second secon | creen will display                               | Deduction Am 1                                                                                                    | Deduction<br>Code 2 | Deduction<br>Amt 2 | Deduction<br>Code 3 | Deduction<br>Amt 3 | Deduction<br>Code 4 | Deduction<br>Amt 4   | Accounting<br>Credit      |       |          |
|                          | 1<br>2<br>3<br>4<br>5<br>6<br>7<br>7<br>8<br>9<br>10<br>11<br>11<br>12<br>13<br>14<br>15<br>16<br>17             | Please do not subn<br>Please mote: You can<br>the You have this by<br>If thing a No Gross<br>Lection code in an Clark have for twor<br>Ikdate Data<br>Property<br>Owner<br>O<br>O                                                                                                    | ni yaor taun nara aoo tamad unini taun nara aoo tamad unini taun taun 1045 ao taun 1045 ao taun    | then esce. All see under the second second s | No Gross Receipt                                                                                                    | to post.<br>data is validated<br>will not be saved<br>the period end of<br>Code<br>1<br>1<br>1<br>1<br>1<br>1<br>1<br>1<br>1<br>1<br>1<br>1<br>1 | , the Exert IT                                                                                                    | x Collected – Pro<br>Y if filing a No C<br>Gross     | perty Mangers s<br>iross Receipt ret                                                                                                    | Code 1                                           | Deduction<br>Amt 1                                                                                                    | Deduction<br>Code 2 | Deduction<br>Amt 2 | Deduction<br>Code 3 | Deduction<br>Amt 3 | Deduction<br>Code 4 | Deduction<br>Amt 4   | Accounting<br>Credit      |       |          |
|                          | 1<br>2<br>3<br>4<br>5<br>6<br>6<br>7<br>8<br>9<br>10<br>11<br>11<br>12<br>13<br>14<br>15<br>16<br>17<br>17<br>18 | Please do not subn<br>Please note: You can<br>the You have this of You have this of<br>You have this of You have this of<br>Hilling a No Gross<br>Lacense of<br>Downer<br>License of<br>Downer<br>Downer<br>Dow | nki year cristen nest<br>aost enset a velinist<br>Data" betrato ta velica<br>Data" betrato ta velica<br>Receipt return, only<br>Clear Data<br>Periode End<br>Date<br>(mm/dd/yyyy)                                                                                                    | then esce. All see out of the second second se                                                                                                    | No Gross Receipt                                                                                                    | Region<br>Code                                                                                                    | , the Exercit of Arter and Arter and | x Collected – Pro<br>Y If filing a No C<br>Gross     | perty Mangers s<br>iross Receipt ret                                                                                                    | Deduction                                        | Deduction<br>Amt 1                                                                                                    | Deduction<br>Code 2 | Deduction<br>Amt 2 | Deduction<br>Code 3 | Deduction<br>Amt 3 | Deduction<br>Code 4 | Deduction<br>Amt 4   | Accounting<br>Credit      |       |          |

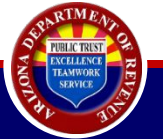

|                               | State of Arizona Department of Revenue                                                                                                    |
|-------------------------------|----------------------------------------------------------------------------------------------------|
| Current use                   | Home Q License Verification 🛔 Individual - 😧 Help - 🚯 AZ Links - 🗈 Logout                                                                                                    |
| Businesses                    | File Residential Rentals Review and Submit - Property Managers                                                                                                    |
| Accounts                      | 1 , 5                                                                                                    |
| Business Registration         | Taxpayer ID: EIN     License:     Mailing Address: 1                                                                                                    |
| Property Management Company > | The financial effects of submitting Breachy Owner's TET return(a) are listed below                                                                                                    |
| Security                      | Click Back to review information entered on previous page.     Please verify that all of the information natives entered on the return is correct before submitting.                                                                                                    |
| Reset Pin                     | Enter E-Signature PIN number and click Submit to proceed.                                                                                                    |
|                               | Show 10 v entries Search:                                                                                                    |
|                               | <ul> <li>Property Owner \$\overline\$ Total Gross \$\overline\$ Total Gross \$\overline\$ Total Gross \$\overline\$ Total Gross \$\overline\$ Total Deductions</li> <li>License</li> <li>Period End Date</li> <li>Amount</li> <li>Total Deductions</li> <li>Net Taxable</li> <li>City Excess Tax</li> <li>Credit</li> <li>Accounting Credit</li> <li>Total Tax Due</li> </ul>                                                                                                    |
|                               | [PO License Number] [Period End Date]     [Total Gross Amount] [Total Deductions]     [Net Taxable] [City Excess Tax]     [State Excess Tax] [Fully Paid/Timely Filed Credit] [State Excess Accounting Credit]     [Tax Due]                                                                                                    |
|                               | Region         Business         Deduction         Deduction         De |
|                               | [Location Code] Region Code] [Business Code] [Gross] [Deduction Code] [Deduction Amt] [Deduction Code] [Deduction Amt] [Accounting Credit]                                                                                                    |
|                               | [Location Code] [Region Code] [Business Code] [Gross] [Deduction Code] [Deduction Amt] [Deduction Code] [Deduction Amt] [Accounting Credit ]                                                                                                    |
|                               | PO License Number]     [Period End Date]     [Total Gross Amount]     [Total Deductions]     [Net Taxable]     [City Excess Tax]     [State Excess Tax]     [Fully Paid/Timely Filed Credit]     [State Excess Accounting Credit]     [Tax Due]                                                                                                    |
|                               |                                                                                                    |

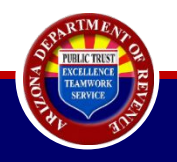

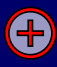

|               | State of Arizona Department of Reven | ıue                           |                |          |              |          |        |
|---------------|--------------------------------------|-------------------------------|----------------|----------|--------------|----------|--------|
| Current user: | 🖨 Home                               | <b>Q</b> License Verification | 🛔 Individual 👻 | 🕑 Help 👻 | ❶ AZ Links ▾ | 🕒 Logout | AZ.GOV |

| Businesses                    | File Residential Rentals Confirmat                                                                                                    | tion Page - Property Managers | S               |                  |
|-------------------------------|----------------------------------------------------------------------------------------------------|-------------------------------|-----------------|------------------|
| Accounts                      |                                                                                                    |                               |                 |                  |
| Business Registration »       | Taxpayer ID: Mailing Address:                                                                                                    |                               |                 |                  |
| Property Management Company > | To make a payment at this time, please click the Make Paymen                                                                                 | t button.                     |                 |                  |
| Security                      | To make a payment later, click the Pay Outstanding Liabilities o     Please print this document for your personal records. <u>Click here</u> | ptions on the left menu.      |                 |                  |
| Reset Pin                     | Show 5 V entries                                                                                                    |                               |                 | Search:          |
|                               | Property Owner License                                                                                                    | Period End Date               | Total Tax Due   | Confirmation #   |
|                               | [Property Owner License Number]                                                                                                    | [Period End Date]             | [Total Tax Due] | [Confirmation #] |
|                               | [Property Owner License Number]                                                                                                    | [Period End Date]             | [Total Tax Due] | [Confirmation #] |
|                               | Showing 1 to 2 of 2 entries                                                                                                    |                               |                 | Previous 1 Next  |

#### Make a Payment

The Return(s) has been electronically filed. To view the filing history, click the "Filing History" link on the Account Maintenance Page.
 Should you have questions concerning this transaction, please <u>Contact Us</u>.

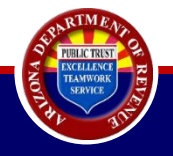

|   | A                      | В                            | С             | D                | E        | F           | G                    | Н           |          | J         | R                 | S                | Τ |
|---|------------------------|------------------------------|---------------|------------------|----------|-------------|----------------------|-------------|----------|-----------|-------------------|------------------|---|
| 1 | Property Owner License | Period End Date (mm/dd/yyyy) | Location Code | Location Address | No Gross | Region Code | <b>Business</b> Code | Gross       | Tax Rate | Deduction | Accounting Credit | Confirmation #   |   |
| 2 | ########               | mm/dd/yyyy                   | 1             | 1600 W Monroe    |          | PX          | 45                   | \$\$\$.\$\$ | 2.5      |           |                   | [Confirmation #] |   |
| 3 |                        |                              |               |                  |          |             |                      |             |          |           |                   |                  |   |
| 4 |                        |                              |               |                  |          |             |                      |             |          |           |                   |                  |   |

CSV file will contain a consolidated list of everything that was just filed. CSV file will include:

- PO License Number
- Period End Date
- Location Code
- Location Address this is the location address associated with the location code as it shows in your license profile
- All return data
- Tax Rate
- Confirmation number
  - If one license has multiple locations, each location will show on its own line. All of these locations (associated with the same license) will display the same confirmation number.
  - If filing for multiple licenses, each license will show on its own line.
     Each license will have its own confirmation number.

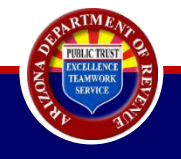

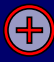

|                                         |                             |                                        | State of A                           | rizona Department of Reve                | nue                    |                |               |              |                |        |
|-----------------------------------------|-----------------------------|----------------------------------------|--------------------------------------|------------------------------------------|------------------------|----------------|---------------|--------------|----------------|--------|
| Taxes gov Current user:                 |                             |                                        |                                      | # Home                                   | Q License Verification | 🛦 Individual 🔸 | ⊖ Help +      | • AZ Links + | (+ Logout      | AZ.GO  |
| Businesses                              | File Reside                 | ential Rentals                         | Confirmation                         | Page - Property                          | Managers               |                |               |              |                |        |
| Accounts                                |                             |                                        |                                      |                                          |                        |                |               |              |                |        |
| Business Registration +                 | Taxpayer ID:                |                                        | Mailing Address: 1                   |                                          |                        |                |               |              |                |        |
| E-Filed Documents +                     |                             |                                        |                                      |                                          |                        |                |               |              |                |        |
| Property Management Company +           | Show 10 - entries           |                                        |                                      |                                          |                        |                |               |              | Filter:        |        |
| Account Maintenance                     |                             | Property Owner License                 |                                      | Period End Date                          |                        |                | Total Tax Due |              | Confirmation # |        |
| PMC E-Filed Consolidated Upload History |                             |                                        |                                      |                                          |                        |                |               |              |                |        |
| Update PO Mailing Address               | Showing 1 to 1 of 1 entries |                                        |                                      |                                          |                        |                |               |              | Previou        | I Next |
| Reset Pin                               |                             |                                        |                                      |                                          |                        |                |               |              |                |        |
|                                         | Make a Payment              |                                        |                                      |                                          |                        |                |               |              |                |        |
|                                         | The Return(s) has been      | electronically filed. To view the file | ng history, click the "Filing Histor | ry" link on the Account Maintenance Page |                        |                |               |              |                |        |

Tell us what you think! In an effort to maximize your A2Taxes experience, ADOR would like to hear your comments, feedback, and suggestions. Please click here to complete a short survey.

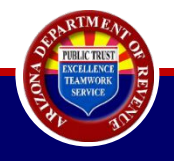

|   | A                      | В                            | С             | D                | E        | F           | G                    | Н           | 1        | J         | R                 | S                | T |
|---|------------------------|------------------------------|---------------|------------------|----------|-------------|----------------------|-------------|----------|-----------|-------------------|------------------|---|
| 1 | Property Owner License | Period End Date (mm/dd/yyyy) | Location Code | Location Address | No Gross | Region Code | <b>Business</b> Code | Gross       | Tax Rate | Deduction | Accounting Credit | Confirmation #   |   |
| 2 | ########               | mm/dd/yyyy                   | 1             | 1600 W Monroe    |          | PX          | 45                   | \$\$\$.\$\$ | 2.5      |           |                   | [Confirmation #] | J |
| 3 |                        |                              |               |                  |          |             |                      |             |          |           |                   |                  |   |
| 4 |                        |                              |               |                  |          |             |                      |             |          |           |                   |                  |   |

The exact same CSV file will download if this method is followed.

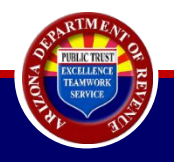

| 1999/14                                              |                                                                            | State of                                                                                 | Arizona Department of Reven | iue                    |                |               |            |                  |            |
|------------------------------------------------------|----------------------------------------------------------------------------|------------------------------------------------------------------------------------------|-----------------------------|------------------------|----------------|---------------|------------|------------------|------------|
| Current user:                                        |                                                                            |                                                                                          | A Home                      | Q License Verification | 🛔 Individual 👻 | Ø Help ▼      | AZ Links • | 🕩 Logout         | AZ.GOV     |
| Businesses                                           | File Residential I                                                         | Rentals Confirmatio                                                                      | on Page - Pronerty ]        | Managers               |                |               |            |                  |            |
| Accounts                                             |                                                                            |                                                                                          | ange mepercy s              | 5                      |                |               |            |                  |            |
| Business Registration )                              | Taxpayer ID:                                                               | Mailing Addr                                                                             | 51                          |                        |                |               |            |                  |            |
| Property Management Company -<br>Account Maintenance | To make payment at this time, plea     To make payment later, click the Pa | se click the Make Payment button.<br>ay Outstanding Liabilities option on the left menu. |                             |                        |                |               |            |                  |            |
| File Returns                                         | Show 5 V entries                                                           |                                                                                          |                             |                        |                |               |            | Search:          |            |
| Payment History Pay Outstanding Liabilities          | Property (                                                                 | Owner License                                                                            | Period End Date             |                        |                | Total Tax Due |            | Confirmation #   |            |
| Update PO Mailing Address                            | [Property Owner L                                                          | icense Number]                                                                           | [Period End Date]           |                        | 07]            | tal Tax Due]  |            | [Confirmation #] |            |
| Security                                             | [Property Owner L                                                          | icense Number]                                                                           | [Period End Date]           |                        | [To            | tal Tax Due]  |            | [Confirmation #] |            |
| Peret Din                                            | Showing 1 to 2 of 2 entries                                                |                                                                                          |                             |                        |                |               |            | Previ            | ous 1 Next |
| Reset Pin                                            |                                                                            |                                                                                          |                             |                        |                |               |            |                  |            |

The Return(s) has been electronically filed. To view the filing history, click the "Filing History" link on the Account Maintenance Page.
 Should you have questions concerning this transaction, please <u>Contact Us</u>.

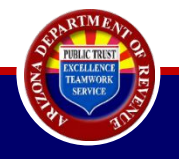

|                               |                                                                                                    | State of Arizo                                                                         | na Department of Revenue |                      |                |          |                |                  |            |
|-------------------------------|----------------------------------------------------------------------------------------------------|----------------------------------------------------------------------------------------|--------------------------|----------------------|----------------|----------|----------------|------------------|------------|
| Current user:                 |                                                                                                    |                                                                                        | 🖀 Home 🔍 I               | License Verification | 🛓 Individual 👻 | 🛛 Help 👻 | AZ Links -     | 🗭 Logout         | AZ.GOV     |
|                               |                                                                                                    |                                                                                        |                          |                      |                |          |                |                  |            |
| Businesses                    | Property Managem                                                                                                    | ent Company Accou                                                                      | nt Maintenance           |                      |                |          |                |                  |            |
| Accounts                      |                                                                                                    |                                                                                        |                          |                      |                |          |                |                  |            |
| Business Registration >       | Taxpayer ID:                                                                                                    | Mailing Address:                                                                       |                          |                      |                |          |                |                  |            |
| Property Management Company > | Click Engage New PO button to engage a new pr                                                                                   | roperty owner.                                                                         |                          |                      |                |          |                |                  |            |
| Security                      | PO= Property Owner     POA= Power of Attorney                                                                                   |                                                                                        |                          |                      |                |          |                |                  |            |
| Reset Pin                     |                                                                                                    |                                                                                        | Property Owner Lice      | ense List            |                |          |                |                  |            |
|                               | CHICK ACTION link to access Filing History or to dise     Search by any field (Property Owner License, Leg     Show 5 v entries | engage the property owner's account.<br>gal Business Name, Engagement Date, Disengagem | ent Date or Actions).    |                      |                |          |                | Search:          | ]          |
|                               | Property Owner License                                                                                                    | Legal Business Name                                                                    | Engagement Date          | Disen                | gagement Date  |          | Actions        |                  | ÷          |
|                               | [Property Owner License Number]                                                                                                 | [Legal Business Name]                                                                  | [Engagement Date]        |                      |                |          | Filing History | <u>Disengage</u> |            |
|                               | [Property Owner License Number]                                                                                                 | [Legal Business Name]                                                                  | [Engagement Date]        |                      |                |          | Filing History | <u>Disengage</u> |            |
|                               | [Property Owner License Number]                                                                                                 | [Legal Business Name]                                                                  | [Engagement Date]        | [Disenga             | gement Date]   |          | Filing History | L                |            |
|                               | Showing 1 to 3 of 3 entries                                                                                                    |                                                                                        |                          |                      |                |          |                | Previo           | ous 1 Next |
|                               | Engage New PO                                                                                                    |                                                                                        |                          |                      |                |          |                |                  |            |

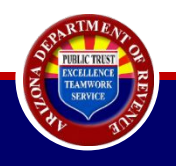

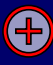

|                               |                                                             | State                                        | e of Arizona Department                | of Revenu     | ue                            |                   |          |              |                                |            |
|-------------------------------|-------------------------------------------------------------|----------------------------------------------|----------------------------------------|---------------|-------------------------------|-------------------|----------|--------------|--------------------------------|------------|
| Current user.                 |                                                             |                                              |                                        | 🕯 Home        | <b>Q</b> License Verification | 🛔 Individual 👻    | 🛿 Help 👻 | 1 AZ Links 👻 | 🕒 Logout                       | AZ.GOV     |
| Businesses                    | PMC Filing Hist                                             | torv                                         |                                        |               |                               |                   |          |              |                                |            |
| Accounts                      |                                                             |                                              |                                        |               |                               |                   |          |              |                                |            |
| Business Registration <b></b> | Taxpayer ID:                                                | Mailing Address:                             |                                        |               |                               |                   |          |              |                                |            |
| Property Management Company > | <ul> <li>Search by any field (Property Owner Lic</li> </ul> | ense, Legal Business Name, Period Begin Date | e, Period End Date, Return Submitted D | ate or Docume | ent Locator Number).          |                   |          |              |                                |            |
| Security                      | Show All v entries                                          |                                              |                                        |               |                               |                   |          |              | Search:                        | ]          |
| Reset Pin                     |                                                             |                                              |                                        |               |                               |                   |          |              | Jouren                         |            |
|                               | Property Owner License                                      | Legal Business Name                          | Period Begin Date                      | \$            | Period End Date               | Return Submitte   | d Date   | Documer      | t Locator <mark>N</mark> umber | ÷          |
|                               | [PO License Number]                                         | [Legal Business Name]                        | [Period Begin Date]                    |               | [Period End Date]             | [Return Submitted | Date]    | [Docum       | ent Locator Number]            |            |
|                               | [PO License Number]                                         | [Legal Business Name]                        | [Period Begin Date]                    |               | [Period End Date]             | [Return Submitted | Date]    | [Docum       | ent Locator Number]            |            |
|                               | [PO License Number]                                         | [Legal Business Name]                        | [Period Begin Date]                    |               | [Period End Date]             | [Return Submitted | Date]    | [Docum       | ent Locator Number]            |            |
|                               | [PO License Number]                                         | [Legal Business Name]                        | [Period Begin Date]                    |               | [Period End Date]             | [Return Submitted | Date]    | [Docum       | ent Locator Number]            |            |
|                               | [PO License Number]                                         | [Legal Business Name]                        | [Period Begin Date]                    |               | [Period End Date]             | [Return Submitted | Date]    | [Docum       | ent Locator Number]            |            |
|                               | [PO License Number]                                         | [Legal Business Name]                        | [Period Begin Date]                    |               | [Period End Date]             | [Return Submitted | Date]    | [Docum       | ent Locator Number]            |            |
|                               | [PO License Number]                                         | [Legal Business Name]                        | [Period Begin Date]                    |               | [Period End Date]             | [Return Submitted | Date]    | [Docum       | ent Locator Number]            |            |
|                               | Showing 1 to 7 of 7 entries                                 |                                              |                                        |               |                               |                   |          |              | Previ                          | ous 1 Next |

Go Back

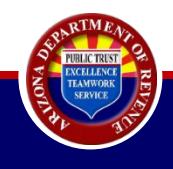

## Bulk Upload Filing Solution Highlights:

- It is recommended that PMCs download the spreadsheet template, save it to their computer, and then continually update the saved spreadsheet so it can simply be uploaded when it's time for the PMC to file. This way, you always have a record of your filing.
- Submitting the spreadsheet allows the PMC to file multiple returns at the same time.
- PMCs can file different licenses, periods, locations, regions, and business codes, all within the same consolidated return.
- You cannot use the PMC bulk solution to file amended returns. You must file individual amended returns for each owner.
- Once the spreadsheet is submitted, it cannot be recalled.
- Keep separate spreadsheets for monthly, quarterly, and annual filers. Ensure the license numbers are not duplicated on the spreadsheets.

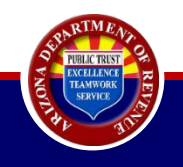

# **Congratulations!**

You have successfully completed Bulk Upload Filing Solution.

But... what happens when the tax rate changes during the middle of a filing period?

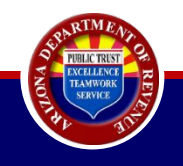

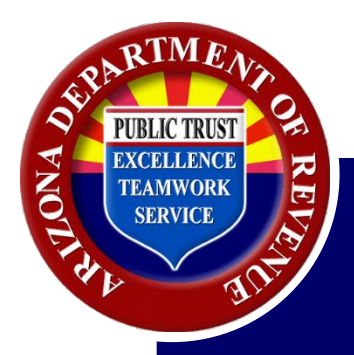

# Understanding the PMC E-File Consolidated Template

## Helpful Reminders Before Getting Started:

- The spreadsheet is a way for the PMC to file multiple TPT-2s for different property owners at the same time.
- All information entered on the spreadsheet is the same information that would be entered on a standard TPT-2 return.
- If lines of the spreadsheet display the same license # and period end date, the information would be reported on the same return.
- If a new license number or period end date displays, a new TPT-2 return has begun.

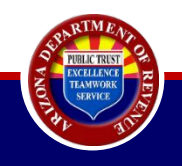
| Businesses<br>Accounts                                  | Business Details                                                            | 8                                                          |                                          |                                |                            |            |      |
|---------------------------------------------------------|-----------------------------------------------------------------------------|------------------------------------------------------------|------------------------------------------|--------------------------------|----------------------------|------------|------|
| Business Registration                                   | Taxpayer ID:                                                                | Primary Address:                                           |                                          |                                |                            |            |      |
| Property Management<br>Company -<br>Account Maintenance | Click Property Management Company     Search by any field (Account, Balance | on left menu or click on Account N<br>or Pending Payment). | laintenance on Account row to access Acc | ount Maintenance to Engage/Dis | sengage Property Owner(s). |            |      |
| File Returns                                            | Show 5 V entries                                                            |                                                            |                                          |                                | Search:                    | :          |      |
| Payment History<br>Pay Outstanding Liabilities          | Account                                                                     | ▲ Status ♦                                                 | Balance 🔶 P                              | Pending Payment                | Actions                    | ÷          | ÷    |
| Update PO Mailing Address                               | Property Management<br>LICENSE [LIC # SHOWN HERE]                           | ACTIVE                                                     | N/A                                      | N/A                            | Account Maintenance        |            |      |
| Security                                                | Showing 1 to 1 of 1 entries                                                 |                                                            |                                          |                                |                            | Previous 1 | Next |
| Reset Pin                                               |                                                                             |                                                            |                                          |                                |                            |            |      |

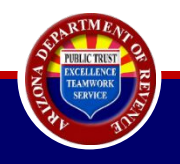

|                               |                                                                                                    |                                                                                                    |                                                                                                    |                                                                                                    |                                                                                                    | S                                                                               | tate of A                                                           | rizona De                                         | epartmen       | t of Rev    | enue          |                |              |            |             |           |               |        |        |        |
|-------------------------------|----------------------------------------------------------------------------------------------------|----------------------------------------------------------------------------------------------------|----------------------------------------------------------------------------------------------------|----------------------------------------------------------------------------------------------------|----------------------------------------------------------------------------------------------------|---------------------------------------------------------------------------------|---------------------------------------------------------------------|---------------------------------------------------|----------------|-------------|---------------|----------------|--------------|------------|-------------|-----------|---------------|--------|--------|--------|
| Current user:                 |                                                                                                    |                                                                                                    |                                                                                                    |                                                                                                    |                                                                                                    |                                                                                 |                                                                     |                                                   |                | 希 Home      | <b>Q</b> Lice | ense Verificat | tion 🔺       | Individual | • 0         | Help 👻    | • AZ Links    | - 6    | Logout | AZ.GOV |
| Businesses                    | File                                                                                                    | e Resid                                                                                                    | lential F                                                                                                    | Renta                                                                                                    | ls - Pi                                                                                                    | oper                                                                            | ty Ma                                                               | anage                                             | rs             |             |               |                |              |            |             |           |               |        |        |        |
| Accounts                      | T                                                                                                    |                                                                                                    |                                                                                                    | ioonoo.                                                                                                    | Ma                                                                                                    | ling Addros                                                                     |                                                                     |                                                   |                |             |               |                |              |            |             |           |               |        |        |        |
| Business Registration >       | 14                                                                                                    | xpayer ID. EIN.                                                                                                    | L                                                                                                    | icense.                                                                                                    | Wid                                                                                                    | ing Addres                                                                      | 5.                                                                  |                                                   |                |             |               |                |              |            |             |           |               |        |        |        |
| Denset Management Company     | • Syste                                                                                                    | em Require                                                                                                    | ment: For opti                                                                                                    | mal perfo                                                                                                    | rmance, v                                                                                                    | ve recom                                                                        | mend usi                                                            | ng the late                                       | st version     | of Chrom    | e browser     | r for anythi   | ng above     | 1000 line  | s           |           |               |        |        |        |
| Property Management Company V |                                                                                                    |                                                                                                    |                                                                                                    |                                                                                                    |                                                                                                    |                                                                                 |                                                                     |                                                   |                |             |               |                |              |            | 2           |           |               |        |        |        |
| Security                      | Me                                                                                                    | thods for                                                                                                    | Entering Da                                                                                                    | ata                                                                                                    |                                                                                                    |                                                                                 |                                                                     |                                                   |                |             |               |                |              |            |             |           |               |        |        |        |
| Reset Pin                     |                                                                                                    |                                                                                                    | 5                                                                                                    |                                                                                                    |                                                                                                    |                                                                                 |                                                                     |                                                   |                |             |               |                |              |            |             |           |               |        |        |        |
|                               | <ul> <li>Pless</li> <li>Pless</li> <li>Clock</li> <li>If you</li> <li>If you</li> <li>I clocat</li> <li>Clock</li> <li>Valid</li> </ul> | 3) Downloa<br>4) Each file<br>5) Acceptab<br>Downloa<br>e do not submit your r<br>e note: You cannot an<br>the Validate Darb<br>leaves this page without<br>ge a No Gross Receipt r<br>ison code is not cross Receipt<br>here for tutorials on fil<br>late Data | d the template sp<br>cannot be more t<br>le file formats are<br>d Template<br>atum more than once. Allor<br>and submission using this<br>and submission using this<br>atum, only aren't he 70 Le<br>d for non-styl region.<br>d d or non-styl region.<br>Clear Data | versadsheet v<br>han 5,000 ri<br>e CSV (Com<br>Upload F<br>v 60 minutes to pe<br>upload.<br>ince all of the data<br>icin, your data will<br>rense number, the<br>Arrizona Tax | vith the "Do<br>ows.<br>ma Separate<br>iile<br>st.<br>Is validated, the Ex<br>not be saved.<br>period end date, ar | wnload Tei<br>ed Values) a<br>cess Tax Collected<br>d Enter Y if filing<br>: Up | n plate" buti<br>and Excel.<br>Property Mange<br>a No Gross Receipt | on. Add data<br>rs screen will display<br>return. | a to the sprea | adsheet and | save. Uploa   | ad the spread: | sheet with t | he "Upload | File" butto | n.        |               |        |        |        |
|                               |                                                                                                    | Property                                                                                                    | Period End                                                                                                    | Location                                                                                                    | No Gross                                                                                                    | Region                                                                          | Business                                                            | Gross                                             | Tax Rate       | Deduction   | Deduction     | Deduction D    | Deduction [  | Odde 3     | Deduction   | Deduction | Deduction Act | Credit | 9      |        |
|                               |                                                                                                    | License                                                                                                    | (mm/dd/yyyy)                                                                                                    | Coue                                                                                                    | Ø                                                                                                    | code                                                                            | 0                                                                   |                                                   | Ŭ              | code i      | Autor         | COUC 2         | Alle         | code 5     | Aut 5       | COUC 4    | Aut 4         | 0      |        |        |
|                               | 1                                                                                                    |                                                                                                    |                                                                                                    |                                                                                                    |                                                                                                    |                                                                                 |                                                                     |                                                   |                |             |               |                |              |            |             |           |               |        |        |        |
|                               | 2                                                                                                    |                                                                                                    |                                                                                                    |                                                                                                    |                                                                                                    |                                                                                 |                                                                     |                                                   |                |             |               |                |              |            |             |           |               |        |        |        |
|                               | 3                                                                                                    | _                                                                                                    |                                                                                                    |                                                                                                    |                                                                                                    |                                                                                 |                                                                     |                                                   |                |             |               |                |              |            |             |           |               |        | _      |        |
|                               | 4                                                                                                    |                                                                                                    |                                                                                                    |                                                                                                    |                                                                                                    |                                                                                 |                                                                     |                                                   |                |             |               |                |              |            |             |           |               |        | -      |        |
|                               | 6                                                                                                    | -                                                                                                    |                                                                                                    |                                                                                                    |                                                                                                    |                                                                                 |                                                                     |                                                   |                |             |               |                |              |            |             |           |               |        |        |        |

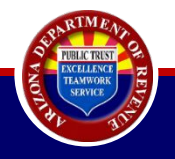

|                               |                                                                                     |                                                                   |                              |                                           | S                   | tate of A          | rizona De              | partmen      | t of Rev    | enue         |                |                   |                |             |             |           |        |       |
|-------------------------------|-------------------------------------------------------------------------------------|-------------------------------------------------------------------|------------------------------|-------------------------------------------|---------------------|--------------------|------------------------|--------------|-------------|--------------|----------------|-------------------|----------------|-------------|-------------|-----------|--------|-------|
| Current user:                 |                                                                                     |                                                                   |                              |                                           |                     |                    |                        |              | 🕷 Home      | Q Lic        | ense Verificat | ion 🔺 Indi        | idual 🗸 🛛      | 9 Help 👻    | 1 AZ Lin    | nks 👻 🛛   | Logout | AZ.GO |
| During                        | File Resi                                                                           | d                                                                 |                              |                                           |                     |                    |                        |              |             |              |                |                   |                |             |             |           |        |       |
| Accounts                      | Taxpayer ID: E                                                                      | N. Leav                                                           | ve site                      | -7                                        |                     |                    |                        |              |             |              |                |                   | _              |             |             |           |        |       |
| Business Registration         |                                                                                     | Lean                                                              | C SIL                        |                                           |                     |                    |                        |              |             |              |                |                   |                |             |             |           |        |       |
| Property Management Company > | • System Requi                                                                      | ren Chan                                                          | iges y                       | ou ma                                     | de ma               | ay not             | be save                | ≘d.          |             |              |                |                   |                |             |             |           |        |       |
| Security                      | Methods fo                                                                          | ar                                                                |                              |                                           |                     |                    |                        |              | <b>.</b> 7  | _            |                |                   | 1              |             |             |           |        |       |
| Reset Pin                     | methods it                                                                          |                                                                   |                              |                                           |                     |                    |                        |              |             | Lea          | ave            | Cance             |                |             |             |           |        |       |
|                               | For a List                                                                          | of                                                                |                              |                                           |                     |                    |                        |              |             |              |                |                   | _              |             |             |           |        |       |
|                               | 2) Copy a                                                                           | ind                                                               |                              |                                           |                     |                    |                        |              |             |              |                |                   |                |             |             |           |        |       |
|                               | 3) Downl                                                                            | oad the template sp                                               | readsheet                    | with the "Do                              | wnload Te           | mplate" butt       | ton. Add data          | to the sprea | adsheet and | d save. Uplo | oad the spread | sheet with the "l | pload File" bu | ton.        |             |           |        |       |
|                               | 4) Each fi                                                                          | le cannot be more t<br>able file formats ar                       | han 5,000 r                  | ows.                                      | d Values)           | and Evcel          |                        |              |             |              |                |                   |                |             |             |           |        |       |
|                               | Down                                                                                | oad Template                                                      | Unload                       | File                                      | d values)           | und Exect.         |                        |              |             |              |                |                   |                |             |             |           |        |       |
|                               | Down                                                                                |                                                                   | opioad i                     | ine                                       |                     |                    |                        |              |             |              |                |                   |                |             |             |           |        |       |
|                               | Please do not submit y     Please note: You canno                                   | our return more than once. Allo<br>t amend submissions using this | w 60 minutes to p<br>upload. | ost.                                      |                     |                    |                        |              |             |              |                |                   |                |             |             |           |        |       |
|                               | Click the "Validate Data     If you leave this page w     If filing a No Gross Ress | ithout completing your transac                                    | tion, your data wil          | I is validated, the Ex<br>I not be saved. | d Enter V if filing | d - Property Mange | rs screen will display |              |             |              |                |                   |                |             |             |           |        |       |
|                               | Location code is not rec     Click here for tutorials                               | uired for non-city regions.<br>on filing and paving as a PMC.     | and number, the              | period end date, ar                       |                     | a no oross necespe |                        |              |             |              |                |                   |                |             |             |           |        |       |
|                               | Validate Data                                                                       | Clear Data                                                        | Arizona Ta                   | x Rate Look                               | Up                  |                    |                        |              |             |              |                |                   |                |             |             |           |        |       |
|                               | Proper                                                                              | ty Period End                                                     | Location                     | No Gross                                  | Region              | Business           | Gross                  | Tax Rate     | Deduction   | Deduction    | r Deduction D  | eduction Dedu     | tion Deductio  | n Deduction | n Deduction | Accountin | 9      |       |
|                               | Owne                                                                                | n Date                                                            | Code                         | Receipt                                   | Code                | Code               |                        | 0            | Code 1      | Amt 1        | Code 2         | Amt 2 Cod         | a Amt 3        | Code 4      | Amt 4       | Credit    |        |       |
|                               | Licens                                                                              | e (mm/dd/yyyy)                                                    |                              | 0                                         |                     | 0                  |                        |              |             |              |                |                   |                |             |             | 0         |        |       |
|                               | 0                                                                                   |                                                                   |                              |                                           |                     |                    |                        |              |             |              |                |                   |                |             |             |           |        |       |
|                               | 1                                                                                   |                                                                   |                              |                                           |                     |                    |                        |              |             |              |                |                   |                |             |             |           |        |       |
|                               | 2                                                                                   |                                                                   |                              |                                           |                     |                    |                        |              |             |              |                |                   |                |             |             |           | _      |       |
|                               | 3                                                                                   |                                                                   |                              | -                                         |                     |                    |                        |              |             |              |                |                   |                |             |             |           | _      |       |
|                               | 4                                                                                   |                                                                   |                              |                                           |                     |                    |                        |              |             |              |                |                   | _              |             |             |           |        |       |
|                               | 6                                                                                   |                                                                   |                              |                                           |                     |                    |                        |              |             |              |                |                   |                |             |             |           |        |       |
|                               |                                                                                     |                                                                   |                              |                                           |                     |                    |                        |              |             |              |                |                   |                |             |             |           |        |       |

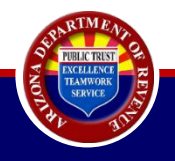

| Protected      | ome In<br>I View Th             | nis file originated fro            | m an Interne     | ilas Data           | Review         | View                  |               |             |                     |                    |                     |                    |                     |                    |                     |                    |                           |
|----------------|---------------------------------|------------------------------------|------------------|---------------------|----------------|-----------------------|---------------|-------------|---------------------|--------------------|---------------------|--------------------|---------------------|--------------------|---------------------|--------------------|---------------------------|
|                |                                 |                                    |                  | t location and      | l might be un  | safe. Click for       | more details. | Enable Edit | ing                 |                    |                     |                    |                     |                    |                     |                    |                           |
| A1             |                                 | ▼ (* <i>f</i> x                    | Property         | Owner Lice          | nse            |                       |               |             |                     |                    |                     |                    |                     |                    |                     |                    |                           |
| Pro<br>O<br>Li | roperty<br>Owner<br>icense<br>O | Period End<br>Date<br>(mm/dd/yyyy) | Location<br>Code | No Gross<br>Receipt | Region<br>Code | Business<br>Code<br>Ø | Gross         | Tax Rate    | Deduction<br>Code 1 | Deduction<br>Amt 1 | Deduction<br>Code 2 | Deduction<br>Amt 2 | Deduction<br>Code 3 | Deduction<br>Amt 3 | Deduction<br>Code 4 | Deduction<br>Amt 4 | Accounting<br>Credit<br>Ø |
| 1              |                                 |                                    |                  |                     |                |                       |               |             |                     |                    |                     |                    |                     |                    |                     |                    |                           |
| 2              |                                 |                                    |                  |                     |                |                       |               |             |                     |                    |                     |                    |                     |                    |                     |                    |                           |
| 3              |                                 |                                    |                  |                     |                |                       |               |             |                     |                    |                     |                    |                     |                    |                     |                    |                           |
| 4              |                                 |                                    |                  |                     |                |                       |               |             |                     |                    |                     |                    |                     |                    |                     |                    |                           |
| 5              |                                 |                                    |                  |                     |                |                       |               |             |                     |                    |                     |                    |                     |                    |                     |                    |                           |
| 6              |                                 |                                    |                  |                     |                |                       |               |             |                     |                    |                     |                    |                     |                    |                     |                    |                           |
| 7              |                                 |                                    |                  |                     |                |                       |               |             |                     |                    |                     |                    |                     |                    |                     |                    |                           |
| 8              |                                 |                                    |                  |                     |                |                       |               |             |                     |                    |                     |                    |                     |                    |                     |                    |                           |
| 9              |                                 |                                    |                  |                     |                |                       |               |             |                     |                    |                     |                    |                     |                    |                     |                    |                           |
| 10             |                                 |                                    |                  |                     |                |                       |               |             |                     |                    |                     |                    |                     |                    |                     |                    |                           |
| 11             |                                 |                                    |                  |                     |                |                       |               |             |                     |                    |                     |                    |                     |                    |                     |                    |                           |
| 12             |                                 |                                    |                  |                     |                |                       |               |             |                     |                    |                     |                    |                     |                    |                     |                    |                           |
| 13             |                                 |                                    |                  |                     |                |                       |               |             |                     |                    |                     |                    |                     |                    |                     |                    |                           |
| 14             |                                 |                                    |                  |                     |                |                       | 2             |             |                     |                    |                     |                    |                     |                    |                     |                    |                           |
| 15             |                                 |                                    |                  |                     |                |                       |               |             |                     |                    |                     |                    |                     |                    |                     |                    |                           |
| 10             |                                 |                                    |                  |                     |                |                       |               |             |                     |                    |                     |                    |                     |                    |                     |                    |                           |
| 1/             |                                 |                                    |                  |                     |                |                       |               |             |                     |                    |                     |                    |                     |                    |                     |                    |                           |
| 18             |                                 |                                    |                  |                     |                |                       |               |             |                     |                    |                     |                    |                     |                    |                     | -                  |                           |
| 19             |                                 |                                    |                  |                     |                |                       |               |             |                     |                    |                     |                    |                     |                    |                     |                    |                           |

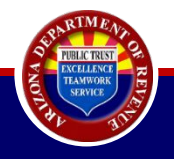

**(**+**)** 

#### Period End Date

Period End

Date

(mm/dd/yyyy)

- The period for which the PMC is filing the return.
- Must be displayed in the format mm/dd/yyyy.
- Use different spreadsheets for different filing frequencies.
  - All monthly filers on one.
  - All quarter filers on a second.
  - All annual filers on a third.
  - All seasonal filers on a fourth.
- PMC's can file returns for multiple periods within the same spreadsheet, as long as they share the same filing frequency and use the last day of the month as the period end date.
  - EX: A PMC filing a monthly return for March 2022 realizes February 2022 was never filed. The period end date for the current return would be 03/31/2022 and for the missing return, it would be 02/28/2022. Both returns can be listed on the same spreadsheet on separate rows.

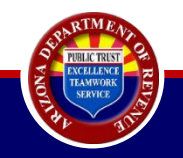

### Property Owner License

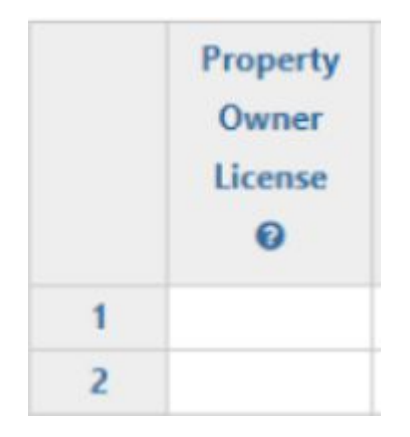

- Enter the eight digit TPT license number.
- Allows only those licenses that are currently ENGAGED to the PMC.
- To see which POs are currently engaged, select the "PMC-Account Maintenance" menu option.

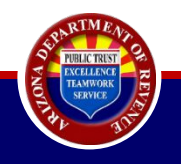

## Location Code

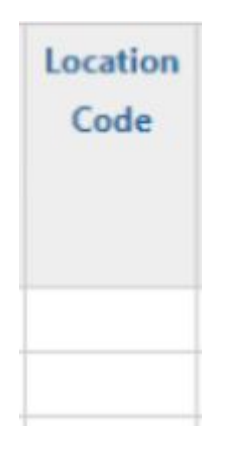

- Three digit code assigned by the Department.
- Must be in the same format as on the TPT license (ex: 001, 002, 003, etc.).
- Only necessary when filing for a city/town region.
  - State/county regions do not require a location code. Leave this field blank.

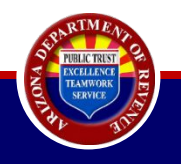

## No Gross Receipt

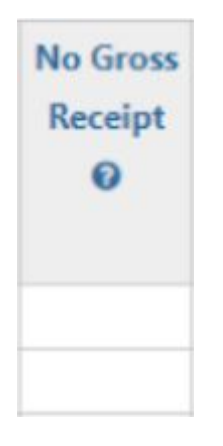

- Only used if there are no gross receipts to report for the entire return.
- Enter 'Y' into this column if applicable.
  - If applicable only enter PO
     license number, period end
     date, and a 'Y' in this column.
- If not applicable to this return, leave field blank.

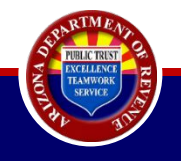

### Region Code

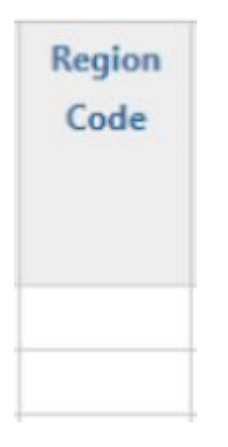

- The code used to identify the region under which the PO reports.
- Counties are always three letters, cities/towns are always two letters.
- Use <u>AZTaxes.gov Tax Rate Lookup</u>
   Tool or the <u>Tax Rate Table</u> available on AZDOR.gov if unsure of the applicable region code.

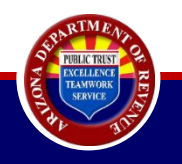

## Business Code

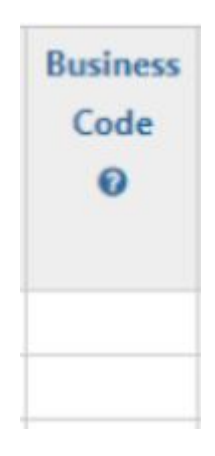

- The digit code that corresponds to the business activity under which the PO is required to report.
- PMCs may only file for a limited number of codes:
  - 013 Commercial Lease
  - 213 Commercial Rental, Leasing, & Licensing for Use
  - 313 Commercial Lease (Additional Tax)
  - 045 Residential Rental, Leasing, and Licensing for Use
  - 025 Transient Lodging
  - o 044 Hotel
  - 144 Hotel/Motel (Additional Tax
  - 244 Extended Stay

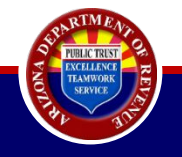

#### <u>Gross</u>

| Gross |   |
|-------|---|
|       |   |
|       |   |
|       |   |
|       | - |
|       | _ |

- Total amount being reported per region, business code, and location.
- Does not include any special characters (EX: \$ ,).

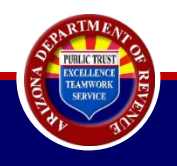

| Tax Rate |  |
|----------|--|
| U        |  |
|          |  |
|          |  |
|          |  |

## <u>Tax Rate</u>

- NOT required for monthly filers.
  - Only used by quarterly and annual filers in the event a tax rate changed during a filing period (split rate).
    - If a split rate occurred during the filing period, enter the original tax rate on one line and the new/current tax rate on a separate line.

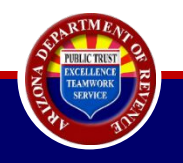

|   | Та | ×F | Ra | te |   |
|---|----|----|----|----|---|
|   |    | C  | )  |    |   |
|   |    |    |    |    |   |
|   |    |    |    |    | t |
| Í |    |    |    |    | ĺ |

## <u>Tax Rate</u>

- NOT required for monthly filers
  - Only used by quarterly and annual filers in the event a tax rate changed during a filing period (split rate)
    - If a split rate occurred during the filing period, enter the original tax rate on one line and the new/current tax rate on a separate line

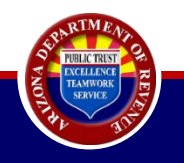

## **Deduction Code and Deduction Amount**

| Deduction<br>Code 1 | Deduction<br>Amt 1 |  |
|---------------------|--------------------|--|
|                     |                    |  |
|                     |                    |  |
|                     |                    |  |

- Codes used to deduct income
  exempt or excluded from tax as
  authorized by the Arizona Revised
  Statutes or the Model City Tax
  Code.
- Enter the code in the first column.
- Enter the amount of that deduction in the second column.
- Visit the <u>Deduction Code List</u>

available on AZDOR.gov for a list of all deductions.

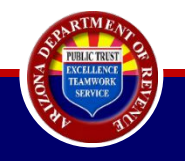

## **Deduction Codes and Deduction Amounts**

| Deduction | Deduction | Deduction | Deduction | Deduction | Deduction |
|-----------|-----------|-----------|-----------|-----------|-----------|
| Code 2    | Amt 2     | Code 3    | Amt 3     | Code 4    | Amt 4     |
|           |           |           |           |           |           |
|           |           |           |           |           |           |
|           |           |           |           |           |           |
|           |           |           |           |           |           |

Use the remainder of these fields to account for any additional deductions.

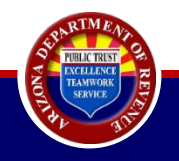

## Accounting Credit

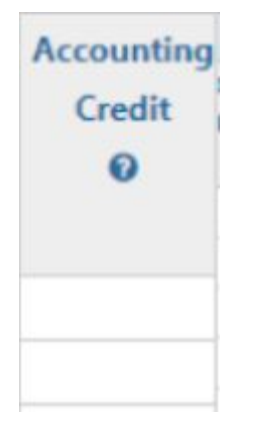

- A credit given to timely filers.
- Not all business classifications are eligible for the credit.
- Find the applicable credit rate by viewing the last two columns of the <u>Tax Rate Table</u> available on AZDOR.gov.
- To find credit amount to enter here, take the net taxable amount and multiply by the credit rate.

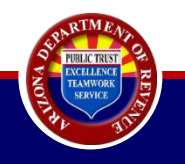

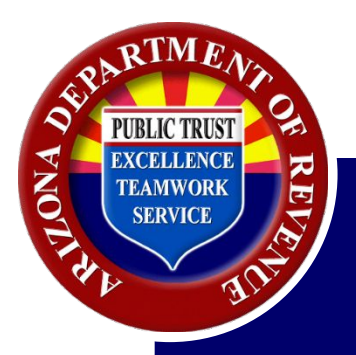

# Split Rate Calculations for Quarterly and Annual Filers

## What is a split rate?

A split rate is when a city/town passes an ordinance to increase/decrease the tax rate in the middle of a quarterly or annual filing period. This requires quarterly/annual taxpayers to use two tax rates when filing returns.

## <u>Key Notes:</u>

- Quarterly/annual filers may encounter a rate change in the middle of the filing period.
- Rate change will need to be accounted for during the PMC Bulk Filing Process.
- Split rates DO NOT apply to monthly filers.

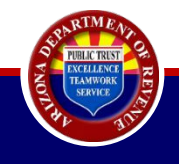

|   | Property<br>Owner<br>License | Period End<br>Date<br>(mm/dd/yyyy) | Location<br>Code | No Gross<br>Receipt | Region<br>Code | Business<br>Code<br>Ø | Gross | Tax Rate | Deduction<br>Code 1 | Deduction<br>Amt 1 | Deduction<br>Code 2 | Deduction<br>Amt 2 | Deduction<br>Code 3 | Deduction<br>Amt 3 | Deduction<br>Code 4 | Deduction<br>Amt 4 | Accounting<br>Credit<br>Ø |
|---|------------------------------|------------------------------------|------------------|---------------------|----------------|-----------------------|-------|----------|---------------------|--------------------|---------------------|--------------------|---------------------|--------------------|---------------------|--------------------|---------------------------|
| 1 |                              |                                    |                  |                     |                |                       |       | _        |                     |                    |                     |                    |                     |                    |                     |                    |                           |
| 2 |                              |                                    |                  |                     |                |                       |       |          |                     |                    |                     |                    |                     |                    |                     |                    |                           |

- Enter the original tax rate in one row for the corresponding period.
- On a separate row, enter the new/current tax rate for the remaining periods.

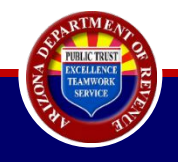

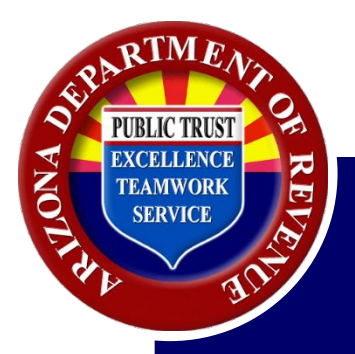

## Reconciliation Template

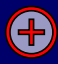

## **Reconciliation Template**

| axes gov Current user:    |                                                                                                    |                                                                                                    |                                                                                                    |                                                                                                    |                                                                                                    |                                                                                        |                                                                              |                                                    |                                                                                                    |                                                   | # Home                    | Qui                 | cense Verif        | ication             | å Indivi           | dual +              | O Help             | • O AZ Ur                 | ks 🕶 | (+ Logout |  |
|---------------------------|----------------------------------------------------------------------------------------------------|----------------------------------------------------------------------------------------------------|----------------------------------------------------------------------------------------------------|----------------------------------------------------------------------------------------------------|----------------------------------------------------------------------------------------------------|----------------------------------------------------------------------------------------|------------------------------------------------------------------------------|----------------------------------------------------|----------------------------------------------------------------------------------------------------|---------------------------------------------------|---------------------------|---------------------|--------------------|---------------------|--------------------|---------------------|--------------------|---------------------------|------|-----------|--|
| esses                     | Fil                                                                                                    | e Resi                                                                                                    | dentia                                                                                                    | l Rer                                                                                                    | itals                                                                                                    | - Pro                                                                                  | perty                                                                        | y Mai                                              | nager                                                                                                    | s                                                 |                           |                     |                    |                     |                    |                     |                    |                           |      |           |  |
| unts                      |                                                                                                    |                                                                                                    |                                                                                                    |                                                                                                    |                                                                                                    |                                                                                        |                                                                              |                                                    |                                                                                                    |                                                   |                           |                     |                    |                     |                    |                     |                    |                           |      |           |  |
| and Devictorian a         |                                                                                                    | axpayer ID:                                                                                                    |                                                                                                    | License                                                                                                    | e:                                                                                                    | Mailing                                                                                | g Address:                                                                   |                                                    |                                                                                                    |                                                   |                           |                     |                    |                     |                    |                     |                    |                           |      |           |  |
| ess registration i        | - 100                                                                                                    |                                                                                                    | 1                                                                                                    |                                                                                                    |                                                                                                    |                                                                                        |                                                                              |                                                    |                                                                                                    |                                                   | -                         |                     |                    |                     |                    |                     |                    |                           |      |           |  |
| erty Management Company + | • Syst                                                                                                    | tem Requir                                                                                                    | rement: For                                                                                                    | optimal                                                                                                    | perform                                                                                                    | ance, we                                                                               | recomme                                                                      | end using                                          | the latest                                                                                                    | version o                                         | of Chrom                  | te brows            | er for any         | thing abo           | ve 1000            | lines               |                    |                           |      |           |  |
| nty                       |                                                                                                    | ale a de Ke                                                                                                    |                                                                                                    |                                                                                                    |                                                                                                    |                                                                                        |                                                                              |                                                    |                                                                                                    |                                                   |                           |                     |                    |                     |                    |                     |                    |                           |      |           |  |
| (De                       | IVI                                                                                                    | ethods to                                                                                                    | or Entering                                                                                                    | g Data                                                                                                    |                                                                                                    |                                                                                        |                                                                              |                                                    |                                                                                                    |                                                   |                           |                     |                    |                     |                    |                     |                    |                           |      |           |  |
|                           |                                                                                                    |                                                                                                    |                                                                                                    | 7 NP                                                                                                    |                                                                                                    |                                                                                        |                                                                              |                                                    |                                                                                                    |                                                   |                           |                     |                    |                     |                    |                     |                    |                           |      |           |  |
| -                         | Value                                                                                                    | Please do not subm<br>Please note: You ca<br>Please note: You ca<br>fyou leave this pag<br>filling a No Gross F<br>filling a No Gross F<br>filling a No Gross F<br>for the second<br>for the second<br>for the s                                                                                                    | nit your return more<br>annot amend submis<br>Data" button to vali<br>ge without completi<br>Receipt return, only<br>t required for non-ci<br>ials on filing and pay<br>Clear Data<br>Period End                                                                                                    | than once. Alle<br>sions using this<br>date the data. 4<br>ong your transac<br>enter the PO Li<br>ty regions.<br>ing as a PMC.                                                                                                    | ow 60 minutes<br>s upload.<br>Once all of the<br>ction, your data<br>locense number,<br><b>No Gross</b>                                                                                                    | to post.<br>data is validate<br>a will not be sav<br>the period end<br>Region          | d, the Excess Ta<br>red.<br>I date, and Ente<br>Business                     | x Collected – Pro<br>r Y if filing a No (<br>Gross | operty Mangers so<br>Bross Receipt retu                                                                                                    | rreen will displar<br>arn.<br>Deductior           | vy.<br>Deductior          | Deduction           | Deduction          | Deduction           | Deduction          | Deduction           | Deduction          | Accounting                |      |           |  |
|                           | Valu                                                                                                    | Please do not subm<br>Please note: You ca<br>Click the 'Validate (<br>f you leave this pag<br>coation code is not<br>click here for tutori<br>date Data<br>Property<br>Owner<br>License<br>()                                                                                                    | it your return more<br>unnot amend submis<br>Data <sup>®</sup> button to valia<br>ge without completi<br>Receipt return, only<br>required for non-<br>cials on filing and pay<br>Clear Data<br>Period End<br>Date<br>mm/dd/yyyyy)                                                                                                    | than once. Allc<br>sions using this<br>date the data. 4<br>ng your transac<br>enter the PO LU<br>ty regions.<br>ing as a PMC.                                                                                                    | ow 60 minutes<br>s upload.<br>Once all of the<br>ction, your data<br>lecense number,<br>No Gross<br>Receipt<br>0                                                                                                    | te post.<br>data is validate<br>a will not be saw,<br>the period end<br>Region<br>Code | d, the Excess Ta<br>red.<br>I date, and Ente<br>Business<br>Code<br>Q        | x Collected – Pro<br>r Y if filing a No G<br>Gross | aperty Mangers so<br>Bross Receipt retu<br>Tax Rate<br>O                                                                                                    | preen will displa<br>urn.<br>Deductior<br>Code 1  | vy.<br>Deductior<br>Amt 1 | Deduction<br>Code 2 | Deduction<br>Amt 2 | Deduction<br>Code 3 | Deduction<br>Amt 3 | Deduction<br>Code 4 | Deduction<br>Amt 4 | Accounting<br>Credit<br>O |      |           |  |
| -                         | Value                                                                                                    | Vease do not subm<br>Vease note: You ca<br>Lick the "Validate Is<br>fyou leave the "Validate Is<br>filing a No Gross F<br>filing a No Gross F<br>for Used to the State<br>date Data<br>Property<br>Owner<br>License<br>©                                                                                                    | nit your return more<br>nanot amend submits<br>Data" button to vali<br>ge without completi<br>Receipt return, only<br>ials on filing and pay<br>Clear Data<br>Period End<br>Date<br>mm/dd/yyyyy)                                                                                                    | than once. Allck<br>sions using this<br>date the data.<br>Ing your transac-<br>neter the POL<br>ty regions.<br>ing as a PMC.                                                                                                    | ow 60 minutes<br>s upload.<br>Once all of the<br>ction, your data<br>cleanse number,<br>No Gross<br>Receipt<br>Q                                                                                                    | to post.<br>data is validate<br>a will not be saw<br>the period end<br>Region<br>Code  | d, the Excess Ta<br>red.<br>I date, and Ente<br>Business<br>Code<br>P        | x Collected – Pro<br>r Y if filing a No C<br>Gross | Tax Rate                                                                                                    | rreen will displar<br>irm.<br>Deductior<br>Code 1 | Deductior<br>Amt 1        | Deduction<br>Code 2 | Deduction<br>Amt 2 | Deduction<br>Code 3 | Deduction<br>Amt 3 | Deduction<br>Code 4 | Deduction<br>Amt 4 | Accounting<br>Credit<br>O |      |           |  |
| -                         |                                                                                                    | Vease do not subm<br>Vease note: You ca<br>click the "Validate O<br>castion code is no<br>castion code is no<br>click here for tutori<br>date Data<br>Property<br>Owner<br>License<br>O                                                                                                    | nit your return more<br>nanot amend submis<br>Data" button to vali<br>ge without completi<br>Receipt return, only<br>ials on filing and pay<br>Clear Data<br>Period End<br>Date<br>mm/dd/yyyyy)                                                                                                    | than once. Allelisions using this<br>slate the data. In grow transactions<br>enter the PO Li<br>ty regions.<br>Ing as a PMC.                                                                                                    | ow 60 minutes<br>supload.<br>Once all of the<br>ticon, your data<br>icense number,<br>No Gross<br>Receipt<br>O                                                                                                    | to post.<br>data is validate<br>a will not be sav<br>the period end<br>Region<br>Code  | d, the Excess Ta<br>red.<br>I date, and Ente<br>Business<br>Code<br>O        | x Collected – Pre<br>r Y if filing a No C<br>Gross | iross Receipt retu                                                                                                    | reen will display                                 | peduction                 | Deduction<br>Code 2 | Deduction<br>Amt 2 | Deduction<br>Code 3 | Deduction<br>Amt 3 | Deduction<br>Code 4 | Deduction<br>Amt 4 | Accounting<br>Credit<br>O |      |           |  |
| •                         |                                                                                                    | less do not submittess note: You ca<br>less note: You ca<br>fyou less this do can be<br>fyou less this and filling a for Group S<br>filling a for Group S<br>date Data<br>Property<br>Owner<br>License ()                                                                                                    | hit your return more<br>nnnot ammed submis<br>Data" button to vali<br>ge without complete<br>Receipt return, only<br>t required for non-ci-<br>als on filing and pay<br>Clear Data<br>Period End<br>Date<br>mm/dd/yyyyy)                                                                                                    | than once. All date the data. It is a sung this date the data. It is a growt ransass enter the PO LI ty regions. It is a PMC.                                                                                                    | ow 60 minutes<br>s upload.<br>Once all of the<br>totion, your data<br>leanse number,<br>No Gross<br>Receipt                                                                                                    | to post.<br>data is validate<br>a will not be sav<br>the period end<br>Region<br>Code  | d, the Excess Ta<br>red.<br>I date, and Ente<br>Business<br>Code<br>O        | x Collected – Pre<br>r Y if filing a No G<br>Gross | iperty Mangers so<br>Gross Receipt retu                                                                                                    | reen will displa<br>urn.<br>Deductior<br>Code 1   | Deduction<br>Amt 1        | Deduction<br>Code 2 | Deduction<br>Amt 2 | Deduction<br>Code 3 | Deduction<br>Amt 3 | Deduction<br>Code 4 | Deduction<br>Amt 4 | Accounting<br>Credit<br>O |      |           |  |
| •                         | Valu<br>1<br>2<br>3<br>4<br>5                                                                                            | less do not subm<br>less note: You ca verter<br>you less whis page of the set of the set<br>you less whis page of the set<br>you less the set of the set<br>you less the set of the set<br>of the set of the set of the set<br>of the set of the set<br>of the set of the set<br>of the set of the set<br>of the set of the set of the set<br>of the set of the set of the set<br>of the set of the set of the set of the set<br>of the set of the set of the set of the set of the set of the set<br>of the set of the set of the                                                                                                    | nt your return more<br>nonot amend ubminder<br>Data 'button to value<br>ge without complet<br>Bescier teur, only<br>Ceer Data<br>Period End<br>Date<br>mm/dd/yyyyy)                                                                                                    | than once. Allki<br>sions using this<br>date the data. It<br>your transact<br>enter the PO Li<br>yr regions.<br>It y regions.<br>Location<br>Code                                                                                                    | ow 60 minutes<br>s upload.<br>Once all of the<br>totion, your data<br>leanse number,<br><b>No Gross</b><br><b>Receipt</b>                                                                                                    | to post.<br>data is validate<br>a will not be save<br>the period end                   | d, the Excess Ta<br>red.<br>I date, and Ente<br>Business<br>Code<br>O        | x Collected – Pro<br>r Y if filing a No C<br>Gross | Tax Rate                                                                                                    | rreen will displa<br>urn.<br>Deductior<br>Code 1  | Deduction<br>Amt 1        | Deduction<br>Code 2 | Deduction<br>Amt 2 | Deduction<br>Code 3 | Deduction<br>Amt 3 | Deduction<br>Code 4 | Deduction<br>Amt 4 | Accounting<br>Credit<br>O |      |           |  |
| -                         | Val<br>1<br>2<br>3<br>4<br>5<br>6                                                                                        | Vesse do not subm<br>Vesse note: You ca<br>Vesse note: You ca<br>You leave this paper<br>you leave this paper<br>you have this paper<br>date Data<br>Property<br>Owner<br>License ()                                                                                                    | nt your return more<br>nonot amend ubmindue<br>ge without completi<br>ge without completi<br>gen thousand and an and an and an and<br>treputed for non-ci-<br>cost of fling and any<br>Cecer Data<br>Period End<br>Date<br>imm/dd/yyyy)                                                                                                    | than once. All date the data.<br>adate the data.<br>ng your transson<br>neters the PO L<br>ty regions.<br>Location<br>Code                                                                                                    | ow 60 minutes<br>s upload.<br>Once all of the<br>totion, your data<br>license number,<br><b>No Gross</b><br><b>Receipt</b><br><b>O</b>                                                                                                    | to post.<br>data is validate<br>a will not be taxa<br>the period end<br>Code           | d, the Excess Ta<br>red.<br>I date, and Ente<br>Business<br>Code<br>O        | x Collected – Pro<br>r Y if filing a No C<br>Gross | aperty Mangers se<br>Bross Receipt returned and the second second seco | rren vill displa<br>un.<br>Deductior<br>Code 1    | Deduction<br>Amt 1        | Deduction<br>Code 2 | Deduction<br>Amt 2 | Deduction<br>Code 3 | Deduction<br>Amt 3 | Deduction<br>Code 4 | Deduction<br>Amt 4 | Accounting<br>Credit<br>O |      |           |  |
|                           | Val<br>1<br>2<br>3<br>4<br>5<br>6<br>6<br>7                                                                              | lesse do not subm<br>lesse note: You ca<br>lick the "Valides with<br>You lesse this page<br>filling a ho Gross page<br>scattlin code is not<br>lick here for truttor<br>date Data<br>Property<br>Owner<br>License ()                                                                                                    | nt your return more<br>nonot amend usbmisdowy<br>ge without completi<br>Besight return, official and your<br>completion of the second second second<br>Clear Data<br>Period End<br>Date<br>imm/dd/yyyy)                                                                                                    | than once. All date the data.<br>ng your transson<br>ng your transson<br>netror the PO L<br>ty regions.<br>ing as a PMC.<br>Location<br>Code                                                                                                    | ow 60 minutes<br>s upload.<br>Once all of the<br>toton, your data<br>icense number,<br><b>No Gross</b><br><b>Receipt</b><br><b>O</b>                                                                                                    | to post.<br>data is validate<br>a will not be save<br>the period end<br>Region<br>Code | d, the Excess Ta<br>red.<br>I date, and Ente<br>Business<br>Code<br>O        | x Collected – Pro<br>r Y if filing a No C<br>Gross | Tax Rate                                                                                                    | rreen will disple<br>rm.<br>Decluction<br>Code 1  | Deductior<br>Amt 1        | Deduction<br>Code 2 | Deduction<br>Amt 2 | Deduction<br>Code 3 | Deduction<br>Amt 3 | Deduction<br>Code 4 | Deduction<br>Amt 4 | Accounting<br>Credit<br>O |      |           |  |
|                           | Val<br>1<br>2<br>3<br>4<br>5<br>6<br>6<br>7<br>8                                                                         | less do not subm<br>less note: You ca<br>lick the "Valides with a<br>ryou less with a page of the<br>link here for trutor<br>date Data<br>Property<br>Owner<br>License ()                                                                                                    | nt your return more<br>nonot amend ubmin<br>dark "button to value"<br>between the second and the<br>Beesler transmission of the<br>Beesler transmission of the<br>Beesler transmission of the<br>Clear Data<br>mm/dd/yyyyy)                                                                                                    | than once. All date the date.<br>ng your transsement the sentence of the sentence of the senter the PO Lity to regions.<br>In a senter the PO Lity of the sentence of the sentence | ow 60 minutes<br>s upload.<br>Once all of the<br>totion, your data<br>teleanse number,<br>No Gross<br>Receipt<br>O                                                                                                    | to post.<br>data is validate<br>a will not be save<br>the period end<br>Region<br>Code | d, the Excess Ta<br>red.<br>I date, and Ente<br>Business<br>Code<br>O        | x Collected – Pro<br>r Y if filing a No G<br>Gross | Tax Rate                                                                                                    | rreen will disple<br>rm.<br>Deductior<br>Code 1   | Deduction                 | Deduction<br>Code 2 | Deduction<br>Amt 2 | Deduction<br>Code 3 | Deduction<br>Amt 3 | Deduction<br>Code 4 | Deduction<br>Amt 4 | Accounting<br>Credit<br>O |      |           |  |
|                           | Val<br>1<br>2<br>3<br>4<br>5<br>6<br>6<br>7<br>8<br>9<br>9                                                               | Tesse do not subm<br>Tesse note: You ca<br>tight the "Valdeet<br>Type Lessen this page<br>centre node in note<br>tick here for turent<br>date Data<br>Property<br>Owner<br>Owner<br>0<br>0<br>0<br>0<br>0<br>0<br>0<br>0<br>0<br>0<br>0<br>0<br>0                                                                                                    | nt your return more<br>nonot amend ubmin<br>dark "button to val<br>dark "button to val<br>Beeijer tarun, only<br>Clear Data<br>Period End<br>Date<br>(mm/dd/yyyy)                                                                                                    | than once. All date the data.<br>ng your transsement the second second sec   | ow 60 minutes is upload.<br>Once all of the totion, your data<br>telense number,<br>No Gross<br>Receipt<br>O                                                                                                    | to post.<br>data is validate<br>a will not be save<br>the period end<br>Code           | d, the Excess Ta<br>red.<br>Business<br>Code<br>O                            | x Collected – Pro                                  | Tax Rate                                                                                                    | Deduction<br>Code 1                               | Deduction<br>Amt 1        | Deduction<br>Code 2 | Deduction<br>Amt 2 | Deduction<br>Code 3 | Deduction<br>Amt 3 | Deduction<br>Code 4 | Deduction<br>Amt 4 | Accounting<br>Credit      |      |           |  |
|                           | Value 1<br>1<br>2<br>3<br>4<br>4<br>5<br>6<br>6<br>7<br>7<br>8<br>9<br>9<br>100                                          | Tesse do not subm<br>Tesse note: You ca<br>You lever this paped<br>initia the "Validae"<br>Type lever this paped<br>Tight here for turori<br>date Data<br>Property<br>Owner<br>Owner<br>()                                                                                                    | ni your return more<br>nonot ameni ubmis<br>de la contrativa de la contrativa<br>en la contrativa de la contrativa<br>en la contrativa de la contrativa<br>en la contrativa de la contrativa<br>en la contrativa de la contrativa<br>Cear Data<br>Date<br>mm/dd/yyyy)                                                                                                    | than once. All date the date.<br>I date the date.<br>I date the date.<br>I date the date.<br>I date the date.<br>I date the date.<br>I date the date date date date date<br>I date date date date<br>Code                                                                                                    | ow 60 minutes suplead.<br>Once all of the title<br>title, your data<br>iteration number,<br>No Gross<br>Receipt<br>O                                                                                                    | to post.<br>data is validate<br>a will not be aav<br>the period end<br>Code            | d, the Excess Ta<br>red.<br>Business<br>Code<br>O                            | x Collected – Pro                                  | Tax Receipt retu                                                                                                    | reen will displet                                 | Deduction                 | Deduction<br>Code 2 | Deduction<br>Amt 2 | Deduction<br>Code 3 | Deduction<br>Amt 3 | Deduction<br>Code 4 | Deduction<br>Amt 4 | Accounting<br>Credit      |      |           |  |
|                           | Valu<br>1<br>2<br>3<br>4<br>4<br>5<br>6<br>6<br>7<br>7<br>8<br>9<br>9<br>10<br>11<br>11<br>22                            | Tesse do not subm<br>Tesse note: You ca<br>Tesse note: You ca<br>You Lesve this page<br>Tigue Lesve this page<br>Callet here for turori<br>date Data<br>Property<br>Owner<br>Owner<br>()                                                                                                    | ni your return more<br>nonot amend ubmission<br>ge without completi<br>ge without completi<br>ge without completi<br>ge without completi<br>generation of the second completion<br>is no filing and pay<br>Ceer Data<br>Date<br>mmn/dd/yyyy)                                                                                                    | than once. All date the date.<br>I date the date.<br>I g your transsement of the date<br>by treforms.<br>I means a PMC.<br>Location<br>Code                                                                                                    | ow 60 minutes a upload.<br>Once all of the tition, your data<br>titionse number,<br>No Gross<br>Receipt                                                                                                    | to post.<br>data is volfate<br>a will not be say the period end<br>Code                | d, the Excess Ta<br>red.<br>I date, and Ente<br>Business<br>Code<br>O        | x Collected – Pro                                  | Tax Receipt returners so                                                                                                    | Deductior<br>Code 1                               | Deductior<br>Amt 1        | Deduction<br>Code 2 | Deduction<br>Amt 2 | Deduction<br>Code 3 | Deduction<br>Amt 3 | Deduction<br>Code 4 | Deduction<br>Amt 4 | Accounting<br>Credit      |      |           |  |
|                           | Valu<br>1<br>2<br>3<br>4<br>5<br>6<br>6<br>7<br>7<br>8<br>9<br>10<br>11<br>12<br>13                                      | Tesse do not subm<br>Tesse note: You ca<br>Tesse note: You ca<br>You Lesse this page<br>Tigue Lesse this page<br>California and California<br>California and California<br>Coverety<br>Coverety<br>Covere | nt your return more<br>nonot amend ubminoto<br>ge without completi<br>ge without completi<br>ge without completi<br>ge without completi<br>generation of the second<br>laboration of the second<br>laboration of the second<br>Date<br>mmv/dd/yyyy)                                                                                                    | than once. All dia to data.<br>dia to ha data.<br>the to the observation of the observation of the observation   | ow 60 minutes<br>and of the<br>unpoint<br>Orace all of the<br>icense number,<br>No Gross<br>Receipt                                                                                                    | to post.<br>data is validate<br>aviii no the saving<br>the pariod end<br>Code          | d, the Excess Ta<br>red.<br>I date, and Ente<br>Business<br>Code<br>O        | x Collected – Pro                                  | Tax Receipt returners so                                                                                                    | Deductior<br>Code 1                               | Deduction<br>Amt 1        | Deduction<br>Code 2 | Deduction<br>Amt 2 | Deduction<br>Code 3 | Deduction<br>Amt 3 | Deduction<br>Code 4 | Deduction<br>Amt 4 | Accounting<br>Credit      |      |           |  |
|                           | Value<br>1<br>2<br>3<br>4<br>5<br>6<br>6<br>7<br>8<br>9<br>9<br>10<br>11<br>12<br>13<br>14                               | Tesse do not subm<br>Tesse note: You ca<br>Tesse note: You ca<br>You Lesse this page<br>filling a ha Gorea this<br>acaditor acids in not<br>date Data<br>Property<br>Owner<br>License ()                                                                                                    | at your return more<br>monot amend ubminotory<br>are without completing<br>a without completing<br>a without completing<br>and the second second second<br>and an of ting and pays<br>Ceer Data<br>Date<br>mm/dd/yyyy)                                                                                                    | than once. All days the data.                                                                                                    | ov 60 notesta<br>Mentesta<br>No Grosse of the test<br>No Grosse<br>Receipt                                                                                                    | to post.<br>data is validate<br>will not be say<br>the period end<br>Code              | d, the Excess Ta<br>red.<br>I date, and Ente<br>Code<br>O                    | x Collected – Pro                                  | Tax Receipt rets                                                                                                    | Deduction<br>Code 1                               | yy                        | Deduction<br>Code 2 | Deduction<br>Amt 2 | Deduction<br>Code 3 | Deduction<br>Amt 3 | Deduction<br>Code 4 | Deduction<br>Amt 4 | Accounting<br>Credit      |      |           |  |
|                           | Value<br>1<br>2<br>3<br>4<br>5<br>6<br>6<br>7<br>8<br>9<br>9<br>10<br>11<br>11<br>12<br>13<br>14<br>15<br>14             | Tesse do not subm<br>Tesse note: You ca<br>Tesse note: You ca<br>You Lesse this page<br>dilate har "for turber<br>date Data<br>Property<br>Owner<br>License ()                                                                                                    | alt your return more<br>nonet amend ubminding<br>ge without completi<br>tectoring return only<br>tectoring return only<br>Ceeer Data<br>Period End<br>Date<br>mm/dd/yyyy)                                                                                                    | than once. All days the data. It is a set of the set of the set of     | ov 60 ministes<br>ouglead. Minister<br>isease number<br>Receipt<br>O                                                                                                    | to post.<br>data is validate a<br>will not be say the period end<br>Code               | d, the Excess Ta<br>red.<br>I date, and Ente<br>Desiness<br>Code<br>O        | x Collected – Pro                                  | Tax Receipt rets                                                                                                    | Deduction<br>Code 1                               | y.                        | Deduction<br>Code 2 | Deduction<br>Amt 2 | Deduction<br>Code 3 | Deduction<br>Amt 3 | Deduction<br>Code 4 | Deduction<br>Amt 4 | Accounting<br>Credit      |      |           |  |
|                           | Value<br>1<br>2<br>3<br>4<br>5<br>6<br>7<br>7<br>8<br>9<br>9<br>10<br>11<br>11<br>12<br>13<br>14<br>15<br>16             | Tesse do not submites on training tesses note: You can be submitted to the submitted tesses note: You can be submitted to the submitted tesses of the submitted tesses of the                                                                                                    | alt your return more<br>nonot amend ubmindburg<br>ge without completi<br>levels in team, only<br>clean fail of the set of the set<br>of the set of the set<br>of the set of the set<br>of the set of the set<br>of the set of the set<br>of the set of the set<br>of the set of the set<br>of the set of the set<br>of the set of the set<br>of the set of the set<br>of the set of the set<br>of the set of the set<br>of the set of the set<br>of the set of the set of the set<br>of the set of the set of the set<br>of the set of the set of the set of the set<br>of the set of the set of the set of the set of the set<br>of the set of the set of | than once. All days the data. It is a set of the set of the set of     | ov 60 ministes<br>updradu diversity of the second second seco | to post.<br>data is validate a<br>will not be say the period end<br>Code               | d, the Excess Ta<br>red.<br>dete, and Ente<br>Destiness<br>Code<br>Destiness | x Collected – Pro                                  | Tax Receipt rets                                                                                                    | creen will displa                                 | Deduction                 | Deduction<br>Code 2 | Deduction<br>Amt 2 | Deduction<br>Code 3 | Deduction<br>Amt 3 | Deduction<br>Code 4 | Deduction<br>Amt 4 | Accounting<br>Credit      |      |           |  |
|                           | Value<br>1<br>2<br>3<br>4<br>5<br>6<br>6<br>7<br>7<br>8<br>8<br>9<br>10<br>111<br>12<br>13<br>14<br>15<br>16<br>17<br>18 | Tesse do not submites on training tesses do not submites on training and tesses on the second submitted tesses of the second submitted tesses of the second                                                                                                    | ati your return more<br>nonot amend ubmindue<br>go without completi<br>lesselar return, objective<br>treput for non-ci-<br>do o filingen degr<br>Cecer Data<br>Period End<br>Date<br>mm/dd/yyyy)                                                                                                    | than one. All discussion using the second second se     | ove 60 optical values of the second second s    | to post.<br>data is validate<br>will not be say<br>the period end<br>Code              | d, the Excess Ta<br>red.<br>I date, and Ente<br>Business<br>Code<br>O        | x Collected – Pro                                  | Tax Raceipt returners so                                                                                                    | Deduction<br>Code 1                               | Deduction<br>Amt 1        | Deduction<br>Code 2 | Deduction<br>Amt 2 | Deduction<br>Code 3 | Deduction<br>Amt 3 | Deduction<br>Code 4 | Deduction<br>Amt 4 | Accounting<br>Credit<br>O |      |           |  |

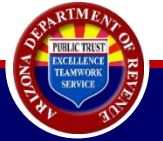

| Businesses                    | File Residential Rentals Review and Submit - Property Managers                                                                                                    |
|-------------------------------|----------------------------------------------------------------------------------------------------|
| Accounts                      |                                                                                                    |
| Business Registration +       | Taxpayer ID: EIN: License: Mailing Address:                                                                                                    |
| E-Filed Documents +           | The financial effects of submitting Property Owner's TPT return(s) are listed below                                                                                                 |
| Property Management Company > | Click Back to review information entered on previous page.     Please verify that all of the information that was entered on the return is correct before submitting.               |
| Security                      | Enter E-Signature PIN number and click Submit to proceed.     E-File Consolidated Reconciliation Report. Click here to print.                                                       |
| Reset Pin                     | Click <u>here</u> for tutorials on filing and paying as a PMC                                                                                                    |
|                               | Show 10 v entries Filter:                                                                                                    |
|                               | Property Owner     Total Gross     License     Period End Date     Amount     Total Deductions     Net Taxable     City Excess Tax     Tax     Credit     Accounting Credit     Due |
|                               | E                                                                                                    |
|                               | Showing 1 to 1 of 1 entries Previous 1 Next                                                                                                    |
|                               | E-Signature PIN * ( <u>Reset Pin</u> )                                                                                                    |
|                               | Back Submit                                                                                                    |

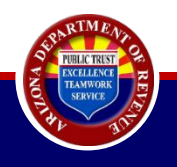

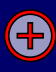

|          |                 |             | TOTAL       |              |                    |                 |                |
|----------|-----------------|-------------|-------------|--------------|--------------------|-----------------|----------------|
| License  | Period End Date | Net Taxable | City Excess | State Excess | State Excess Credi | AccountingCredi | Tax Amount Due |
| 12345678 | 12/31/2022      | \$ 132.00   | \$<br>2.00  | \$<br>12.00  | \$ 0.34            | \$ 1.00         | \$ 144.66      |
| 12345678 | 11/30/2022      | \$ 891.00   | \$<br>3.00  | \$<br>12.00  | \$ 0.21            | \$ 5.00         | \$ 900.79      |
| 87654321 | 09/31/2022      | \$ 34.00    | \$<br>4.00  | \$<br>54.00  | \$ 0.31            | \$ 6.00         | \$ 85.69       |

At the top of the page, there will be a "TOTAL" section containing the following columns:

- License 8 digits
- Period End Date mm/dd/yyyy format = <u>PMC keyed value</u>
- Net Taxable = Sum/total of line items tax due
- City Excess = <u>PMC keyed value</u>
- State Excess = <u>PMC keyed value</u>
- State Excess Credit Rate x state excess rounded to two decimal points using the standard rounding rules (0.00)
- Accounting Credit = Sum/total of state line items of Accounting Credit(s)
- Tax Amount Due = Sum/total of net taxable + city excess + state excess (state excess credit + accounting credit)

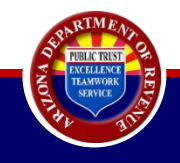

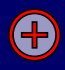

## Following the Total section, there will be a detailed breakdown of what is being submitted.

| Property Owner License | Period End Date (mm/dd/yyyy) | Location Code | Locati           | on Address       | No Gross Receipt |
|------------------------|------------------------------|---------------|------------------|------------------|------------------|
| 0000001                | 12/31/2022                   | 1             | 1233 Your Street | Anytown AZ 01234 | N                |
| 0000001                | 11/30/2022                   | 2             | 1234 Your Street | Anytown AZ 01234 | Ν                |
| 0000001                | 11/30/2022                   | 3             | 1234 Your Street | Anytown AZ 01234 | N                |
| 00000021               | 09/31/2022                   | 4             | 4321 Your Street | Anytown AZ 01234 | Ν                |

| <b>Region Code</b> | <b>Business Code</b> | Gross      | Tax Rate | <b>Deduction Code 1</b> | Deduction | Amount 1         | Accounting | Credit | Line Item | Tax Due |
|--------------------|----------------------|------------|----------|-------------------------|-----------|------------------|------------|--------|-----------|---------|
| AT                 | 45                   | \$1,000.00 | 1.5      |                         | \$        | 1.00             | \$         | 73     | \$        | 15.00   |
| AT                 | 45                   | \$1,000.00 | 1.5      | 551                     | \$        | 2.00             | \$         | 2.00   | \$        | 12.97   |
| AT                 | 45                   | \$1,000.00 | 1.5      |                         | \$        |                  | \$         | 3.00   | \$        | 12.00   |
| AT                 | 45                   | \$1,000.00 | 1.5      |                         | \$        | 3 <del>7</del> 3 | \$         | 5      | \$        | 15.00   |

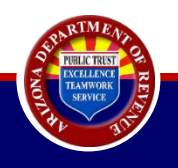

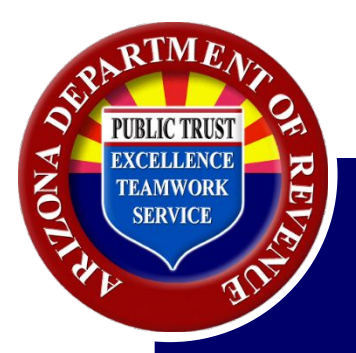

# Paying on Behalf of Property Owners Using AZTaxes.gov

## Key Notes for Paying Liabilities:

- Paying a TPT liability is a separate process than filing a return. Both are required to be considered in compliance.
- To ensure payments are applied efficiently and effectively, please file and pay electronically so that payments are not separated from returns.

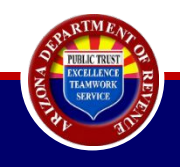

## AZTaxes.gov Payment Due Date:

- The due date for TPT tax payments is the last business day of the month if you are electing to file and pay electronically.
- Must be completed before 5:00 p.m. MST the business day prior to the due date in order for your payment to settle the next business day.
- The settlement date is the date the money is debited from the provided bank account and credited to the Department of Revenue account.

## Holidays or Weekends

When the due date falls on a weekend or Arizona holiday, the payment will be due the next business day.

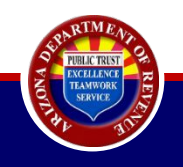

## Key Notes for Paying by Check on AZTaxes.gov:

- Ensure Automated Clearing House (ACH) debit block is removed for the bank account provided in order to avoid payment rejection.
- The Department's company ID number is 4866004791.
- Please know charges will apply for payments unauthorized by the banking institution. By submitting this payment, the taxpayer acknowledges that ADOR has been authorized to debit the account and accepts responsibility for any resulting fees.
- ADOR technology permits the use of electronic check, therefore, when making a payment for all licenses in one lump sum, the debit from the account will appear as individual debit transactions.
- ADOR cannot store bank account information via AZTaxes.gov.

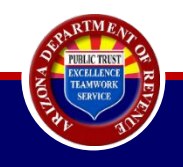

#### File Residential Rentals Confirmation Page - Property Managers

| _    |      |     |     |
|------|------|-----|-----|
| Tavi | 0.01 | IOF | ID- |
| 144  | uaν  | /ei | ID. |

Mailing Address:

· To make payment at this time, please click the Make Payment button.

· To make payment later, click the Pay Outstanding Liabilities option on the left menu.

License:

| Show 5 v entries            |                        |                   |                 | Search:               |
|-----------------------------|------------------------|-------------------|-----------------|-----------------------|
| N                           | Property Owner License | Period End Date   | Total Tax Due   | Confirmation #        |
|                             | [PO License Number]    | [Period End Date] | [Total Tax Due] | [Confirmation Number] |
|                             | [PO License Number]    | [Period End Date] | [Total Tax Due] | [Confirmation Number] |
|                             | [PO License Number]    | [Period End Date] | [Total Tax Due] | [Confirmation Number] |
|                             | [PO License Number]    | [Period End Date] | [Total Tax Due] | [Confirmation Number] |
| Showing 1 to 4 of 4 entries |                        |                   |                 | Previous 1 Next       |

Make a Payment

• The Return(s) has been electronically filed. To view the filing history, click the "Filing History" link on the Account Maintenance Page.

· Should you have questions concerning this transaction, please Contact Us.

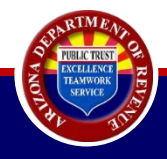

#### **PMC Payments**

| Taxpayer ID: EIN:                                                                                  | License:                                                         | Mailing Ad                                                | dress:                                                    |                               |                           |                           |                                  |                   |                             |                                   |                   |
|----------------------------------------------------------------------------------------------------|------------------------------------------------------------------|-----------------------------------------------------------|-----------------------------------------------------------|-------------------------------|---------------------------|---------------------------|----------------------------------|-------------------|-----------------------------|-----------------------------------|-------------------|
| Enter the amount you would lik<br>Enter at least one payment an<br>Click the Continue button to pr | te to pay in the Pay<br>ount to make a pay<br>oceed with your pa | ment column.<br>/ment.<br>yment.                          |                                                           |                               |                           |                           |                                  |                   |                             |                                   |                   |
| UE DATE FOR TPT TAX PAY                                                                            | MENTS IS THE LA                                                  | AST BUSINESS DAY OF                                       | THE MONTH IF YOU ARE                                      | FLECTING TO FILE AND PA       | Y FLECTRONICALLY          |                           |                                  |                   |                             |                                   |                   |
|                                                                                                    | This is senarate f                                               | rom filing. A return is still r                           | equired by the filing due dat                             |                               |                           |                           |                                  |                   |                             |                                   |                   |
| Check: Payments made on A                                                                          | ZTaxes must be co                                                | mpleted before 5:00pm M                                   | ountain Standard Time (MS                                 | T) the Arizona business day p | prior to the due date, in | order for your payment to | settle the next business day. Th | e settlement date | is the date the money is de | sbited from your bank account and | d credited to the |
| plidays or Weekends<br>hen the due date falls on a we<br>lease enter the following inform          | ekend or Arizona h<br>nation to create a o                       | ioliday, the payment will be<br>ne-time payment, withdraw | e due the next Arizona busir<br>wn on the date indicated. | iess day.                     |                           |                           |                                  |                   |                             |                                   |                   |
| Bank Routing Number                                                                                |                                                                  |                                                           | Bank Account Number                                       |                               |                           | Bank Account Type         |                                  |                   | Settlement Date             |                                   |                   |
| Enter Bank Routing Num                                                                             | Enter Bank Routing Number Enter Bank Account Number              |                                                           |                                                           | umber                         |                           | Choose Account Type       |                                  | V                 | Enter Settlement Date       |                                   |                   |
| now 10 🗸 entries<br>Property Ow                                                                    | ner License                                                      | Period End Date                                           | 🕈 Total Tax Due 🖣                                         | Payment Amount                | 👙 🛛 Bank R                | outing Number             | A Bank Account Number            | ₿a                | nk Account Type 🔶           | Search:                           | ¢                 |
| [PO License Nu                                                                                     | mber]                                                            | [Period End Date]                                         | [Total Amount Due]                                        |                               |                           |                           |                                  |                   | ~                           |                                   | ]                 |
| [PO License Nu                                                                                     | mber]                                                            | [Period End Date]                                         | [Total Amount Due]                                        |                               |                           |                           |                                  |                   |                             |                                   |                   |
| lowing 1 to 2 of 2 entries                                                                         |                                                                  |                                                           |                                                           |                               |                           |                           |                                  |                   |                             | Previous                          | s 1 Ne            |
| Stal Tax Amount:                                                                                   | a bank account out                                               | tside the United States ba                                | nking system? 〇 Yes                                       | >                             |                           |                           |                                  |                   |                             |                                   |                   |

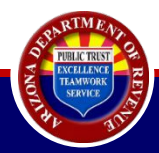

| Bank Routing Number    |                                |                        | Bank Account Number |                        | Bank Account Type      |                        | Settlement Date   |                         |
|------------------------|--------------------------------|------------------------|---------------------|------------------------|------------------------|------------------------|-------------------|-------------------------|
|                        |                                |                        |                     |                        | Checking               | $\checkmark$           | MM/DD/YYYY        |                         |
| Use this Bank Account  | to make TPT payment for all th | e returns listed below | w.                  |                        |                        |                        |                   |                         |
| Property Owner License | DLN                            | Period                 | Total Tax Due       | Payment Amount         | Bank Routing Number    | Bank Account Number    | Bank Account Type | Settlement Date         |
| [PO License Number]    | [Doc Locator Number]           | [Period]               | [Total Tax Due]     | [Enter Payment Amount] | [Enter Routing Number] | [Enter Account Number] | Savings 🔽         | [Enter Settlement Date] |
| [PO License Number]    | [Doc Locator Number]           | [Period]               | [Total Tax Due]     | [Enter Payment Amount  | [Enter Routing Number] | [Enter Account Number] | Checking          | [Enter Settlement Date] |
| [PO License Number]    | [Doc Locator Number]           | [Period]               | [Total Tax Due]     |                        |                        |                        |                   |                         |
| [PO License Number]    | [Doc Locator Number]           | [Period]               | [Total Tax Due]     |                        |                        |                        |                   |                         |
|                        |                                |                        |                     |                        |                        |                        |                   |                         |

Total Tax Amount: [Total Tax Amount]

Will this payment originate from a bank account outside the United States banking system? O Yes 
No

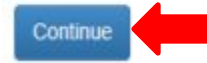

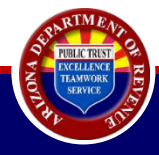

| Current user                  |                                                                                                    |                                    |                                   | 🖨 Home                         | <b>Q</b> License Verification | 🛓 Individual 👻 | ⊖ Help + | ❶ AZ Links ▼      | 🕞 Logout       | AZ.GO    |
|-------------------------------|----------------------------------------------------------------------------------------------------|------------------------------------|-----------------------------------|--------------------------------|-------------------------------|----------------|----------|-------------------|----------------|----------|
| Businesses                    | PMC Review Payments                                                                                                    |                                    |                                   |                                |                               |                |          |                   |                |          |
| Accounts                      |                                                                                                    |                                    |                                   |                                |                               |                |          |                   |                |          |
| Business Registration         | Taxpayer ID: EIN: License:                                                                                                    | Mailing Address:                   |                                   |                                |                               |                |          |                   |                |          |
| Property Management Company > | Click Back to return to PMC Payments page.                                                                                                    |                                    |                                   |                                |                               |                |          |                   |                |          |
| Security                      | Review and verify all the payment information before subm     Click the Review And Submit button to proceed with your p     Concert for the second second seco | iitting.<br>ayment.<br>LT          | the Number Red Accord Market      |                                | -10-1-1                       |                |          |                   |                |          |
| Reset Pin                     | Show 5 v entries                                                                                                    | Trax Due, Payment Amount, Bank Rot | anng Number, Bank Account Number, | Sank Account Type, of Settleme | ni Dale).                     |                |          |                   | Search:        |          |
|                               | Property Owner License   DLN                                                                                                    | ÷                                  | Period 🛊 Total Tax Due 🛊          | Payment Amount 👙               | Bank Routing Number           | Bank Account N | umber 🔶  | Bank Account Type | Settlement     | t Date 💧 |
|                               | [PO License Number] [Doc Locator N                                                                                                    | Number]                            | [Period] [Total Tax Due]          | [Payment Amount]               | [Routing Number]              | [Account Nun   | nber]    | Checking          | [Settlement Do | ate]     |
|                               | [PO License Number] [Doc Locator N                                                                                                    | Number]                            | [Period] [Total Tax Due]          | [Payment Amount]               | [Routing Number]              | [Account Nun   | nber]    | Checking          | [Settlement Do | ate]     |
|                               | [PO License Number] [Doc Locator N                                                                                                    | Number]                            | [Period] [Total Tax Due]          | [Payment Amount]               | [Routing Number]              | [Account Nun   | nber]    | Checking          | [Settlement Do | ate]     |
|                               |                                                                                                    |                                    |                                   |                                |                               |                |          |                   |                |          |

Total Payment Amount: [Total Payment Amount]

where an Automated Clearing House (ACH) debit block on your bank account, you must inform your bank of the Arizona Department of Revenue's Company ID number to avoid rejection of your payment. The Department's Company ID number is 4866004791. Due to a National Automated Clearing House Association (NACHA) rule change, the Department may be fined for payments that your bank rejects. Please know you will be charged for payments returned as unauthorized by your bank. By submitting this payment, you acknowledge that you and rejects. Please know you will be charged for payments returned as unauthorized by your bank. By submitting this payment, you acknowledge that you have authorized the Department of Revenue to debit your account, and you accept responsibility for any resulting fees.

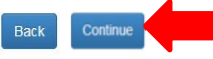

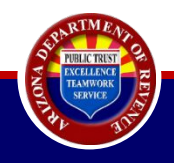

|                               |                                                                                                    | State of Arizona Depart                                                                                                    | ment of Revenue                                                                                    |                                         |                                                |                                     |                                            |                                          |                                            |
|-------------------------------|----------------------------------------------------------------------------------------------------|----------------------------------------------------------------------------------------------------|----------------------------------------------------------------------------------------------------|-----------------------------------------|------------------------------------------------|-------------------------------------|--------------------------------------------|------------------------------------------|--------------------------------------------|
| Taxes. gov Current user:      |                                                                                                    | You are about to submit a payment totaling of \$ If this in<br>payment if this information is incorrect click CANCEL and mak                                                             | formation is correct, click OK to submit your                                                      | e Verification                          | 🌡 Individual 👻                                 | 🛛 Help 👻                            | 🛛 AZ Links 👻                               | 🕩 Logout                                 | AZ.GO                                      |
| Businesses                    | DMC Doviow Dovmonts                                                                                                    | payment may be cancelled from the Payment History page. A p<br>payment date.                                                                                                    | ayment may not be cancelled after scheduled                                                        |                                         |                                                |                                     |                                            |                                          |                                            |
|                               | r wie Keview Fayments                                                                                                    |                                                                                                    |                                                                                                    |                                         |                                                |                                     |                                            |                                          |                                            |
| Accounts                      |                                                                                                    |                                                                                                    |                                                                                                    |                                         |                                                |                                     |                                            |                                          |                                            |
| Business Registration .       | Taxpayer I                                                                                                    |                                                                                                    | Cancel OK                                                                                          |                                         |                                                |                                     |                                            |                                          |                                            |
| Property Management Company + | Click Back to return to PMC Payments page.     Review and verify all the neument information before submitting                                                                                                    |                                                                                                    |                                                                                                    |                                         |                                                |                                     |                                            |                                          |                                            |
| Security                      | Click the Review And Submit button to proceed with your payr     Sasto by any field (Pernetty Owner) isassa Paring Total Total                                                                                                    | 9.<br>nent.<br>v Due Devment Amount, Bank Routing Number, Bank Account Nu                                                                                                    | nher Benk Arcount Tune or Sattlement                                                               |                                         |                                                |                                     |                                            |                                          |                                            |
| Reset Pin                     | Show 5 v entries                                                                                                    |                                                                                                    | noor, builly looping (1990, or boulding in build).                                                 |                                         |                                                |                                     |                                            | Search:                                  |                                            |
|                               | Property Owner License 🔺 DLN                                                                                                    | 👙 Period 🗄 Total Tax Du                                                                                                    | e ≑ 🛛 Payment Amount 👙 🛛 Bank Routin                                                               | ng Number                               | Bank Account N                                 | imber 🍦                             | Bank Account Ty                            | pe 👙 Se                                  | ttlement Date 👙                            |
|                               |                                                                                                    |                                                                                                    |                                                                                                    |                                         |                                                |                                     |                                            |                                          |                                            |
|                               |                                                                                                    |                                                                                                    |                                                                                                    |                                         |                                                |                                     |                                            |                                          |                                            |
|                               | Showing 1 to 3 of 3 entries                                                                                                    |                                                                                                    |                                                                                                    |                                         |                                                |                                     |                                            | Pres                                     | rious 1 Next                               |
|                               | Total Payment Amount:                                                                                                    |                                                                                                    |                                                                                                    |                                         |                                                |                                     |                                            |                                          |                                            |
|                               | <sup>∞</sup> If you have an Automated Clearing House (ACH) debi<br>Automated Clearing House Association (NACHA) rule cha<br>authorized the Department of Revenue to debit your account<br>authorized the Department of Revenue to debit your account<br>authorized the Department of Revenue to debit your account<br>authorized the Department of Revenue to debit your account<br>authorized the Department of Revenue to debit your account<br>authorized the Department of Revenue to debit your account<br>authorized the Department of Revenue to debit your account<br>authorized the Department of Revenue to debit your account<br>authorized the Department of Revenue to debit your account<br>authorized the Department of Revenue to debit your account<br>authorized the Department of Revenue to the Department of Revenue to the Department of Revenue t | t block on your bank account, you must inform your bank of th<br>inge, the Department may be fined for payments that your b<br>nt, and you accept responsibility for any resulting fees. | e Arizona Department of Revenue's Company ID r<br>ink rejects. Please know you will be charged for | number to avoid rej<br>payments returne | jection of your paymer<br>d as unauthorized by | nt. The Departme<br>your bank. By s | nt's Company ID nur<br>ubmitting this paym | nber is 4866004791<br>ient, you acknowle | l. Due to a National<br>adge that you have |

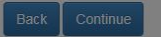

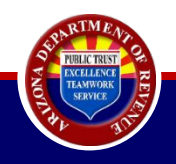

|                               |                                                                                                    | State of Arizona                               | Department of Revenue                                                                                            |                                        |                                 |                                      |                         |                |
|-------------------------------|----------------------------------------------------------------------------------------------------|------------------------------------------------|----------------------------------------------------------------------------------------------------|----------------------------------------|---------------------------------|--------------------------------------|-------------------------|----------------|
| Taxes, gov Current user:      |                                                                                                    |                                                | # Home                                                                                                    | e <b>Q</b> License Verification        | 🛔 Individual 👻 🌀                | Help • O AZ Links •                  | 🕀 Logout                | AZ.GOV         |
|                               |                                                                                                    |                                                |                                                                                                    |                                        |                                 |                                      |                         |                |
| Businesses                    | PMC Payment Confirmat                                                                                             | ion                                            |                                                                                                    |                                        |                                 |                                      |                         |                |
| Accounts                      |                                                                                                    |                                                |                                                                                                    |                                        |                                 |                                      |                         |                |
| Business Registration >       | Taxpayer ID: License: 1                                                                                           | Mailing Address:                               |                                                                                                    |                                        |                                 |                                      |                         |                |
| Property Management Company > |                                                                                                    |                                                |                                                                                                    |                                        |                                 |                                      |                         |                |
| Security                      | Inank you for making this payment. Pla                                                                            | ease ensure that a return has t                | been filed for this period. A T                                                                                  | ax return must be filed                | for your paymen                 | t to reconcile.                      |                         |                |
| Reset Pin                     | You may cancel your E-Check payment up to one busines                                                             | s day before the settlement date below.        | and a second second sector the state of the state of the sector of the sector of the sector of the sector of the |                                        | der. The sufficient data is the | to date the second is different from |                         |                |
|                               | <ul> <li>Payments made on A21 axes must be completed before 5.</li> <li>Department of Revenue account.</li> </ul> | oupm Mountain Standard Time (MST) the Anzona b | usiness day prior to the due date, in order for you                                                              | ir payment to settle the next business | day. The settlement date is t   | te date the money is decited from    | your bank account and o | redited to the |
|                               | Submitted Date :<br>Total Payments made: \$                                                                       |                                                |                                                                                                    |                                        |                                 |                                      |                         |                |
|                               | Show 5 ventries                                                                                                   |                                                |                                                                                                    |                                        |                                 |                                      | Search:                 |                |
|                               | Return DLN I Property Owner License                                                                               | A Period                                       | 0 Total Tax Due                                                                                                  | Payment Amount                         | \$ Settlement                   | Date 🧃                               | Payment Confir          | mation #       |
|                               | [Doc Locator Number] [PO License Number]                                                                          | r] [Period]                                    | [Total Tax Due]                                                                                                  | [Payment Amount]                       | [Settlement                     | Date]                                | [Confirmatio            | n #]           |
|                               | [Doc Locator Number] [PO License Number]                                                                          | r] [Period]                                    | [Total Tax Due]                                                                                                  | [Payment Amount]                       | [Settlement                     | Date]                                | [Confirmatio            | n #]           |
|                               | [Doc Locator Number] [PO License Number]                                                                          | r] [Period]                                    | [Total Tax Due]                                                                                                  | [Payment Amount]                       | [Settlement                     | Date]                                | [Confirmatio            | n #]           |
|                               | Showing 1 to 3 of 3 entries                                                                                       |                                                |                                                                                                    |                                        |                                 |                                      | Previou                 | s 1 Next       |
|                               | Should you have questions concerning this transaction, please 😡                                                   | ntact Us.                                      |                                                                                                    |                                        |                                 |                                      |                         |                |

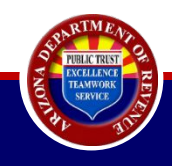

**(**+**)** 

| Businesses                    | PMC Payment Confirm                                                                                  | ation                                                   |                                                  |                                            |                                           |                                                            |
|-------------------------------|----------------------------------------------------------------------------------------------------|---------------------------------------------------------|--------------------------------------------------|--------------------------------------------|-------------------------------------------|------------------------------------------------------------|
| Accounts                      | The Tuyment Commun                                                                                   |                                                         |                                                  |                                            |                                           |                                                            |
| Business Registration <b></b> | Taxpayer ID: License:                                                                                | Mailing Address:                                        |                                                  |                                            |                                           |                                                            |
| Property Management Company - | Thank you for making this payment                                                                    | . Please ensure that a return has be                    | en filed for this period. A T                    | ax return must be filed f                  | or your payment to reco                   | ncile.                                                     |
| Account Maintenance           | Please print this document for your personal records                                                 | Click here to print                                     |                                                  |                                            |                                           | - Address Real                                             |
| File Returns                  | You may cancel your E-Check payment up to one bu                                                     | siness day before the settlement date below.            |                                                  |                                            |                                           |                                                            |
| Payment History               | <ul> <li>Payments made on AZTaxes must be completed bef<br/>Department of Revenue account</li> </ul> | ore 5:00pm Mountain Standard Time (MST) the Arizona bus | iness day prior to the due date, in order for yo | our payment to settle the next business da | y. The settlement date is the date the mo | oney is debited from your bank account and credited to the |
| Pay Outstanding Liabilities   |                                                                                                    |                                                         |                                                  |                                            |                                           |                                                            |
| Update PO Mailing Address     | Submitted Date [Date & Time Submitted]                                                               |                                                         |                                                  |                                            |                                           |                                                            |
| Security                      | Show 5 v entries                                                                                     |                                                         |                                                  |                                            |                                           | Search:                                                    |
| Reset Pin                     | Return DLN 🕴 Property Owner Lie                                                                      | eense Period                                            | 🕴 🛛 Total Tax Due                                | Payment Amount                             | Settlement Date                           | Payment Confirmation # ()                                  |
|                               | [Doc Locator Number] [PO License Nur                                                                 | nber] [Period]                                          | [Total Tax Due]                                  | [Payment Amount]                           | [Settlement Date]                         | [Confirmation #]                                           |
|                               | [Doc Locator Number] [PO License Nur                                                                 | nber] [Period]                                          | [Total Tax Due]                                  | [Payment Amount]                           | [Settlement Date]                         | [Confirmation #]                                           |
|                               | [Doc Locator Number] [PO License Nur                                                                 | nber] [Period]                                          | [Total Tax Due]                                  | [Payment Amount]                           | [Settlement Date]                         | [Confirmation #]                                           |
|                               | Showing 1 to 3 of 3 entries                                                                          |                                                         |                                                  |                                            |                                           | Previous 1 Next                                            |
|                               | Chauld you have questions spectrum this transaction plan                                             | Context U.S.                                            |                                                  |                                            |                                           |                                                            |

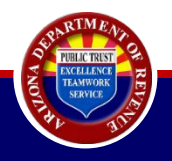

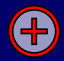

| Taxpaye                                        | r ID:                                                         | Primary Address:                                                              |                                            |                                             |                                        |                        |                           |         |
|------------------------------------------------|---------------------------------------------------------------|-------------------------------------------------------------------------------|--------------------------------------------|---------------------------------------------|----------------------------------------|------------------------|---------------------------|---------|
| Below is a lis<br>Any unproces<br>602) 255-338 | sting of all payments man<br>sed payments can be ca<br>31<br> | de on AZTaxes.gov.<br>Incelled before 5pm(MST) on the business day prior to t | he requested scheduled payment date you pr | eviously submitted. Once a payment has proc | essed, it cannot be cancelled. For any | v additional questions | , please contact Customer | Care at |
| Show 5                                         | ✓ entries                                                     |                                                                               |                                            |                                             |                                        |                        | Search:                   |         |
|                                                | Confirmation #                                                | Payment Locator #                                                             | Payment Date                               | Payment Method                              | Amount                                 | Status                 | Cancel                    |         |
| ŧ                                              | [Confirmation #]                                              | [Payment Locator #]                                                           | [Payment Date]                             | [Payment Method]                            | [Amount]                               | Processed              |                           |         |
| Đ                                              | [Confirmation #]                                              | [Payment Locator #]                                                           | [Payment Date]                             | [Payment Method]                            | [Amount]                               | Processed              |                           |         |
| Ŧ                                              | [Confirmation #]                                              | [Payment Locator #]                                                           | [Payment Date]                             | [Payment Method]                            | [Amount]                               | Processed              |                           |         |
| ŧ                                              | [Confirmation #]                                              | [Payment Locator #]                                                           | [Payment Date]                             | [Payment Method]                            | [Amount]                               | Processed              |                           |         |
|                                                |                                                               |                                                                               |                                            |                                             |                                        |                        |                           |         |
|                                                |                                                               |                                                                               |                                            |                                             |                                        |                        | Previous                  | 1 Next  |

Cancel Selected Payments

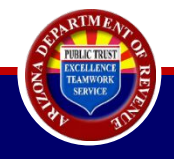
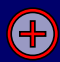

#### **PMC Payment History**

| axpayer ID: EIN:                                                    | Primary Address:                                                                 |                                               |                                               |                                                  |                                       |
|---------------------------------------------------------------------|----------------------------------------------------------------------------------|-----------------------------------------------|-----------------------------------------------|--------------------------------------------------|---------------------------------------|
| w is a listing of all payments<br>aprocessed payments can b<br>181. | made on AZTaxes.gov.<br>e cancelled before 5pm(MST) on the business day prior to | o the requested scheduled payment date you pr | reviously submitted. Once a payment has proce | ssed, it cannot be cancelled. For any additional | questions, please contact Customer Ca |
| 5 v entries                                                         |                                                                                  |                                               |                                               |                                                  | Search:                               |
| * Confirmation #                                                    | Payment Locator #                                                                | Payment Date                                  | Payment Method                                | amount Statu                                     | s 🕴 Cancel                            |
| [Confirmation #                                                     | [Payment Locator #]                                                              | [Payment Date]                                | [Payment Method]                              | [Amount] Proce                                   | essing                                |
| ٨                                                                   | ccount                                                                           | Period Dates                                  | Amount                                        | Bank Account                                     | Creation Date                         |
| -                                                                   |                                                                                  | [Devie of Device]                             | [Decement A set]                              |                                                  |                                       |

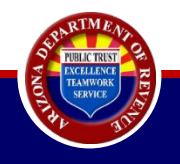

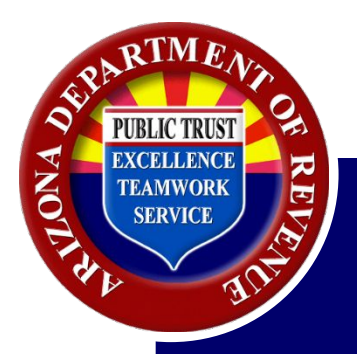

## Paying on Behalf of Property Owners by Paper Check

# <u>DO's</u>

- One check for each property owner license. Add license number in check memo.
- Include the payment period in the check memo.
  - By month/quarter/annual periods only.
- Checks must be written for one period only.

# DON'T's

- One check for all properties with a list.
  - ADOR must manually process these payments and make individual transfers for each property owner. This creates delays in processing.
- Checks written out for county/city/location amounts.
- Single checks written for multiple periods, i.e. Jan & Feb or Nov. to Jan.
- Checks endorsed to your Property
  Management License.

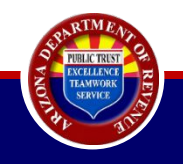

<u>Do not</u> write checks for your PMC license.

- Writing checks with your property management license will create delays in processing.
- Returns/payments cannot be posted to property management licenses.
- Your property owners' accounts may go unpaid if there is no information as to which property owner licenses need to be paid.

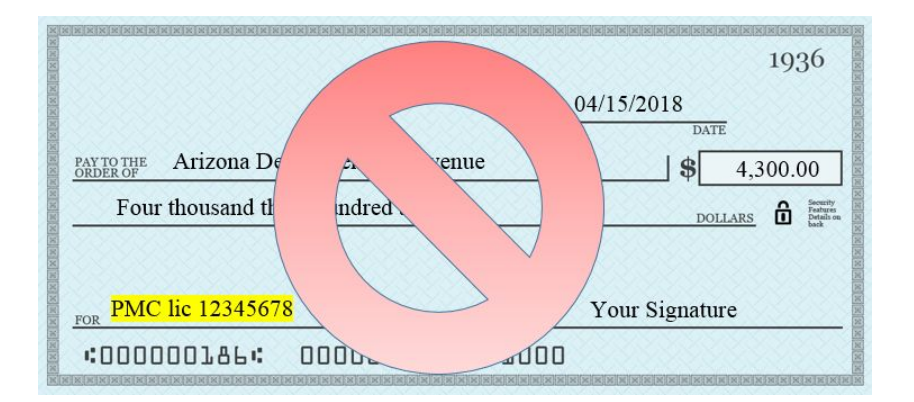

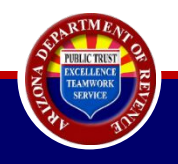

If payment issues arise:

- Verify that the check has been cashed with your bank.
- If yes, obtain an image of the front and back of the check, including a trace number.

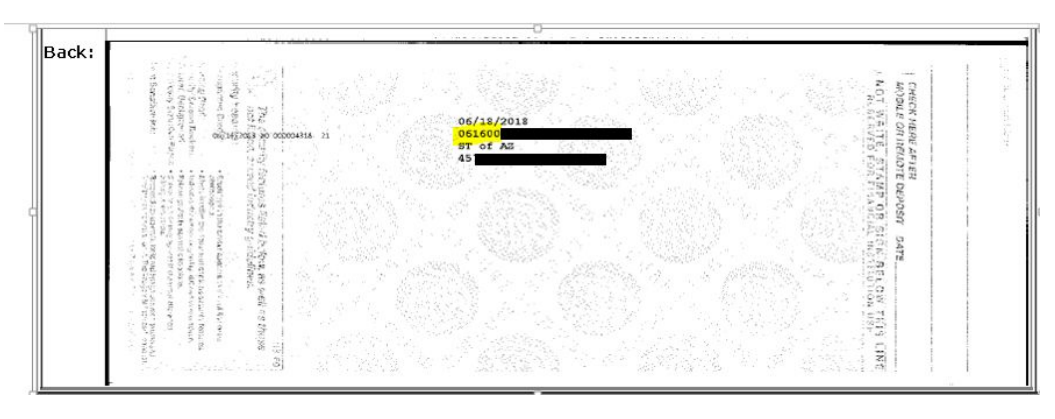

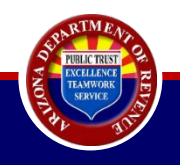

- Send correspondence to the Department:
  - Include:
    - Total amount of the check
    - License number
    - Period

Arizona Department of Revenue Attn: Error Resolution-Locate Payment PO Box 29216 1600 W. Monroe Phoenix, Arizona 85038

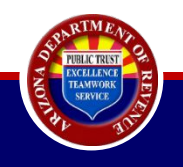

To ensure your payments are applied efficiently and effectively, the Department strongly encourages PMCs to file and pay electronically so that payments are not separated from returns.

PLEASE NOTE: When mailed to the Department, payments are coming into a payment processing center and correspondence is not read or processed.

> Send correspondence separately to: Arizona Department of Revenue P.O. Box 29086 Phoenix, AZ 85038

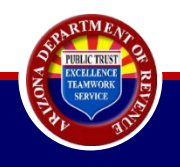

### What to include on a check:

Individual property owner license number

Filing frequency and period

Filing frequency can be monthly/quarterly/annually

Monthly Filers example:

- License: 12345678 This cannot be your PMC Registration license
- Period: 8/1/2018-08/31/2018

|                        |                               |               | 1936                                               |
|------------------------|-------------------------------|---------------|----------------------------------------------------|
|                        | _                             | 04/15/2018    |                                                    |
| PAY TO THE<br>ORDER OF | Arizona Department of Revenue | \$            | 82.00                                              |
| Eigh                   | ty two dollars and no 0/100   | DOL           | LARS Di Security<br>Features<br>Details on<br>back |
| Marc                   | h 2018 lic 12345678           | Your Signatur | e                                                  |
| :0000                  | 100186: 000000529" 1          | 000           |                                                    |

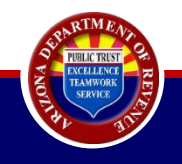

### Quarterly filer example

- 1st Quarter: Jan.-Mar. (due in April)
- 2nd Quarter: Apr.-June (due in July)
- 3rd Quarter: July-Sept. (due in Oct.)
- 4th Quarter: Oct.- Dec. (due in Jan.)
- Checks and returns are remitted in the month following the quarter end.
- Submitting monthly payments/returns on a quarterly account will create processing delays.

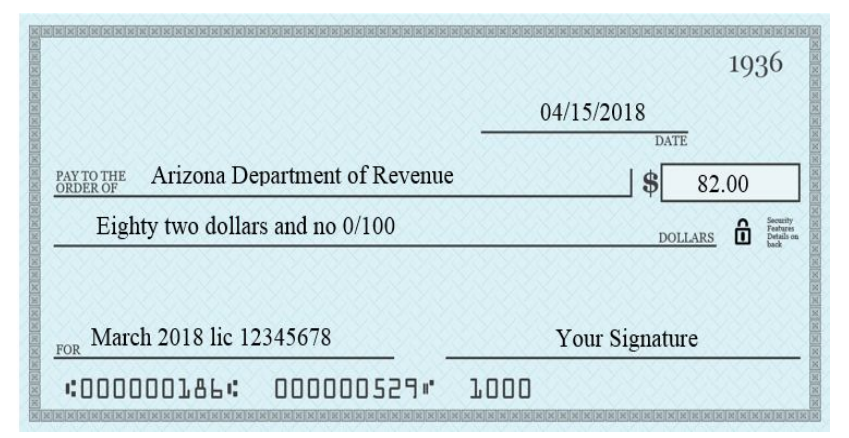

Example shows a 1st Quarter payment

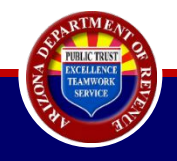

# **Congratulations!**

You have successfully completed Paying on Behalf of Your Property Owner by Check.

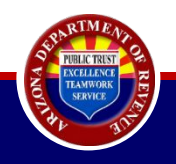

Return to agenda

### Resources

### Visit <u>AZTaxes.gov</u>:

- Enroll to File & Pay
- Verify a TPT License
- Due Date Calendar
- Logging to AZTaxes Account
- Arizona Tax Rate Look-Up

### Visit <u>AZDOR.gov</u>:

- Starting a new business
- Publications
- Forms
- Tax Rate Tables
- Unclaimed Property

# For specific questions on taxability, please contact <u>AskTaxPolicy@azdor.gov</u>.

Ensure to include a contact phone number in your email.

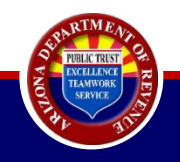

# If you are interested in other workshops or would like to request a speaker, please visit:

www.azdor.gov/taxpayer-education

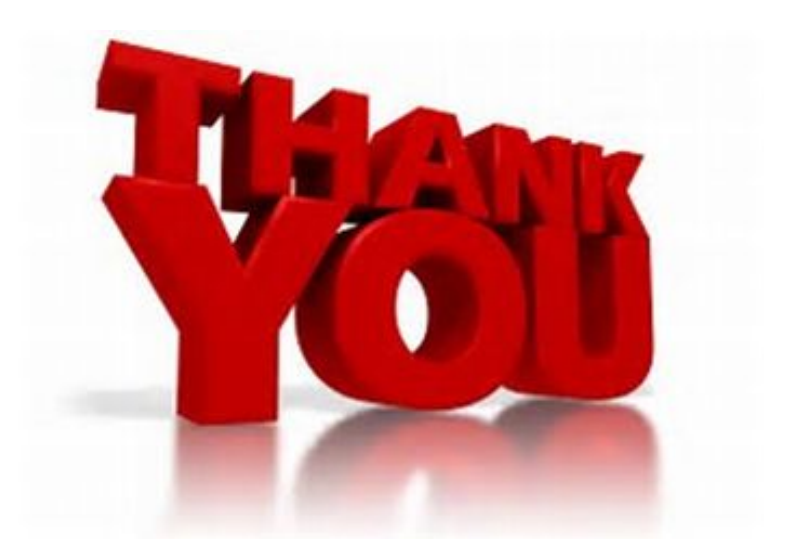

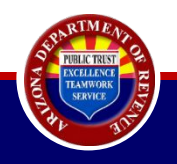

Return to agenda